# ●マニュアルについて

本製品に同梱されているマニュアルを紹介します。

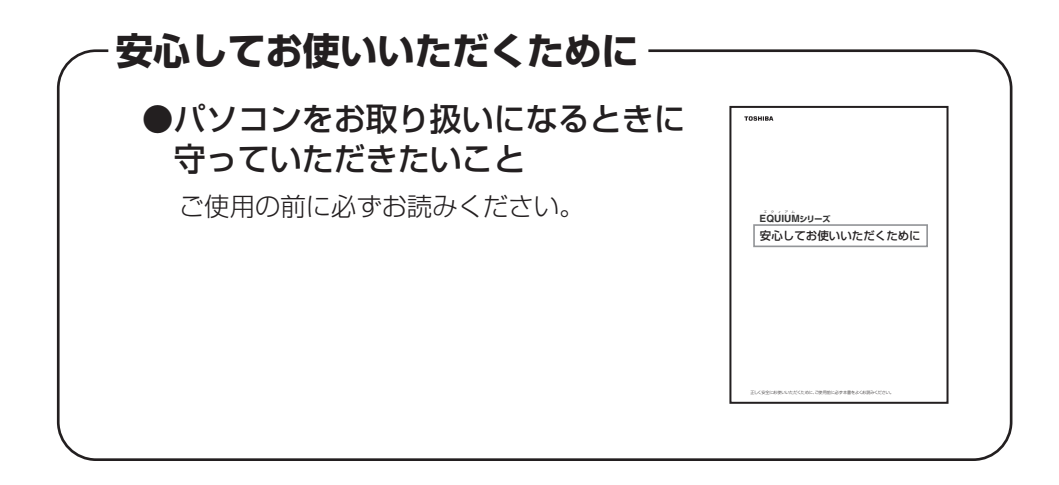

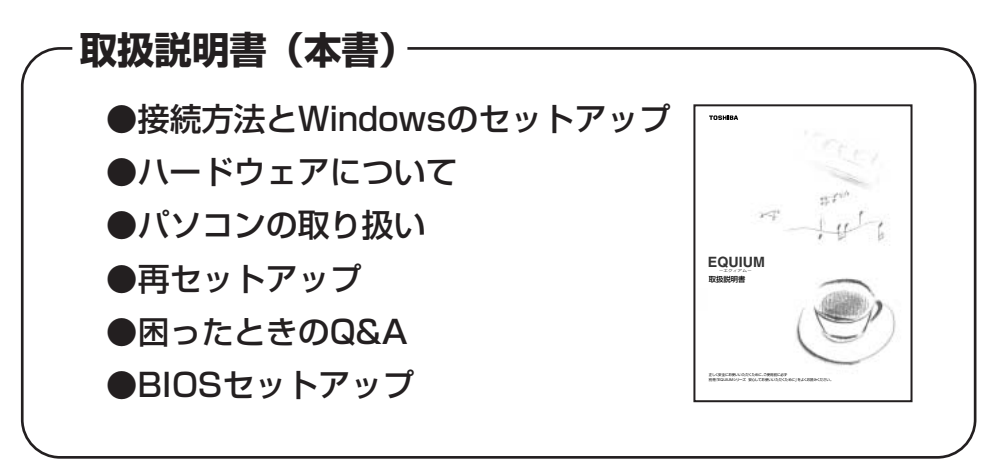

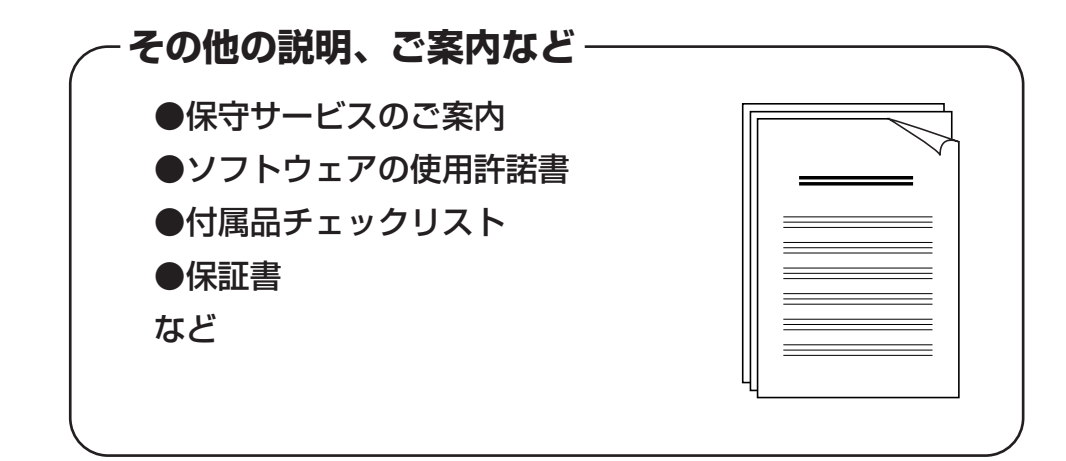

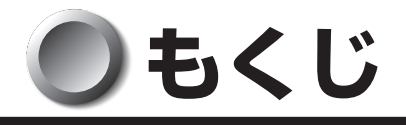

| マ! | マニュアルについて1                                                                                                    |  |  |  |  |  |
|----|----------------------------------------------------------------------------------------------------|--|--|--|--|--|
| もく | もくじ2                                                                                                    |  |  |  |  |  |
| はし | はじめに                                                                                                    |  |  |  |  |  |
| 本  | 書の読みかた7                                                                                                    |  |  |  |  |  |
|    |                                                                                                    |  |  |  |  |  |
| 1章 | パソコンの準備9                                                                                                    |  |  |  |  |  |
| 1  | 同梱品の確認10                                                                                                    |  |  |  |  |  |
| 2  | 各部の名称と機能                                                                                                    |  |  |  |  |  |
|    | <ol> <li>本体正面</li></ol>                                                                                                    |  |  |  |  |  |
| 3  | 接続について                                                                                                    |  |  |  |  |  |
|    | 1接続完成図162ケーブルカバーの取り付け173ディスプレイ (別売り)の接続184マウスの接続225キーボードの接続226電源への接続23                                                                            |  |  |  |  |  |
| 4  | 初めて電源を入れるときは                                                                                                    |  |  |  |  |  |
|    | 1       電源を入れる       25         2       Windows XPのセットアップ       26         3       Windows 2000のセットアップ       33         4       ユーザ登録をする       40 |  |  |  |  |  |
| 2章 | 電源の入れかたと切りかた 41                                                                                                    |  |  |  |  |  |
| 1  | 電源の入れかた                                                                                                    |  |  |  |  |  |
| 2  | 電源の切りかた                                                                                                    |  |  |  |  |  |
|    | 1 Windows XPの場合                                                                                                    |  |  |  |  |  |
| 3  | 省電力機能について                                                                                                    |  |  |  |  |  |
|    | 1 省電力機能について442 省電力モードについて453 省電力モードへの移行 (Windows XP)464 省電力モードへの移行 (Windows 2000)495 省電力モードからの復帰51                                                |  |  |  |  |  |

| <b>3</b> 章          | ハードウェアについて53                        |
|---------------------|-------------------------------------|
| 1                   | キーボード                               |
| 2                   | CD-ROM ドライブ/マルチドライブ58               |
| 3                   | PC カード63                            |
| 4                   | i.LINK(IEEE1394)対応機器の接続67           |
| 5                   | 機器の拡張を行うときは70                       |
| 6                   | 本体カバーの取りはずし/取り付け72                  |
| 7                   | 増設メモリ                               |
| <b>4</b> 章          | パソコンの取り扱い79                         |
| 1                   | 日常の取り扱いについて80                       |
| 2                   | 内蔵バッテリの交換84                         |
| 3                   | 廃棄・譲渡について86                         |
| 5音                  | <b>車セットアップ</b> 89                   |
| 0 <del>+</del><br>1 | $\Xi t = t = t = 0$                 |
| 2                   | 標準システムを復元する 91                      |
| •                   |                                     |
| 6章                  | 困ったときは 95                           |
| 1                   | 困ったときのQ&A96                         |
| 7章                  | BIOS セットアップについて 107                 |
| 1                   | BIOS セットアップとは108                    |
|                     | <ol> <li>BIOS セットアップの起動方法</li></ol> |
|                     | <ul><li>BIOS セットアップの床IF万広</li></ul> |
| 2                   | BIOS を工場出荷時設定に戻すには112               |
| 3                   | Standard CMOS Setupの詳細114           |
| 4                   | Advanced CMOS Setupの詳細116           |
| 5                   | Power Management Setupの詳細118        |

| 6        | PCI/Plug and Play Setupの詳細1 | 22 |
|----------|-----------------------------|----|
| 7        | Peripheral Setupの詳細1        | 23 |
| 8        | Auto-Detect Hard Disks12    | 24 |
| 9        | Passwordの設定12               | 25 |
| 付録…      |                             | 27 |
| 1        | 製品仕様12                      | 28 |
| 2        | 各インタフェース13                  | 32 |
| 3        | エラーメッセージ                    | 36 |
| 4        | 技術基準適合について1                 | 37 |
| <b>۲</b> | ラブルチェックシート                  | 38 |

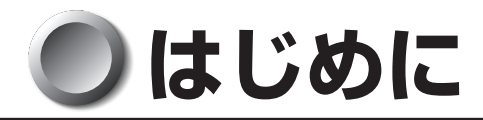

このたびは、本製品をお買い求めいただき、まことにありがとうございます。 本書は本製品の基本的な取り扱いかたを説明しています。

本製品はご購入のモデルにより、システム(OS)が異なります。ご購入のモデルに対応した部分をお読みください。

本製品を安心してお使いいただくために重要な事項が添付の冊子『安心してお使いいた だくために』に記載されています。必ずお読みになり、正しくお使いください。 お読みになった後は、いつでも見られるようにお手元に大切に保管してください。

# 🔵 記載について

・本書に記載している画面は、表示例です。実際に表示される画面と異なる場合があります。

# Trademarks

- ・Intel、Pentium、Celeronは、アメリカ合衆国およびその他の国における Intel Corporation またはその子会社の商標または登録商標です。
- ・PS/2 は米国 International Bussiness Machines Corporationの登録商標です。
- ・Microsoft、MS-DOS、Windows、Office ロゴは米国 Microsoft Corporation の 米国およびその他の国における登録商標です。
- ・i.LINK とi.LINK ロゴは商標です。
- ・Drag'n Dropはイージーシステムズジャパン株式会社と株式会社デジオンの商標です。
- ・InterVideo、WinDVDはInterVideo, Incの登録商標または商標です。

取扱説明書に掲載の商品の名称は、それぞれ各社が商標または登録商標として使用している場合があります。

# ● 著作権について

音楽、映像、コンピュータ・プログラム、データベースなどは著作権法により、その著 作者及び著作権者の権利が保護されています。こうした著作物を複製することは、個人的 にまたは家庭内で使用する目的でのみ行うことができます。上記の目的を超えて、権利 者の了解なくこれを複製(データ形式の変換を含む)、改変、複製物の譲渡、ネットワー ク上での配信などを行うと、「著作権侵害」「著作者人格権侵害」として損害賠償の請求 や刑事処罰を受けることがあります。本製品を使用して複製などをなされる場合には、 著作権法を遵守のうえ、適切なご使用を心がけていただきますよう、お願いいたします。

# 🌒 お願い

- ●記憶装置(ハードディスク、フロッピーディスク)や、CD-R、CD-RW に記憶された内容は故障や障害の原因にかかわらず保証いたしかねます。
- ●購入時に決められた条件以外での、製品およびソフトウェアの複製もしくはコピーを することは禁じられています。お取り扱いにはご注意願います。
- ●本製品でサポートしているシステム(OS)は次のとおりです。
  - · Microsoft<sup>®</sup> Windows<sup>®</sup> XP Professional operating system 日本語版
  - ・Microsoft<sup>®</sup> Windows<sup>®</sup> 2000 Professional operating system 日本語版 上記以外のシステム(OS)は動作の保証を行っておりません。
- ご使用の際は必ず付属の『エンドユーザ使用許諾契約書』および『ソフトウェアに関 する注意事項』をお読みください。

お使いになる前に本体同梱の東芝パソコンお客様登録カードに必要事項をご記入のう え、返送してください。

保証書は記入内容を確認のうえ、大切に保管してください。

### 🌑 参照マニュアル

- ●本製品で使用するオペレーティングシステム(OS)の説明については、各システム に付属の『ファーストステップガイド』または『クイックスタートガイド』または 『Windowsのヘルプ』をご覧ください。
- ご購入のモデルによって、次のアプリケーションを添付しています。
  - · Microsoft® Office Personal Edition 2003
  - ・Drag'n Drop CD + DVD (アプリケーション CD-ROM に収録されています)
  - ・InterVideo WinDVD(アプリケーション CD-ROM に収録されています)

各アプリケーションの説明については、それぞれの『アプリケーションソフトに付属の 説明書』または『アプリケーションソフトのヘルプ』をご覧ください。

# 🌒 本書の読みかた

# 記号の意味

> \* 1:重傷とは、失明やけが、やけど(高温・低温)、感電、骨折、中毒などで、後遺症が 残るものおよび治療に入院・長期の通院を要するものをさします。

> \*2:傷害とは、治療に入院や長期の通院を要さない、けが・やけど・感電などをさします。 \*3:物的損害とは、家屋・家財および家畜・ペット等にかかわる拡大損害をさします。

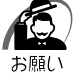

・データの消失や、故障、性能低下を起こさないために守ってほしい内容、仕様や機能に関して知っておいてほしい内容を示します。

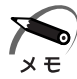

・知っていると便利な内容を示します。

- ■③ 参照先を示しています。 本書内の参照先は「」で示し、他の説明書の参照先は『」で示しています。
- (注) 補足説明をしています。

## 画面の表しかた

画面の全部、または一部を表します。

【例】

Total = X X X X KB

このように画面上または本文中の文字を X で表している場合
 は、実際にはさまざまな数字や記号が入ります。

## 入力するキーの表現

操作で入力するキーを本文中で表すときには、説明に必要な部分だけを□で囲んで示しています。

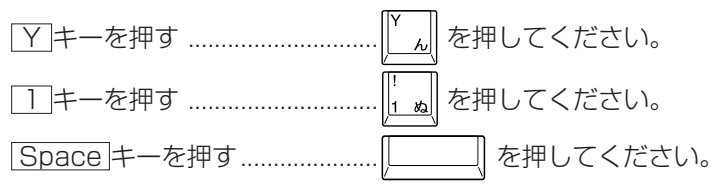

### ● 操作の表しかた

操作や作業は、次のように示します。

【例】

操作が1つで済む場合は、次のように示します。

Y キーを押す

キーを「+」でつないで書いてあるときは、前のキーを押したまま離さずに次のキーを 押してください。

Ctrl + Alt + Delete キーを押す

[Ctrl]キーと[Alt]キーを押したまま[Delete]キーを押します。

## )用語について

本書では、次の用語について定義します。

| システム         | 特に説明がない場合は、ご使用になるオペレーティングシス<br>テム(OS)を示します。                                    |
|--------------|--------------------------------------------------------------------------------|
| Windows XP   | Microsoft® Windows®XP Professional operating<br>system 日本語版を示します。              |
| Windows 2000 | Microsoft® Windows®2000 Professional operating<br>system 日本語版を示します。            |
| Windows      | Windows XP、Windows 2000 を示します。                                                 |
| LAN インタフェース  | 特に説明がない場合は、パソコン本体に実装されている<br>10BASE-T および 100BASE-TX 対応の LAN インタ<br>フェースを示します。 |
| アプリケーションまたはア | プリケーションソフト                                                                     |
|              | アプリケーションソフトウェアを示します。                                                           |
| CD-ROM モデル   | CD-ROM ドライブが内蔵されているモデルを示します。                                                   |
| マルチドライブモデル   | マルチドライブが内蔵されているモデルを示します。                                                       |
| Office 搭載モデル | Microsoft® Office Personal Edition 2003 がプレイン<br>ストールされているモデルを示します。            |

# パソコンの準備

1

本章では、パソコンの電源を入れる前に、 必要な準備と「Windows セットアップ」について説明します。

| 1 | 同梱品の確認       | 10 |
|---|--------------|----|
| 2 | 各部の名称と機能     | 11 |
| 3 | 接続について       | 16 |
| 4 | 初めて電源を入れるときは | 25 |

# 1 同梱品の確認

主な同梱物を次にあげます。添付の『付属品チェックリスト』にて梱包箱の中の付属品 をご確認ください。

万一、本製品に不都合な点が生じた場合は、東芝営業窓口または、『保守サービスのご 案内』をご覧のうえ、お近くのサービスステーションまでご連絡ください。

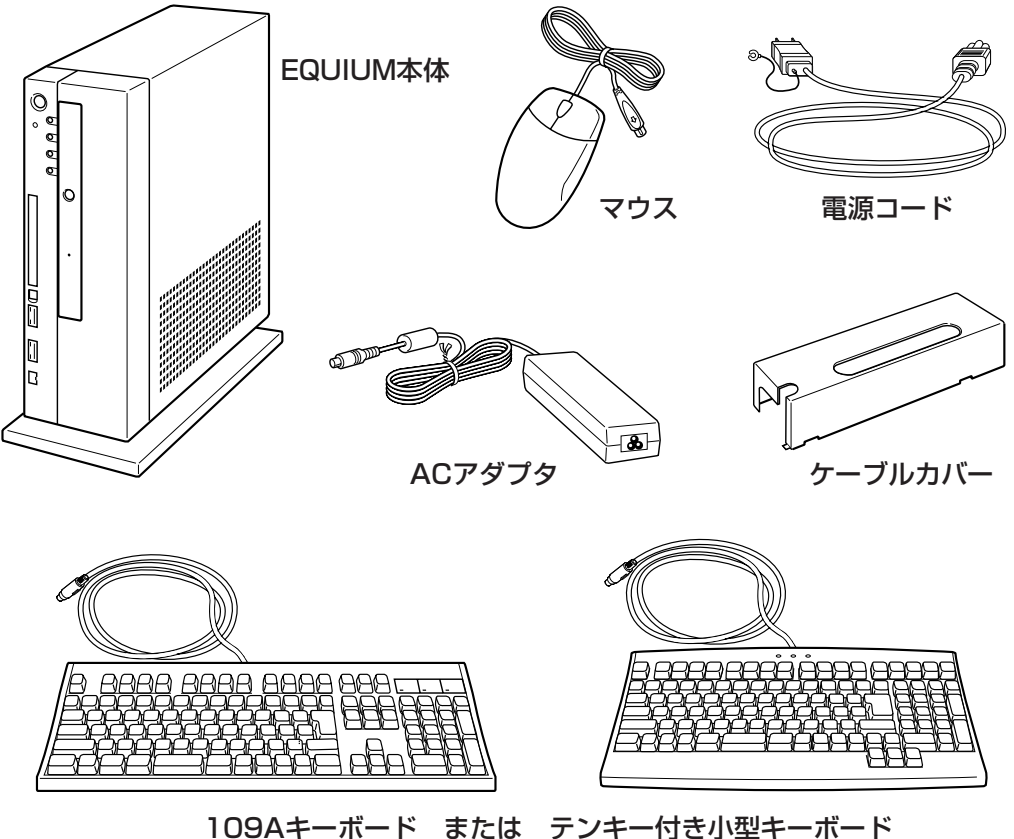

ーホート みたゆ ノノキー内と小空キ \*ご購入のモデルによって異なります。

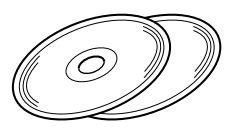

リカバリ用CD-ROMなど 詳細は『付属品チェックリスト』をご覧ください。

(注) 同梱されているマニュアルについては、「マニュアルについて」をご覧ください。また、 この他にも、同梱物があります。『付属品チェックリスト』をご覧ください。

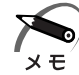

・アプリケーション CD-ROM には、ご利用になれるドライバおよびアプリケーションが入っています。アプリケーション CD-ROM の詳細については、アプリケーション CD-ROM をセットし、表示される初期画面をご覧ください。
 ・システムを Windows 2000 から、Windows XP に変更する場合は、Windows XP の市

販品の購入が必要です。本製品に対応のドライバは東芝 PC 総合情報サイト [http:// dynabook.com/] に掲載予定です。ただし、対応可能な機能には制限があります。

# 2 各部の名称と機能

# 1 本体正面

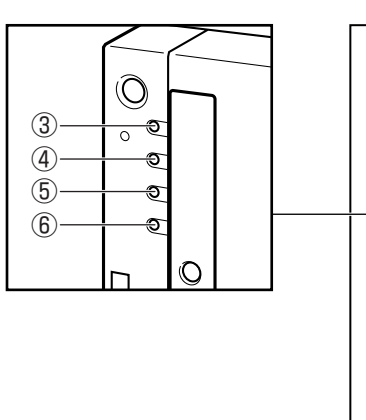

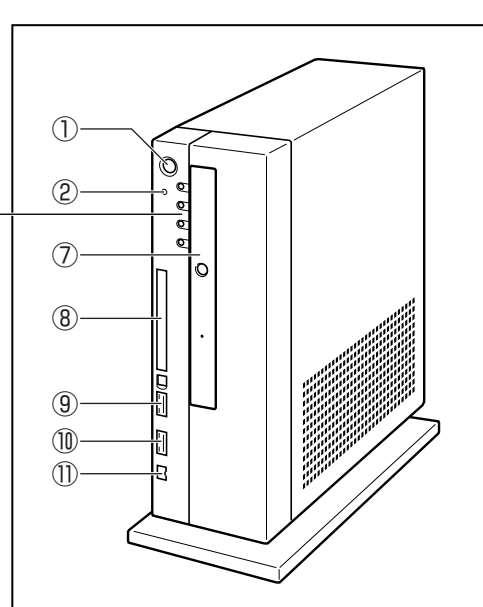

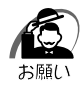

・スイッチ類を強く押し込まないでください。

本体が壊れるおそれがあります。

通常モードから省電力モードへの切り替えおよび省電力モードの解除には、多少時間がかか ります(システムの状態によって異なります)。

#### ①電源スイッチ 🕛

パソコン本体の電源を入れるためのスイッチです。電源を入れるときは、電源スイッ チを押し、④の電源ランプ 
の が点灯したことを確認してから離します。

Windows が起動した状態で押すと、省電力モードになったり、省電力モードから復帰したりします。4秒以上押し続けた場合は強制的に電源が切られます。強制的に電源が切られると、作成中のデータは消失します。

☞ 電源の入れかた/切りかたについて 応 「2章 電源の入れかたと切りかた」

②リセットスイッチ RESET

電源を入れた直後の初期状態にするスイッチです。先の細い、丈夫なもの(例えば、 クリップを伸ばしたもの)で押してください。

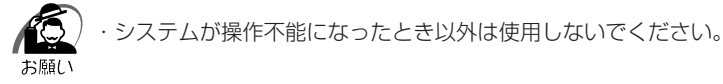

3 DC IN ランプ 🎝

電源コードを接続しているときに緑色に点灯します。

#### ④電源ランプ 🦳

電源がONのとき緑色に点灯します。 パソコン本体がスタンバイのときは緑色に点滅します。

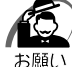

・電源ランプ 回 が緑色に点滅しているときは電源スイッチを4秒以上押さないでください。 このとき、パソコン本体は省電力モードになっています。ディスプレイの画面には何も表示 されませんが、実際には電源が入っていますので、電源スイッチを4秒以上押すと強制的に 電源が切れ、作成中のデータが消失します。

☞ 省電力モードについて 応 [2章3省電力機能について]

#### ⑤ HDD アクセスランプ ⊌

ハードディスクドライブの読み書きが行われているときに緑色に点灯します。

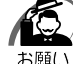

・電源が入っている状態で本体に衝撃、振動を与えないでください。HDD アクセスランプ ⊋ が消灯していてもハードディスクドライブのヘッドはデータエリアにあります。

・パソコン本体の電源を切るとハードディスクドライブのヘッドは自動的に退避し、ハードディ スクドライブのモータ回転が停止するまでには、約30秒かかります。そのため、パソコン本体 を移動するときは、電源を切って30秒以上経過してからにしてください。衝撃によってデータ エリアを破壊するおそれがあります。

#### ⑥アクセスランプ 💿

CD-ROM ドライブまたはマルチドライブにアクセスしているときに、緑色に点灯します。

#### ⑦ CD-ROM ドライブ/マルチドライブ

内蔵されているドライブの種類は、ご購入のモデルによって異なります。 ☞「3章 2 CD-ROM ドライブ/マルチドライブ」

⑧PCカードスロット

PC Card Standard 準拠の TYPE II 対応のカード(Card Bus 対応カードも含む) を接続します。

☞「3章3PCカード」

⑨USB コネクタ 1 🔶

USB2.0/1.1対応機器を接続できます。

10 USB コネクタ2 ←

USB2.0/1.1 対応機器を接続できます。

#### ①i.LINK (IEEE1394) コネクタ

i.LINK (IEEE1394) 対応機器を接続できます。

☞ [3章 4 i.LINK (IEEE1394)対応機器の接続」

1 =

パソコンの準備

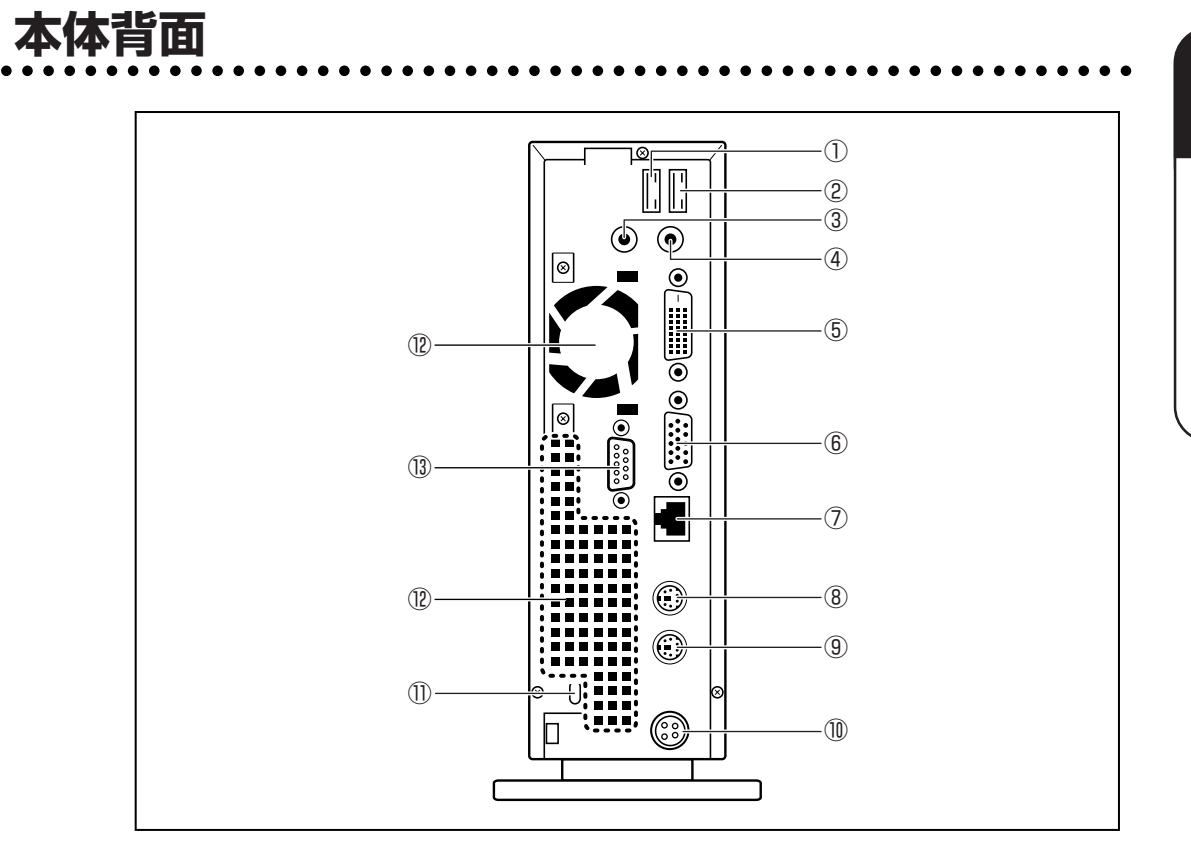

①USB コネクタ 3 ↔

USB2.0/1.1 対応機器が接続できます。

②USB コネクタ4 ↔

USB2.0/1.1対応機器が接続できます。

③マイク端子 🖍

3.5 φ mm モノラルミニジャックタイプのマイクが接続できます(本製品にマイク は付属していません。パソコン用コンデンサマイクをお買い求めください)。

④LINE OUT 端子 (() <del>》</del>

3.5 φ mm ステレオミニジャックタイプのスピーカが接続できます(本製品にはス ピーカは付属していません。アンプ付きスピーカをお買い求めください)。

⑤ デジタル RGB コネクタ **DVI** 

DVI準拠のディスプレイをつなげるためのコネクタです。他社製デジタル RGB ディ スプレイにつなげた場合、正常に表示できない場合があります。 ☞ 「本章 3-3 ディスプレイ(別売り)の接続|

⑥ アナログ RGB コネクタ 🔲

アナログ RGB ディスプレイを接続します。

☞「本章 3-3 ディスプレイ(別売り)の接続」

⑦LAN コネクタ 咢号

ネットワークケーブルを接続します。ネットワーク管理者の指示に従って、ネット ワークの設定を行ってください。

- ⑧キーボードコネクタ
   付属のキーボードを接続します。
   I<sup>3</sup>「本章 3-5 キーボードの接続」
- ③マウスコネクタ ~
   付属の PS/2 マウスを接続します。
   <sup>13</sup>「本章 3-4 マウスの接続」
- ① DC ジャック セ
   AC アダプタを接続します。
   <sup>13</sup>「本章 3-6 電源への接続」
- セキュリティロックスロット
   市販の盗難防止用チェーンロック等を取り付けます。
- ⑦ファン/通風孔 本体内部で発生する熱を放出します。ふさがないでください。
- ③ シリアルコネクタ (RS-232C、COM) 例付けモデムなどが接続できます。

1 =

パソコンの準備

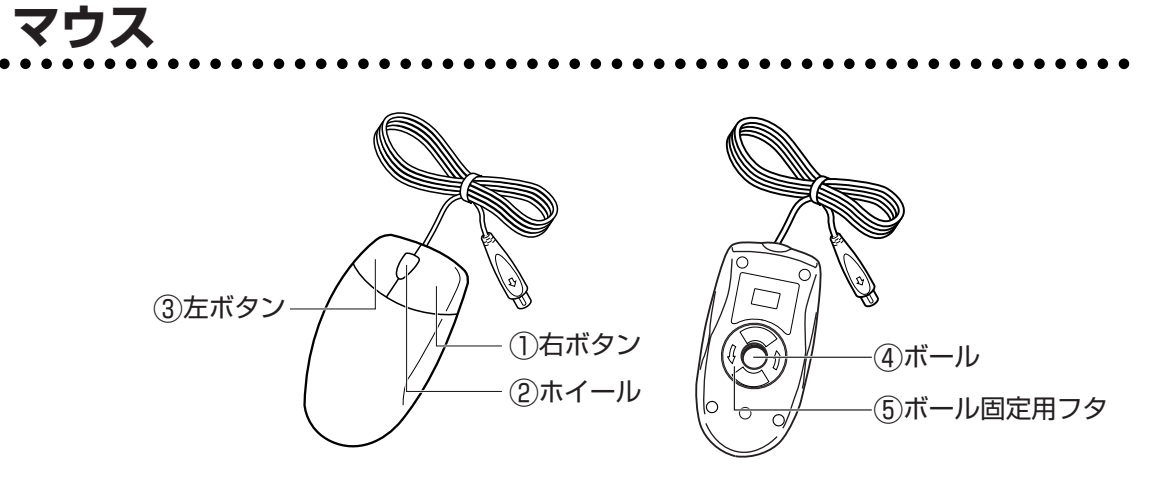

#### ① 右ボタン

操作を取り消したり、文字やアイコンのコピーを行います(アプリケーションにより、機能が異なります)。

2ホイール

画面のスクロールなどができます(ホイール付きマウス対応のアプリケーションで使用できます)。

③ 左ボタン

文字やアイコンを選択することができます(アプリケーションにより、機能が異なり ます)。

④ボール

マウスの中に入っています。ボールが転がる方向に合わせて画面上のマウスポインタ が移動します。

⑤ボール固定用フタ

ボールが飛び出さないように押さえているフタです。マウスのお手入れのときのみ、 取りはずしてください。

# ③ 接続について

- ケーブル類を接続する際には、次のことにご注意ください。
- ●本体および接続する機器の電源を切る
- ●ケーブル類の取り付け/取りはずしは、必ずコネクタを持って行う
- コネクタの形状に注意して差し込み、コネクタに固定ネジがある場合はしっかりと固 定する
- 次のものは、システムのセットアップが終了してから接続する
  - ・LAN ケーブル
  - ・増設メモリ
  - ・PC カード
  - ・USB 対応機器、i.LINK(IEEE1394)対応機器などの周辺機器

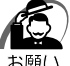

)・ケーブル類を本体に接続した状態で、ケーブル類に無理な力を加えないでください。ケーブ ル類の破損および、本体の故障の原因となります。

# 1 接続完成図

EQUIUM を接続した例を次に示します。

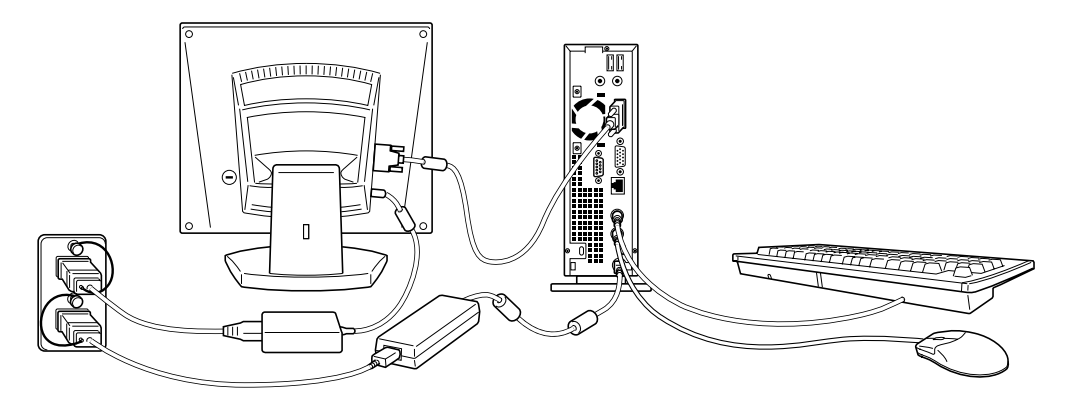

(注) EQUIUM にディスプレイは同梱されておりません。

# 2 ケーブルカバーの取り付け

本装置にはケーブルカバーが付属しています。 ケーブルカバーを取り付けることにより、本体背面に接続したケーブル類をすっきりと まとめることができます。 ケーブルカバーの取り付けは、その他の付属品を本体に接続しながら行います。 ここでは、ケーブルカバーの取り付け手順のみを説明します。

# 🕽 取り付け方法

\*イラストはデジタル RGB 信号ケーブルの場合です。

- ディスプレイを接続するとき、RGB ケーブルまたはデジタル RGB 信号 ケーブルをケーブルカバーの穴に通す
   I®「本節 3 ディスプレイ(別売り)の接続|
- **2** キーボードのケーブルと AC アダプタのケーブルをケーブルカバーの下から出す

☞ 「本節 6 電源への接続」

3 パソコン本体の溝にケーブルカバーのツ メを合わせ①、下に引いて取り付ける②

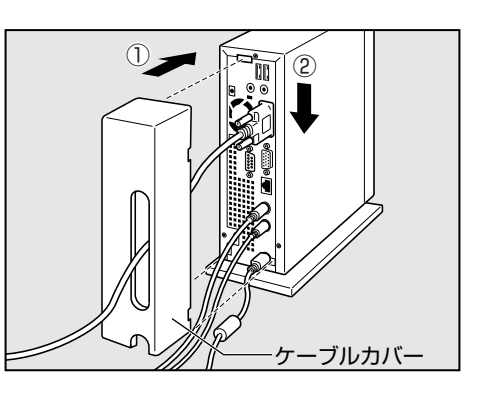

🔵 取り付け完成図

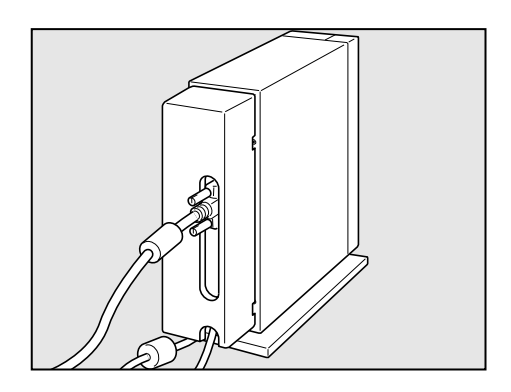

# 3 ディスプレイ(別売り)の接続

接続の際は『ディスプレイに付属の説明書』をご覧のうえ、作業を行ってください。 ディスプレイは必ず接続してください。

警告・電源コードのプラグから出ているアース線は、感電を防止するための電線です。コンセントのアース端子に接続しておくと、万一漏電した場合の感電を防止します。安全のために必ず接続してください。

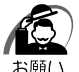

・電源コードは、必ず付属の電源コードをお使いください。
 市販の電源コードや他の電気製品の電源コードには、形状が同じでも定格電圧・電流が異なるものがあります。

・電源コードを接続する場合は、(1)アース線、(2)プラグの順に行ってください。

# デジタル RGB ディスプレイの接続

ディスプレイ側のコネクタ、ケーブルの接続については『ディスプレイに付属の説明 書』をご覧ください。

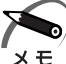

▶ ・デジタル RGB ディスプレイをご使用の場合の最大解像度は 1280 × 1024 となります。

🔵 取り付け

- 1 ディスプレイの電源、本体の電源が切れていることを確認する
- **2** ディスプレイに付属のデジタル RGB 信号ケーブル、オーディオケーブル、 AC アダプタをディスプレイに取り付ける

☞ 詳細について 応『ディスプレイに付属の説明書』

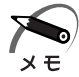

- ・ディスプレイの機種によっては、オーディオケーブルが付属しない場合があります。
   この場合は、別売りのオーディオケーブルを使用する、またはパソコン本体背面の LINE
   OUT 端子にスピーカを接続してください。
- ・ディスプレイの機種によっては、オーディオ端子がない場合があります。
   この場合は、パソコン本体背面のLINE OUT 端子にスピーカを接続してください。
   ■③ 詳細について ・ 『ディスプレイに付属の説明書』

3 デジタル RGB 信号ケーブルコネクタを本体背面のデジタル RGB コネクタ DVI に接続し、固定用ネジを手で回して固定する

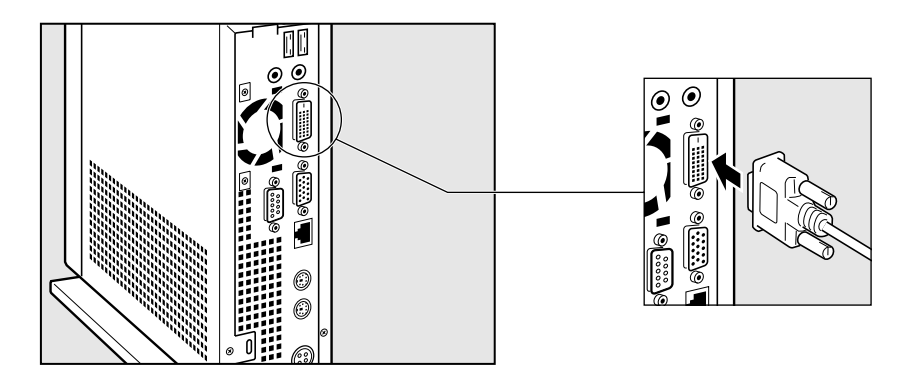

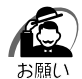

・固定用ネジは、必ず手で回して固定してください。ドライバなどを使用すると固定用ネジが 破損するおそれがあります。

4 オーディオケーブルを本体背面の LINE OUT 端子 ((\*))・に接続する

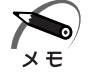

・ディスプレイの機種によっては、オーディオケーブルが付属しない場合があります。 この場合は、別売りのオーディオケーブルを使用する、またはパソコン本体背面のLINE OUT 端子にスピーカを接続してください。

- 5 電源コードのアース線をアース端子に接続する①
- 6 電源コードのプラグを電源コンセント (AC100V)に差し込む②

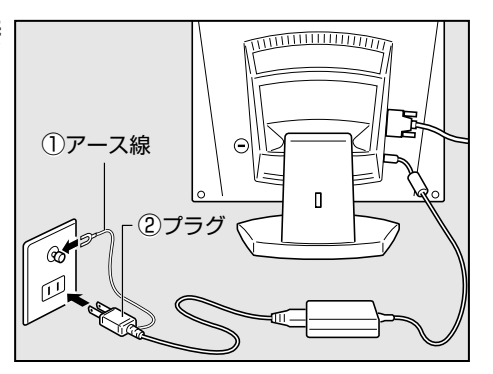

注 意 ・AC100V 以外のコンセントには差し込まないでください。

### 🔵 取りはずし)

デジタル RGB 信号ケーブル、オーディオケーブル、AC アダプタを、ディスプレイから取りはずす場合は、ディスプレイの電源と本体の電源が切れていることを確認し、取り付けと逆の手順を行ってください。

電源コードを取りはずす場合は、(1)プラグ、(2)アース線、(3)AC アダプタの順に行って ください。

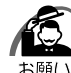

) ·デジタル RGB 信号ケーブルを本体から取りはずす場合は、デジタル RGB 信号ケーブルコネ クタの固定用ネジを手でゆるめ、固定用ネジがデジタル RGB コネクタから完全にはずれた 状態で行ってください。

固定用ネジがデジタル RGB コネクタに接続された状態で、デジタル RGB 信号ケーブルに無理な力を加えると、デジタル RGB 信号ケーブルの破損、および、本体の故障の原因となります。

## 🔘 アナログ RGB ディスプレイの接続

( 🜑 取り付け )

1 ディスプレイの電源、本体の電源が切れていることを確認する

2 電源コードをディスプレイ背面にある電源コネクタに差し込む

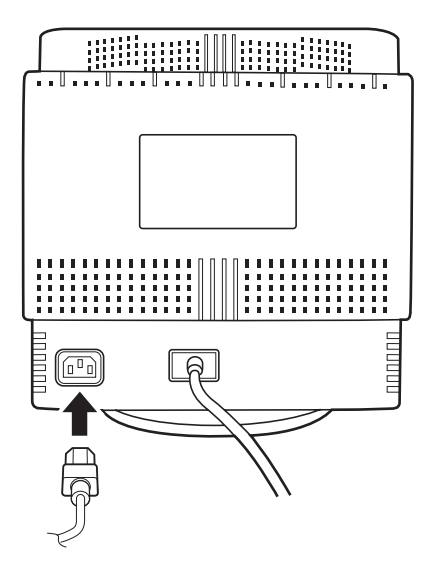

3 RGB ケーブルコネクタを本体背面のアナログ RGB コネクタ □ に接続し、 固定用ネジを手で回して固定する

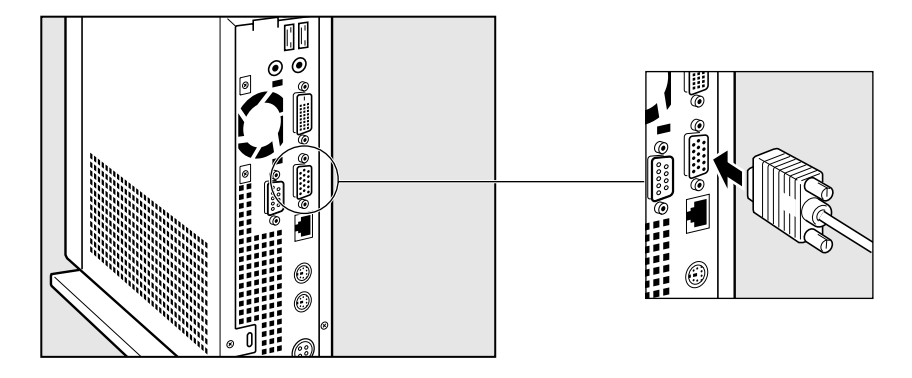

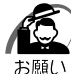

 ・固定用ネジは、必ず手で回して固定してください。ドライバなどを使用すると固定用ネジが 破損するおそれがあります。

- **4** 電源コードのアース線をアース端子に接続する①
- 5 電源コードのプラグを電源コンセント (AC100V) に差し込む②

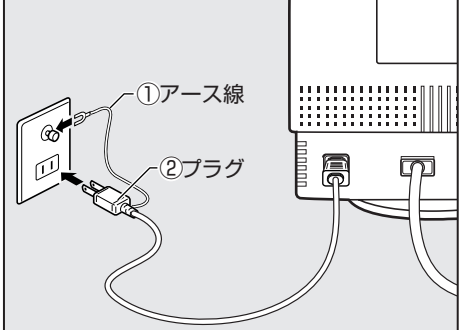

( 🥂 注意

・AC100V以外のコンセントには差し込まないでください。

🌑 取りはずし

RGB ケーブル、電源コードを、ディスプレイから取りはずす場合は、ディスプレイの 電源と本体の電源が切れていることを確認し、取り付けと逆の手順を行ってください。 電源コードを取りはずす場合は、(1)プラグ、(2)アース線の順に行ってください。

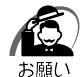

・RGB ケーブルを本体から取りはずす場合は、RGB ケーブルコネクタの固定用ネジを手でゆるめ、固定用ネジがアナログ RGB コネクタから完全にはずれた状態で行ってください。 固定用ネジがアナログ RGB コネクタに接続された状態で、RGB ケーブルに無理な力を加えると、RGB ケーブルの破損、および、本体の故障の原因となります。

# 4 マウスの接続

・マウスの接続は、本体の電源が切れている状態で行ってください。
 お願い 本体の電源が入った状態で接続すると、本体の故障の原因となることがあります。

#### 1 本体の電源が切れていることを確認する

# 2 マウスのプラグを本体背面のマウスコネクター に差し込む

マウスは、プラグに印刷されている矢印マークを左にして、しっかりと奥まで差し込んでく ださい。

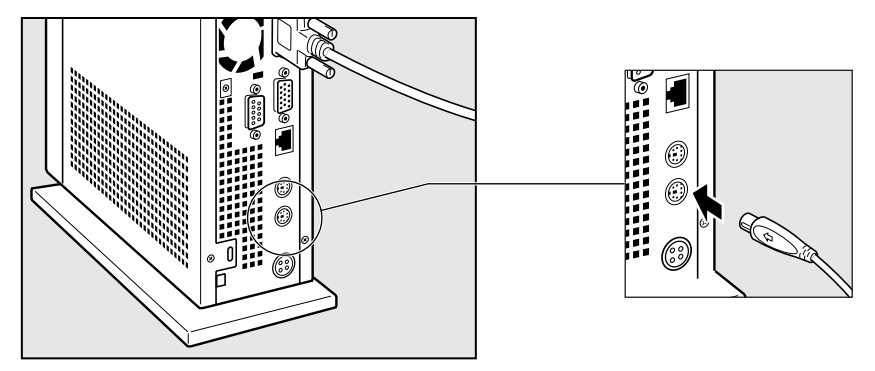

**5**キーボードの接続

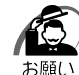

) ・キーボードの接続は、本体の電源が切れている状態で行ってください。 本体の電源が入った状態で接続すると、本体の故障の原因となることがあります。

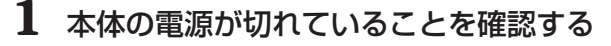

## 2 キーボードのプラグを本体背面のキーボードコネクタ 🎚 に差し込む

キーボードは、プラグに印刷されているアイコンを左にして、しっかりと奥まで差し込んでください。

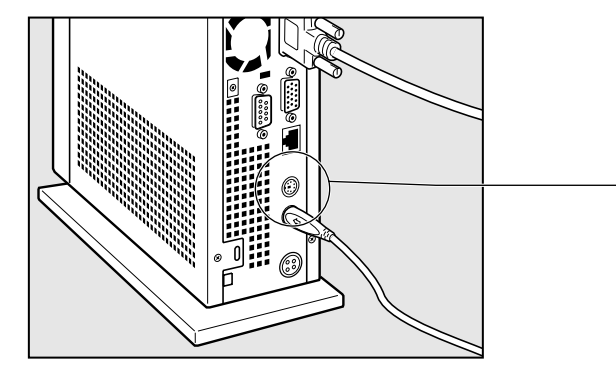

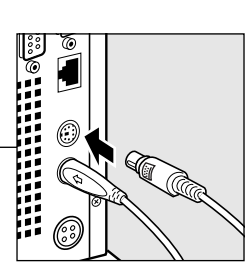

1

宣

パソコンの準備

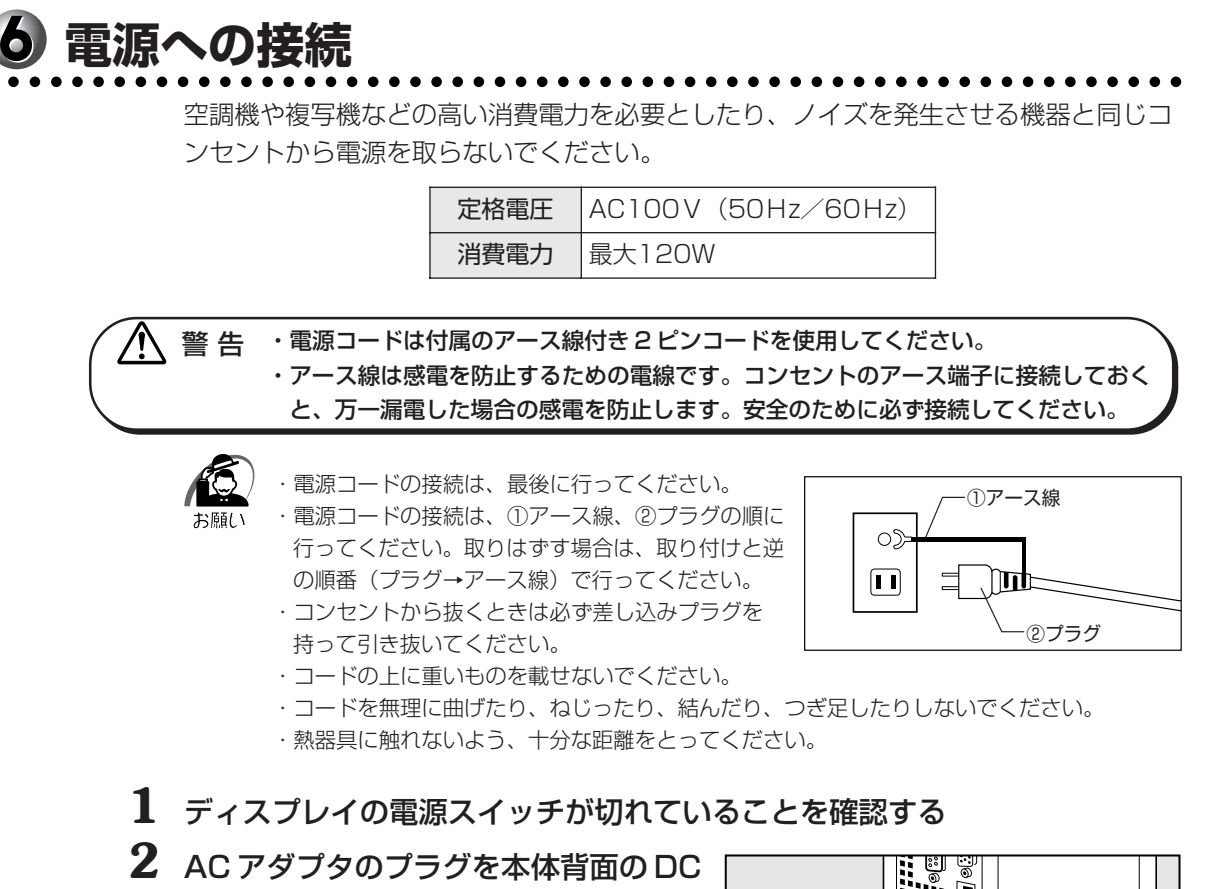

ジャックに差し込む

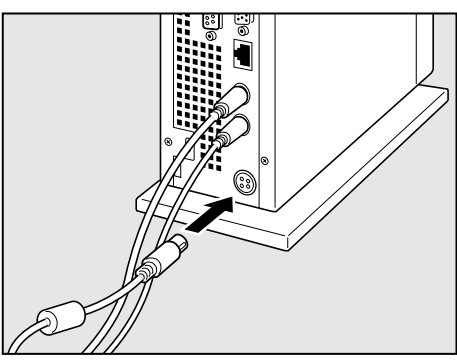

**3** AC アダプタと電源コードを取り付ける

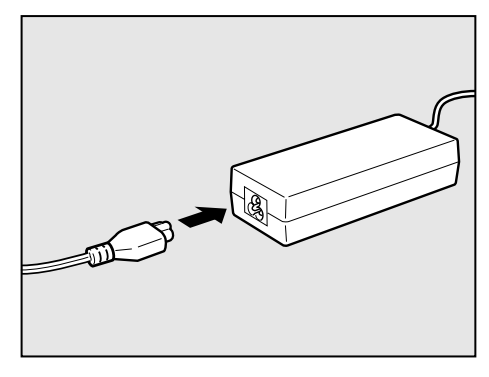

## 4 電源コードのアース線をアース端子に接続する

# 5 電源コードのプラグを電源コンセントに接続する

電源コードを接続したら、DCINランプ ➡2 が緑色に点灯することを確認してください。

電源からはずすときは、電源コードのプラグ→アース端子→ACアダプタの順で行って ください。

# ④初めて電源を入れるときは

# 1 電源を入れる

1 ディスプレイなど、接続している周辺機器の電源を入れる

**2**本体前面の電源スイッチ ()を押す

電源ランプ (本体前面の緑色のランプ) 🥮 が点 灯します。本製品は電源 ON 時、自動的にセルフ テストを実行します。

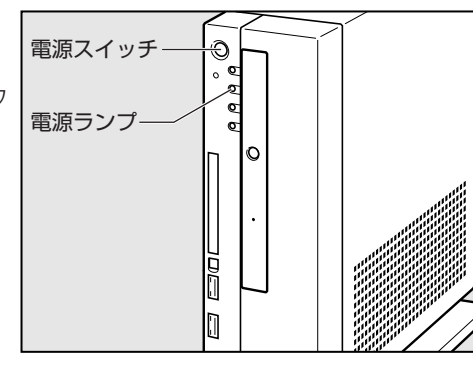

パソコン本体の電源を初めて入れるときは、Windows を使えるようにするために、

「Windows セットアップ」という操作が必要です。

1 度 Windows のセットアップをすれば、以降は、電源を入れるとすぐに Windows を 使用することができます。

本製品には、次のモデルがあります。

- ・Windows XPモデル
- ・Windows 2000 モデル

セットアップの方法はシステムによって異なります。ご購入のモデルを確認のうえ、シ ステムに応じたセットアップ手順をご覧ください。

# 🔘 セットアップをするときのご注意

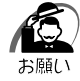

- ・マウスとキーボードが接続されていることを確認してください。接続していないと、セット アップを行うことができません。
- ・増設メモリやPCカードを取り付けたり、プリンタなどを接続していると、正しくセット アップできない場合があります。ディスプレイやマウス、キーボード以外の周辺機器の取り 付けや接続はシステムのセットアップ終了後に行ってください。
- ・セットアップを行うときは、LANケーブルは接続しないでください。LANケーブルが接続 されていると、ネットワークの設定が既定値(default)のままネットワークに接続してしま うため、ネットワークに障害をもたらす場合があります。
- ・システムのセットアップ中は、絶対に電源を切らないでください。
- ・やむをえない場合以外は、セットアップ中にキャンセルしないでください。正しくセット アップできない場合があります。
- ・ケーブル類が確実に接続されていることを、もう1度確認してください。
- ・セットアップを行わないと、あらかじめインストールされているシステム(Windows XP / 2000)やアプリケーションを使用することはできません。

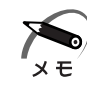

・15分以上キーを押さない(マウスの操作も含む)場合、省電力機能がはたらき、画面に表示される内容が見えなくなりますが、故障ではありません。電源ランプ回が点灯している場合は[Shift]キー、電源ランプ回が点滅している場合は[Shift]キーまたは電源スイッチを押すと画面に表示されます(4秒以上電源スイッチを押し続けると、電源が切れますので、短く押してください)。

・リカバリ CD-ROM でシステムの復元を行った場合にも、「Windows セットアップ」の作業が必要です。

# 2 Windows XPのセットアップ

Windows XPのセットアップでは、次のことを行います。

- ●マイクロソフト 使用許諾契約書(Windows のライセンス)への同意 マイクロソフト 使用許諾契約書の内容をお読みになり、契約内容に同意するかしな いかを選択してください。なお、[同意します]を選択しないと、Windows を使用 することはできません。
- 管理者パスワードの設定

Administrator のパスワードを入力します。

●ユーザ名の設定

ユーザ名の設定を行います。

ネットワークに接続する設定は、セットアップ完了後に行えますので、ここでは省略した場合の手順を説明します。

ネットワークの設定を行う場合は、必ずネットワーク管理者にお問い合わせください。

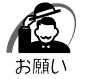

 Product Key がパソコン本体に貼られている Microsoft "Certificate of Authenticity" ラ ベルに印刷されています。

Microsoft "Certificate of Authenticity" ラベルは、はがしたり傷つけたりなどして、絶対 になくさないでください。再発行はできません。

紛失した場合、マイクロソフト社からの保守サービスが受けられなくなります。

# 🥥 セットアップの操作手順

次の手順に従ってセットアップを行ってください。 初めて電源を入れると、[Microsoft Windows へようこそ] 画面が表示されます。

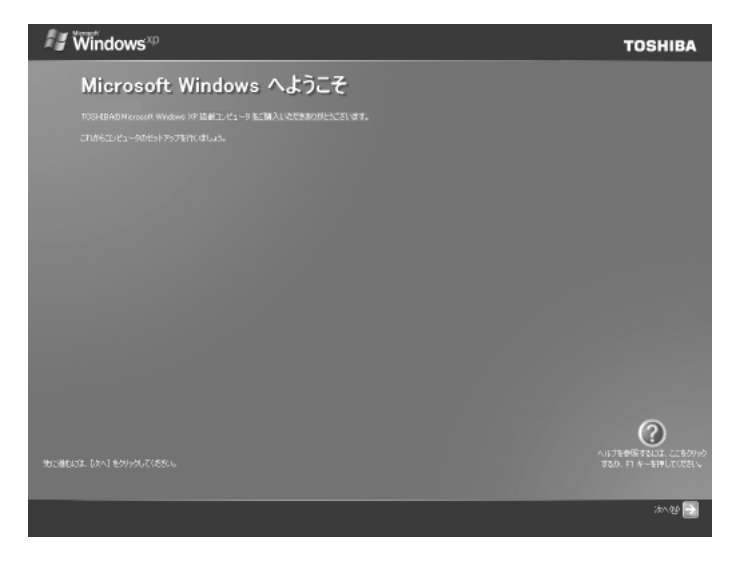

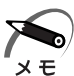

 Windows セットアップのヘルプを表示するには、画面右下の ② ボタンをクリックするか [FT]キーを押します。

# 1 [次へ] ボタンをクリックする

[使用許諾契約] 画面が表示されます。

| 🖅 Windows <sup>xo</sup>                                                                                                    | TOSHIBA                                 |
|----------------------------------------------------------------------------------------------------|-----------------------------------------|
| 使用許諾契約                                                                                                    |                                         |
|                                                                                                    |                                         |
| Wesdows な引き続き使用すなにはこの時間認知に可能すると変があります。                                                                                                    |                                         |
| 12巻紙2, Monumel 10 Weighter (10 Weighter (10 Weight |                                         |
| 任用時間時の1回家に作みな。 ● 回家で作えび ● 回家で年長での                                                                                                    |                                         |
|                                                                                                    | へいけたまが発すれば、ここをからか<br>するの、FI キーをIFしてびだい。 |
| E Eta                                                                                                    | :#\@ 🛃                                  |

#### **2 画面下部の [同意します] をチェックし、[次へ] ボタンをクリックする** 契約の内容を必ずお読みください。

表示されていない部分を見るには、▲▼ボタンをクリックして画面をスクロールさせてくだ さい。

なお、契約に同意しなければ、セットアップを続行することはできません。

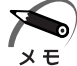

・ [同意しません]を選択した場合は、次にパソコンを起動したとき、最初からセットアップを やり直す必要があります。

[コンピュータに名前を付けてください] 画面が表示されます。

| 🖅 Windows <sup>up</sup>                                                                                                    | TOSHIBA            |
|----------------------------------------------------------------------------------------------------|--------------------|
| コンピュータに名前を付けてください                                                                                                    |                    |
|                                                                                                    |                    |
| コンピュータルプ教育教育機構であるいな意味でとれば、「PANDY や FAML NOOMY「とどうを行きたとしだできます。コンピュータをもそっけつーり上で表示すないは、コンピ<br>内に留書は、リイブンビカがAREでの数字とARAにまでの文字で、文文字とイン字)が使用できます。それは外の文字や空白は含めないないしてください。 | 1-94418文字以         |
| 3.011/L1-40-80(Q)                                                                                                    |                    |
|                                                                                                    |                    |
| コンピュータにわかりやい。現時後がけなこともできます。コンピュータをと聞い、コンピュータの説明に江生白や特殊文字も含めなことができます。1度時の何として、ゲームコン<br>ピューダ など日季の各約をつびることができます。                                                      | ビューダ や 新雄のコン       |
| 工化1-均能标则 (油解可能)                                                                                                    |                    |
|                                                                                                    |                    |
|                                                                                                    |                    |
|                                                                                                    |                    |
|                                                                                                    |                    |
|                                                                                                    |                    |
|                                                                                                    | 0                  |
|                                                                                                    | おかい FT キーを押してびださい。 |
| Sea                                                                                                    | #\$\$ 100 inver 🔁  |

#### 3 [このコンピュータの名前] にコンピュータ名を入力し、[次へ] ボタンをク リックする

コンピュータ名の付けかたに関しては、ネットワーク管理者にお問い合わせください。

[管理者パスワードを設定してください] 画面が表示されます。

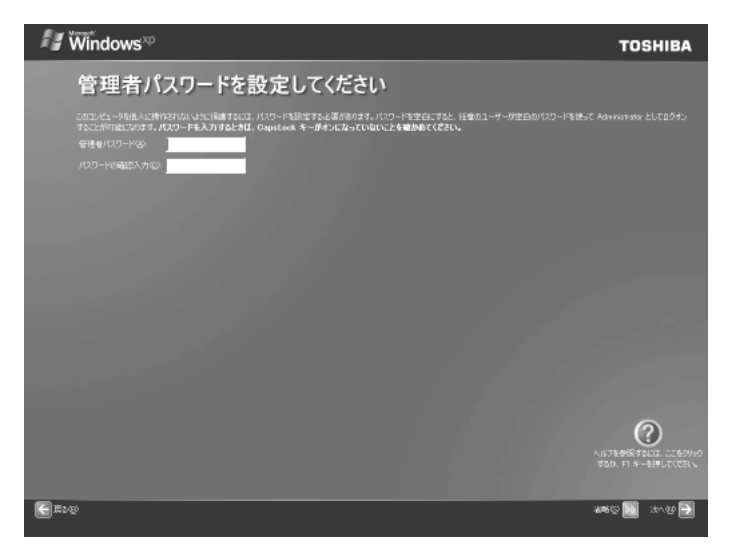

4 [管理者パスワード] にパスワードを入力する

Administrator と呼ばれる管理者のユーザアカウントでは、コンピュータにフルアクセスできます。

パスワードには半角の英数文字および記号を使用することができます。

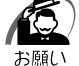

・パスワードは大文字と小文字が区別されますので注意してください。 例えば「PASSWORD」と「password」は別のパスワードとして識別されます。

#### 5 [パスワードの確認入力] にもう 1 度パスワードを入力し、[次へ] ボタン をクリックする

[このコンピュータをドメインに参加させますか?] 画面が表示されます。

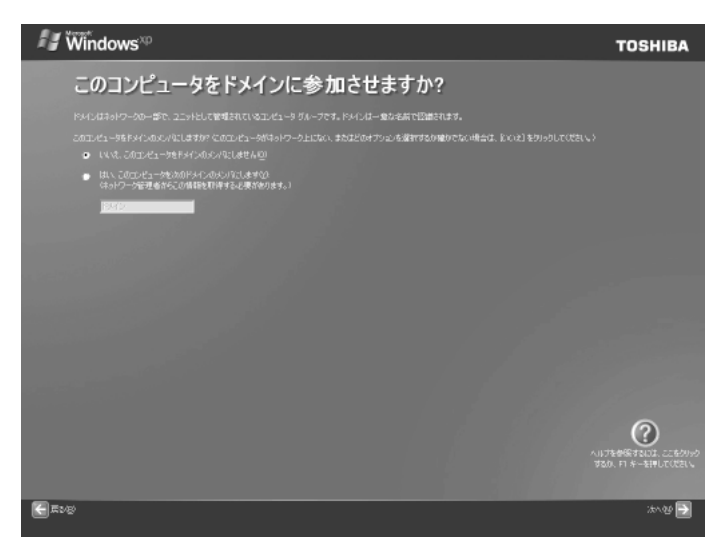

6 [いいえ、このコンピュータをドメインのメンバにしません]をチェックし、
 [次へ] ボタンをクリックする

[インターネット接続を確認します] 画面が表示されます。

| 0                            |
|------------------------------|
| するいは、ここをクリック<br>キーをIPしてのださい。 |
| :                            |
|                              |

ここではまだインターネットに接続していないので [省略] ボタンを押してください。[省 略] ボタンを押さなくても、しばらくすると [インターネットに接続する方法を指定してく ださい。] 画面が表示されます。

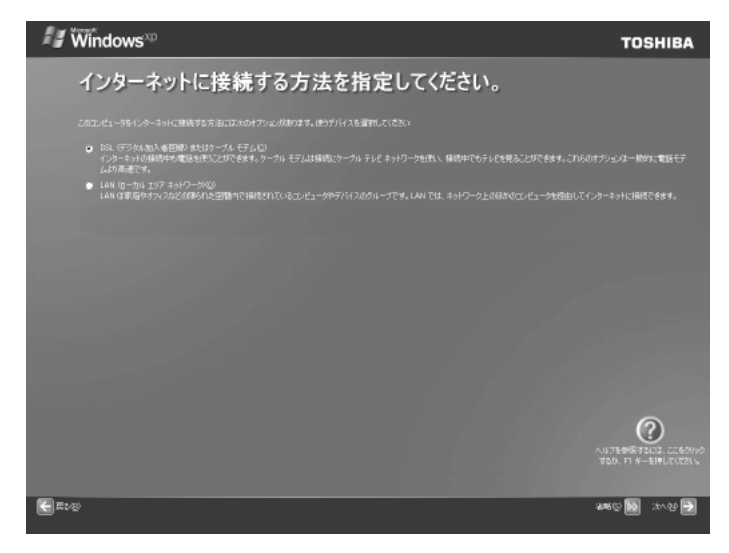

# 7 [省略] ボタンをクリックする

[Microsoft にユーザー登録する準備はできましたか?] 画面が表示されます。

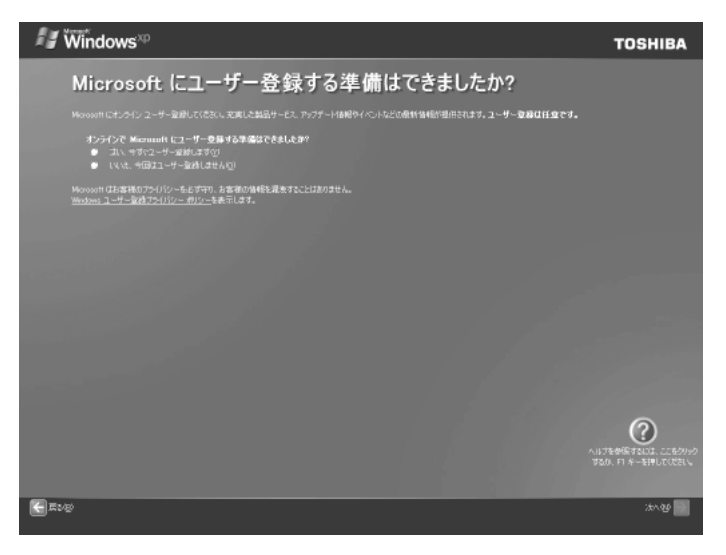

#### 8 [いいえ、今回はユーザー登録しません] をチェックし、[次へ] ボタンをク リックする

マイクロソフト社へのユーザ登録は、セットアップ完了後に行えますので、ここでは省略した場合について説明します。

[このコンピュータを使うユーザーを指定してください] 画面が表示されます。

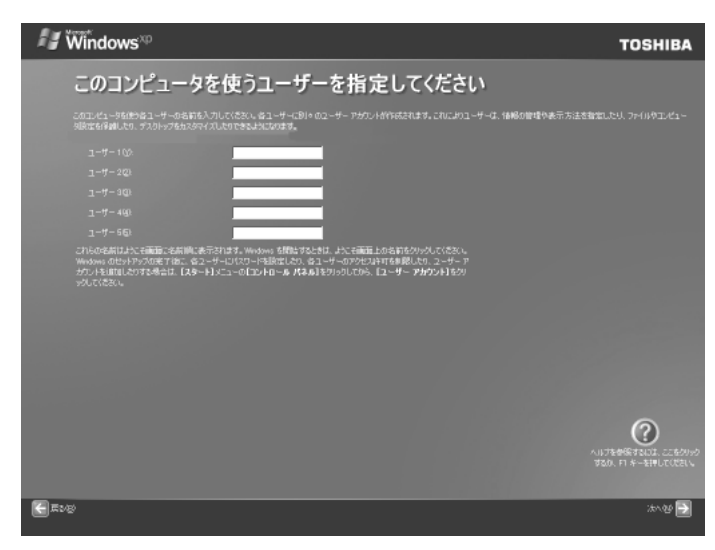

#### 9 [ユーザー1] 欄に使う人の名前を入力する

Windows XP では複数(5 人まで)のユーザを設定し、それぞれのユーザごとに別々の環境を構築できますが、ここでは 1 人の名前だけ入力した場合について説明します。 [ | ](カーソル)が表示されている位置から文字などを入力できます。

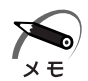

・ひらがなや漢字の入力のしかた

標準状態での入力方法は、ローマ字入力です。 例: "なかた"または"中田"と入力する場合

1 N A K A T A とキーを押す

- "なかた"と表示されます。入力ミスをした場合は、<u>Back space</u>キーを押して入力 ミスした文字を削除します。
- 2 ひらがなのままでよい場合は、Enterキーを押す "なかた"で確定されます。 漢字に変換する場合は「Spaceキーを押し、目的の漢字が表示されたら、「Enterキーを押す Spaceキーを押すたびに、漢字の候補が表示されます。「Enterキーを押すと、選択

した漢字で確定します。

## 10 [次へ] ボタンをクリックする

[設定が完了しました] 画面が表示されます。

| ✓ Windows <sup>™</sup>                                              | TOSHIBA                                                                           |
|---------------------------------------------------------------------|-----------------------------------------------------------------------------------|
| 設定が完了しました                                                           |                                                                                   |
| 他用できる単単化的ないなした。<br>Windows XP が作しい電話とついては、Windows XP グアーを参<br>あります。 | BURKER, JA. <b>A. 7:93</b> 5-10308:2018868-0950250853.21504702.4. <b>1:3</b> 1317 |
|                                                                     |                                                                                   |
|                                                                     |                                                                                   |
|                                                                     |                                                                                   |
|                                                                     |                                                                                   |
|                                                                     | ALIFERERZUCE CERTINA<br>BOL FI 4-ERULUCEU                                         |
|                                                                     |                                                                                   |

# 11 [完了] ボタンをクリックする

Windowsのセットアップが終了してパソコンが再起動し、デスクトップ画面が表示されます。

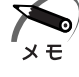

・ご購入時のパーティション設定は、約半分の領域がCドライブ(NTFS)に設定されています。残りの領域をドライブとして使用するには、「ディスクの管理」を使用してください。
 ハードディスクを2台搭載したモデルの場合は、1台目のハードディスクの全領域がCドライブ(NTFS)に設定されています。2台目のハードディスクの領域をドライブとして使用するには、「ディスクの管理」を使用してください。

・東芝とマイクロソフト社へのユーザ登録を行ってください。 ☞ ユーザ登録 む 「本節 4 ユーザ登録をする」

#### 🔵 Windows の使いかた

Windows の使いかたについては、『Microsoft Windows XP Professional ファース トステップガイド』、または [スタート] - [ヘルプとサポート] をクリックして、『ヘル プとサポートセンター』をご覧ください。

1

盲

パソコンの準備

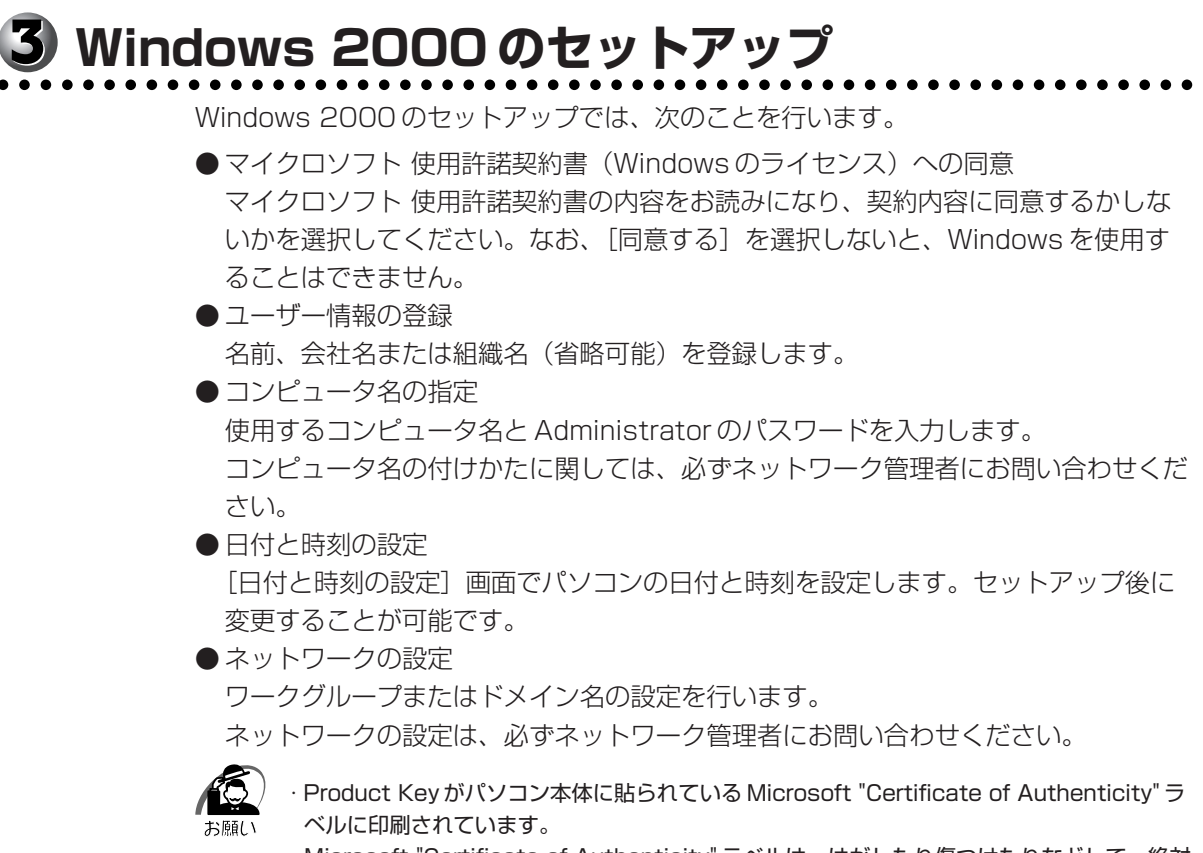

NUCロIPIPICATEOUS9。 Microsoft "Certificate of Authenticity" ラベルは、はがしたり傷つけたりなどして、絶対 になくさないでください。再発行はできません。 紛失した場合、マイクロソフト社からの保守サービスが受けられなくなります。

# 🔘 セットアップの操作手順

次の手順に従ってセットアップを行ってください。

初めて電源を入れると、[Windows 2000 セットアップウィザードの開始] 画面が表示されます。

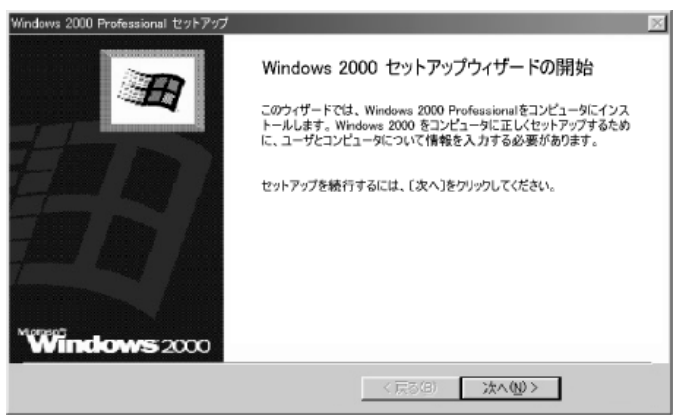

# 1 [次へ] ボタンをクリックする

[ライセンス契約] 画面が表示されます。 契約の内容を必ずお読みください。

表示されていない部分を見るには、▲▼ボタンをクリックするか、PageUpキー/ PageDownキー(109Aキーボードの場合)、または「Fn+PgUpキー/Fn+PgDn キー(テンキー付き小型キーボードの場合)を使って、画面をスクロールさせてください。 なお、契約に同意しなければ、セットアップを続行することはできません。

| Windows 2000 Pro   | fessional セットアップ                                                                       | ×        |
|--------------------|----------------------------------------------------------------------------------------|----------|
| ライセンス契約<br>Windows | 2000 のライセンス契約に同意されますか?                                                                 | Ħ        |
| Z                  | 次の使用許諾契約をお読みください。PageDown キーを使ってスクロールして<br>セットアップを続行するには、契約に同意してください。                  | ください。    |
|                    | Monosoft Windows 2000 Professional<br>VERSION                                          | <u> </u> |
|                    | Morresoft デスクトップ オペレーティング システム使用許諾<br>契約書:                                             |          |
|                    | 重要 - 以下の使用許諾契約書(以下「本契約書」とい<br>います)を注意してお読みください 本契約書は、お客様<br>(個人または法人のいずれであるかを問いません)と上記 | -        |
|                    | <ul> <li>C 同意します(A)</li> <li>C 同意しません(D)</li> </ul>                                    |          |
|                    | < 戻る(回) 次へ(M) >                                                                        |          |

2 画面下部の [同意します] をチェックして [次へ] ボタンをクリックする

・ [同意しません]を選択した場合は、次にパソコンを起動したとき、最初からセットアップを メモ やり直す必要があります。

[ソフトウェアの個人用設定] 画面が表示されます。

| Windows 2000 F<br><b>ソフトウェアの</b><br>与えられ | Professional セットアック<br>個人用設定<br>たユーザー情報を使っ | ブ<br>て Windows 2000 | ሃንኑ <b>ሳェ</b> ፖをカスタマイ | (えします。    | × |
|------------------------------------------|--------------------------------------------|---------------------|-----------------------|-----------|---|
| ×                                        | 名前と会社名または<br>名前(型)<br>組織名(型)               | 組織名を入力してくだ          | žω,                   |           | - |
|                                          |                                            |                     | _ 〈 戻る(8)             | ) (太への0)> |   |

# 3 名前と組織名を入力する

名前は必ず入力してください。組織名は省略できます。組織名を入力するには、名前の入力 後 Tab キーを押します。

メモ

・日本語入力システムが起動しています。
 ひらがなや漢字の入力のしかた
 標準状態での入力方法は、ローマ字入力です。
 例: "なかた"または"中田"と入力する場合

- ひらがなのままでよい場合は、Enter キーを押す
   "なかた"で確定されます。
   漢字に変換する場合は[Space] キーを押し、目的の漢字が表示されたら、Enter キーを押す
   [Space] キーを押すたびに、漢字の候補が表示されます。[Enter] キーを押すと、
   選択した漢字で確定します。

#### 4 [次へ] ボタンをクリックする

[コンピュータ名と Administrator のパスワード] 画面が表示されます。

| Windows 2000 Prot                                                                                                    | iessional セットアップ                                        |                                           | ×  |
|----------------------------------------------------------------------------------------------------|---------------------------------------------------------|-------------------------------------------|----|
| <b>コンピュータ名と</b><br>コンピュータ:                                                                                                    | : <b>Administrator のパスワー</b><br>名と Administrator のパスワート | ド<br>*を入力してください。                          | Ð  |
|                                                                                                    | コンピュータ名の入力を行いま<br>管理者に使用できる名前を確                         | す。コンピュータがネットワーク上にある場合は、ネットワーク<br>認してください。 |    |
|                                                                                                    | コンピュータ名(①):                                             | XXXXXXXX                                  | -  |
| e de la constante de la constante de la consta | Administrator と呼ばれるユー<br>なとき、このアカウントを使います               | ザー アカウントを作成します。コンピュータにフル アクセスがよ<br>す。     | (要 |
|                                                                                                    | Administrator のパスワードを                                   | 入力してください。                                 |    |
|                                                                                                    | Administrator のパスワード(A                                  | ): [                                      | -  |
|                                                                                                    | パスワードの確認入力(0):                                          |                                           |    |
|                                                                                                    |                                                         |                                           |    |
|                                                                                                    |                                                         | 〈戻る(四) 次へ(心) 〉                            |    |

5 コンピュータ名と Administrator のパスワードを入力する

コンピュータ名の付けかたに関しては、ネットワーク管理者にお問い合わせください。

Administrator と呼ばれるユーザ名を作成します。コンピュータにフルアクセスする場合に 使用します。パスワードには半角の英数文字および記号を使用することができます。

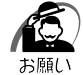

・パスワードは大文字と小文字が区別されますので注意してください。 例えば、「PASSWORD」と「password」は別のパスワードとして識別されます。

### 6 [次へ] ボタンをクリックする

[日付と時刻の設定] 画面が表示されます。

| (٤ ٦ <sup>-</sup> >)D                      |
|--------------------------------------------|
| (ムブーンD                                     |
| Contraction on the PEC all all interaction |
|                                            |
| ▶ 自動的に直時間の調整をする(0)                         |
|                                            |

#### 7 [日付と時刻] の設定をする

日付と時刻を確認します。

タイムゾーンで「(GMT+09:00)大阪、札幌、東京」が選択されていることを確認します。 「(GMT+09:00)大阪、札幌、東京」が選択されていない場合は▼ボタンをクリックし、一 覧から選択してください。

#### 8 [次へ] ボタンをクリックする

[ネットワークの設定] 画面が表示されます。

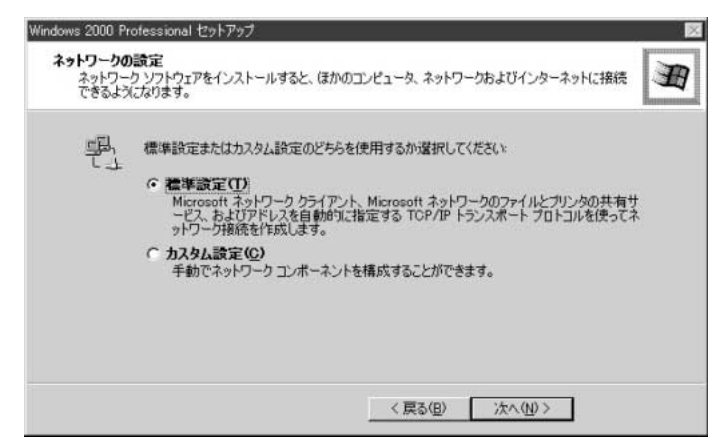

## 9 ネットワークの設定をする

ネットワークの設定はネットワーク管理者にお問い合わせください。 標準設定またはカスタム設定のどちらかを選択してください。

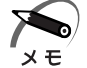

- ・標準設定:Microsoft ネットワーククライアント、Microsoft ネットワークのファイルとプ リンタの共有サービス、アドレスを自動的に指定する TCP/IP トランスポートプロトコルを 使ってネットワーク接続を作成します。
- ・カスタム設定:手動でネットワークコンポーネントを構成することができます。
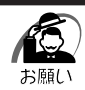

・お使いのネットワーク環境によって設定が異なりますので、ネットワークの設定は必ずネットワーク管理者にお問い合わせください。

#### 10 [次へ] ボタンをクリックする

[ワークグループまたはドメイン名] 画面が表示されます。

| Windows 2000 Professional セットアップ                                                                   | × |
|----------------------------------------------------------------------------------------------------|---|
| ワークグループまたはドメイン名<br>ワークグループとは、同じワークグループ名を持ったコンピュータの集まりです。ドメインとは、ネットワーク管<br>理者によって定義されたコンピュータの集まりです。 | Ħ |
| このエンピュータをドメインに参加させますか?<br>(ネットワーク管理者からこの情報を取得する必要がある場合があります。)                                      |   |
| このコンピューダはネットワーク上にないか、ドメインのないネットワーグに接続している(Q))<br>下のボックスにワークグルーク名を入力してください。                         |   |
| ○ このコンピュータを次のドメインのメンバにする(公)                                                                        |   |
| ワークグループまたはドメイン名(四)                                                                                 |   |
| WORKGROUP                                                                                          |   |
|                                                                                                    |   |
| < 戻る(g) 次へ(y) >                                                                                    |   |

#### 11 ワークグループまたはドメイン名の設定をする

ワークグループまたはドメイン名の設定はネットワーク管理者にお問い合わせください。 ワークグループまたはドメインのどちらかを選択してください。

選択後、[ワークグループまたはドメイン名] にワークグループ(ドメイン)名を入力 してください。

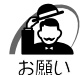

・お使いのネットワーク環境によって設定、およびワークグループ(ドメイン)名が異なります。
 必ずネットワーク管理者にお問い合わせください。

#### 12 [次へ] ボタンをクリックする

設定を保存後、再起動します。再起動後に[ネットワーク識別ウィザードの開始] 画面が表示されます。

ここで、コンピュータをネットワークに接続する手続きをします。

| ネットワーク識別ウィザード |                                     |
|---------------|-------------------------------------|
|               | ネットワーク識別ウィサードの開始                    |
| 613           | このウィザードを使用すると、コンピュータをネットワークに接続できます。 |
|               | 続行するには [次へ] をクリックしてください。            |
|               |                                     |
|               |                                     |
|               |                                     |
|               |                                     |
|               |                                     |
|               | く戻る(日) 次へ(1) ン キャンセル                |

#### 13 [次へ] ボタンをクリックする

[このコンピュータのユーザー] 画面が表示されます。

| すべてのユーザーに対して、ログオン<br>しユーザーが常にこのコンピューダに | 時にユーザー名とパスワードを入力するよう要求できます。または、同<br>1グオンすると仮定した設定ができます。 |
|----------------------------------------|---------------------------------------------------------|
| どちらかのオブションを選択してくださ                     | (10                                                     |
| ○ ユーザーはこのコンピュータを使用                     | 用するとき、ユーザー名とパスワードを入力する必要がある(M)                          |
| ◎ 常に次のユーザーがこのコンピュ                      | ータにログオンすると仮定する(W)                                       |
| - 17 544                               |                                                         |
| ユーサー名(①):                              |                                                         |
| ユーザー名(Q):<br>パスワード(P):                 |                                                         |

#### 14 ユーザの設定をする

このコンピュータで使用するユーザを指定します。

●「ユーザーはこのコンピュータを使用するとき、ユーザー名とパスワードを入力する 必要がある」

.............指定したユーザでパスワードを入力してからログオンします。

●「常に次のユーザーがコンピュータにログオンすると仮定する」

.......... 指定したユーザで自動的にログオンします。

ここで指定できるユーザは手順3で入力した名前、あるいは Administrator です。

▼ボタンをクリックして選択してください。

#### 15 [次へ] ボタンをクリックする

[ネットワーク識別ウィザードの終了] 画面が表示されます。

| ネットワーク識別ウィザード  | n i i i i i i i i i i i i i i i i i i i                                  |
|----------------|--------------------------------------------------------------------------|
| ネットワーク識別り24ザード | ネットワーク識別ウィザードの終了<br>ネットワーク識別ウィザードが完了しました。<br>ウィザードを開けるには「完了」をクリックしてください。 |
|                | < 戻る(B) 第7 キャンセル                                                         |

#### 16 [完了] ボタンをクリックする

Windows 2000 のセットアップを完了しました。

手順14で「ユーザーはこのコンピュータを使用するとき…」を選択した場合、

[Windows ヘログオン] 画面が表示されます。Administrator のパスワードを入力して [OK] ボタンをクリックすると、Administrator でログオンし、[Windows 2000 の紹介] 画面が表示されます。

手順14で「常に次のユーザーがコンピュータに…」を選択した場合、指定されたユーザ(Administratorまたは例:中田)で自動的にログオンし、[Windows 2000の紹介] 画面が表示されます。

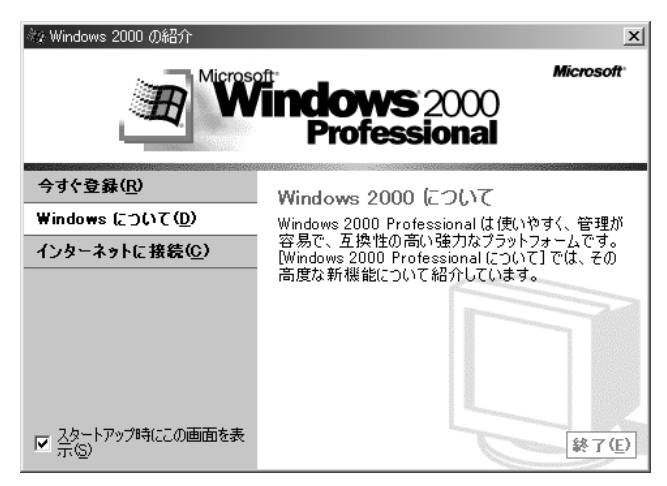

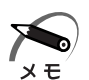

 ・[Windows 2000の紹介]の下部にあるチェックボックス(スタートアップ時にこの画面を表示)をクリックしてチェックを解除すると、次にWindows 2000が起動したときは [Windows 2000の紹介]は表示されません。

IWindows 2000の紹介]画面を再表示する方法 ↓ Windows 2000のヘルプ』
・ご購入時のパーティション設定は、約半分の領域がCドライブ(NTFS)に設定されています。残りの領域をドライブとして使用するには、「ディスクの管理」を使用してください。
ハードディスクを2台搭載したモデルの場合は、1台目のハードディスクの全領域がCドライブ(NTFS)に設定されています。2台目のハードディスクの領域をドライブとして使用するには、「ディスクの管理」を使用してください。
・東芝とマイクロソフト社へのユーザ登録を行ってください。

☞ ユーザ登録 与〉「本節 4 ユーザ登録をする」

#### 🌑 Windows の使いかた

Windows の使いかたについては、『マイクロソフト ウィンドウズ 2000 プロフェッ ショナル クイックスタートガイド』、または [スタート] - [ヘルプ] をクリックして、 『Windows 2000 のヘルプ』をご覧ください。

## 4 ユーザ登録をする

本製品をお使いになるにあたって、東芝へのユーザ登録およびマイクロソフト社への ユーザ登録は必ず行ってください。登録はそれぞれ行う必要があります。登録を行わな いと、今後のサポートを受けられない場合があります。いずれもインターネットで登録 する場合は、モデムなどが必要です(本製品は、モデムを搭載しておりません)。 インターネットをご利用になるには、プロバイダとの契約が必要です。 LANを使ってインターネットに接続する場合は、ネットワーク管理者にご確認ください。

#### ● 東芝へのユーザ登録

同梱されている登録はがき、またはインターネットで登録できます。 次のいずれかの方法で行ってください。

#### インターネットで登録する

インターネットに接続するための設定を行った後、次のアドレスのページから登録して ください。

http://dynabook.com/tpmc/userj/

#### はがきで登録する

本製品に同梱されている登録はがきに必要事項を記入し、送付してください。

#### 🔵 マイクロソフト社へのユ-ザ登録 )

Windows XPの場合、インターネットで登録を行います。

Windows 2000の場合は、同梱されている登録はがき、またはインターネットで登録 できます。

#### インターネットで登録する

インターネットに接続するための設定を行った後、次のように登録します。

#### ● Windows XP の場合

① [スタート] - [ファイル名を指定して実行] をクリックする

② [名前] に [regwiz /r] と入力し、[OK] ボタンをクリックする

#### ● Windows 2000 の場合

- ① [スタート] [プログラム] [アクセサリ] [システムツール] [はじめに] をク リックする
- ② [今すぐ登録] をクリックする

#### はがきで登録する(Windows 2000)

本製品に同梱されている登録はがきに必要事項を記入し、送付してください。

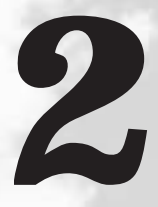

# 電源の入れかたと切りかた

本章では、パソコン本体の電源の入れかたと切りかたについて説明します。

| 1 | 電源の入れかた   | 42 |
|---|-----------|----|
| 2 | 電源の切りかた   | 43 |
| 3 | 省電力機能について | 44 |

# **り** 電源の入れかた

ここでは、Windowsのセットアップを終えた後、電源を入れる方法について説明します。

- 1 ディスプレイなど、接続している周辺機器の電源を入れる
- **2** 本体前面の電源スイッチ 🕛 を押す

電源ランプ(本体前面の緑色のランプ) <u></u>が点灯 します。本製品は電源 ON 時、自動的にセルフテ ストを実行します。

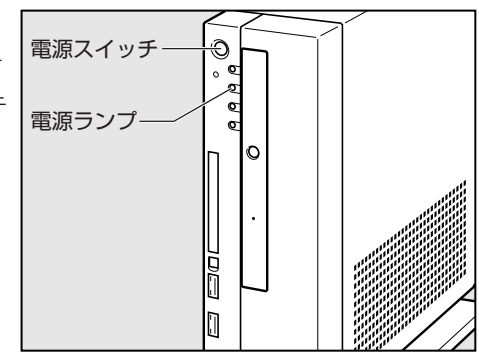

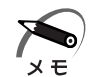

- ・パソコン本体が起動すると、自動的にパソコン内部のテストを行います。これをセルフテストといいます。セルフテストによって、エラーが発見される場合があります。 <sup>IST</sup> セルフテストでのエラーの対処方法について ♀ 「付録 3 エラーメッセージ」
- ・リカバリ CD-ROM などの起動可能なメディアをセットしたまま電源を入れると、ハード ディスクドライブからシステムが起動しません。 取り出してから、もう1度電源を入れてください。

# 2) 電源の切りかた

電源を切る方法はシステムによって異なります。 お使いのシステムを確認のうえ、次の手順に従って電源を切ってください。

#### 🌒 電源切断時のお願い

- ●電源を切ったあと、もう1度電源を入れる場合は、5秒以上たってから入れてください。5秒以上経過していない場合は、誤動作することがあります。
- アプリケーションが起動しているときは、作業中のデータを保存し、アプリケーショ ンを終了してから電源を切ってください。
- ■③ アプリケーションソフトの終了 『各アプリケーションソフトに付属の説明書』
   システムの異常などで強制的に電源を切りたい場合は、電源スイッチを4秒以上押し続けてください。電源が切れます。その際、作成中のデータは消失する可能性があります。
- HDD アクセスランプ ♀、CD-ROM ドライブまたはマルチドライブのアクセスラン プ ⑤ が消えていることを確認してください。

# ① Windows XPの場合

- 1 [スタート] [終了オプション] をクリックする
- 2 [コンピュータの電源を切る] 画面で [電源を切る] をクリックする ドメイン参加している場合は、プルダウンメニューから [シャットダウン] を選択して [OK] ボタンをクリックしてください。
- 3 ディスプレイなどの、本体に接続している周辺機器の電源を切る

## 2 Windows 2000 の場合

- 1 [スタート] [シャットダウン] をクリックする
- 2 [Windows のシャットダウン] 画面で、プルダウンメニューから [シャッ トダウン] を選択し、[OK] ボタンをクリックする
- 3 ディスプレイなどの、本体に接続している周辺機器の電源を切る

# 3 省電力機能について

## 1 省電力機能について

省電力機能とは、パソコンのシステム、ハードディスクドライブ、ディスプレイなどを 省電力モードにして消費電力を抑制する機能です。 省電力モード中は、次の状態になります。

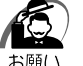

・省電力モードでも一定の電力を消費しています。長時間使用しない場合は、1度省電力状態 を解除してから Windows を終了してください。

| 省電力モード                    | 本体の<br>電源ランプ <u></u> | ディスプレイの<br>電源表示ランプ | システム/<br>アプリケーション |
|---------------------------|----------------------|--------------------|-------------------|
| システムがスタンバイのとき             | 緑色に点滅                | オレンジ色に点灯           | 停止する              |
| システムが休止状態のとき              | 消灯                   | オレンジ色に点灯           | 停止する              |
| ディスプレイが省電力モードのとき          | 緑色に点灯                | オレンジ色に点灯           | 停止しない             |
| ハードディスクドライブが省電力モード<br>のとき | 緑色に点灯                | 緑色に点灯              | 停止しない             |

本製品にあらかじめインストールされている Windows は、省電力機能を備えていま す。設定されている情報に従って、省電力機能を作動させることができます。ここで は、本製品と Windows の省電力機能について簡単に紹介します。

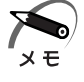

・ディスプレイの電源表示ランプの状態は、ディスプレイにより異なります。

## 2 省電力モードについて

本製品はシステムの省電力モードとしてスタンバイ、休止状態があります。

#### 🔘 スタンバイ

本製品の消費電力を抑制します。通常モードへの復帰は、多少時間がかかります。また、ネットワークに接続していない場合は時間がかかることがあります。

#### ●休止状態

本製品の消費電力を最小限に抑制します。休止状態に移行する直前の状態をハードディ スクに保存します。通常モードへ復帰するとき、休止状態に移行する直前の状態を再現 します。通常モードへの復帰は、多少時間がかかります。

休止状態に移行させるには、あらかじめ設定が必要です。

システムが省電力モードに移行すると、デバイスの動作は次のようになります。

| ディスプレイ                | 画面表示が消えます。    |
|-----------------------|---------------|
| ハードディスクドライブ           | モータの回転を停止します。 |
| LAN接続<br>(ネットワークへの接続) | 切断します。        |
| PCカード                 | 停止します。        |
| USB対応機器               | 停止します。        |
| i.LINK(IEEE1394)対応機器  | 停止します。        |

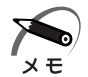

 ・接続している PC カード、USB 対応機器、i.LINK (IEEE1394) 対応機器によっては正常 にスタンバイ状態に移行しない、またはスタンバイ状態から通常モードへ復帰しない場合が あります。動作に問題が生じる場合は BIOS セットアップの [Power Management Setup] で [ACPI Standby State] を [S1/POS] に設定してください。
 ISB BIOS セットアップ ↓ [7章 BIOS セットアップについて]

・3Dスクリーンセーバなど、比較的高い負荷でプロセッサを使用するスクリーンセーバを選 択した場合、システムが使用中と判断されるため、電源の管理で設定した時間を経過しても 省電力モードに移行しない場合があります。

## ③ 省電力モードへの移行(Windows XP)

設定された時間内にマウスまたはキーボードでの操作がない場合、自動的に省電力モードに移行します。

省電力モードに移行するまでの時間の設定方法は、次のとおりです。

#### 🌑 システムの省電力機能

システムの省電力モードには、スタンバイと休止状態があります。

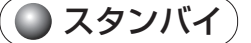

- [コントロールパネル]を開き、[パフォーマンスとメンテナンス]をクリックする
- 2 [電源オプション] をクリックする
- 3 [電源オプションのプロパティ]の[電源設定] タブの [システムスタンバ イ] で時間を選択する

初期値は[15分後]です。 省電力モードを使用しない場合は、[なし]を選択してください。

#### 4 [OK] ボタンをクリックする

・システムをスタンバイにすると、LAN 接続は切断され、取り付けられている PC カード、
 メモ
 USB 対応機器、i.LINK(IEEE1394)対応機器の動作は停止します。

手動でシステムをスタンバイに移行させることもできます。 操作方法は次のとおりです。

● [スタート] メニューからの実行
 ① [スタート] - [終了オプション] をクリックする
 ② [スタンバイ] をクリックする

# 電源スイッチを短く押す 電源スイッチを短く押すことによってスタンバイに移行することができます。 電源スイッチを4秒以上押すと電源が切れ、作成中のデータが消失するおそれがありますので、電源スイッチは短く押してください。 電源スイッチを押してスタンバイに移行させるには、[電源オプションのプロパティ]の[詳細設定]タブにある[コンピュータの電源ボタンを押したとき]で[スタンバイ]に設定しておいてください。 初期値は[スタンバイ]です。

#### 🌑 休止状態

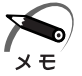

・休止状態を実行するには、あらかじめ [電源オプションのプロパティ]の [休止状態] タブ で [休止状態を有効にする] をチェックして [OK] ボタンをクリックしてください。 初期値では、チェックされています。

- [コントロールパネル]を開き、[パフォーマンスとメンテナンス]をクリックする
- 2 [電源オプション] をクリックする
- 3 [電源オプションのプロパティ]の[電源設定]タブの[システム休止状態] で時間を選択する

初期値は [なし] です。

省電力モードを使用しない場合は、[なし]を選択してください。

#### 4 [OK] ボタンをクリックする

メモ

・システムを休止状態にすると、LAN 接続は切断され、取り付けられているキーボード、マウス、PC カード、USB 対応機器、i.LINK(IEEE1394)対応機器の動作は停止します。

・[システム休止状態] が表示されていないときは、[休止状態] タブの [休止状態を有効にする] をチェックして [適用] ボタンをクリックしてください。なお、工場出荷時は [休止状態を有効にする] はチェックされています。

手動でシステムを休止状態に移行させることもできます。 操作方法は次のとおりです。

● [スタート] メニューからの実行 ① [スタート] - [終了オプション] をクリックする ② [Shift]キーを押しながら [休止状態] をクリックする

● 電源スイッチを短く押す

電源スイッチを短く押すことによって休止状態に移行することができます。 電源スイッチを4秒以上押すと電源が切れ、作成中のデータが消失するおそれがあり ますので、電源スイッチは短く押してください。 電源スイッチを押して休止状態に移行させるには、[電源オプションのプロパティ] の[詳細設定] タブにある[コンピュータの電源ボタンを押したとき]で[休止状 態] に設定しておいてください。 初期値は[スタンバイ]です。

#### ● ディスプレイの省電力モード

- [コントロールパネル]を開き、[パフォーマンスとメンテナンス]をクリックする
- 2 [電源オプション] をクリックする
- 3 [電源オプションのプロパティ]の[電源設定]タブの[モニタの電源を切る]で時間を選択する 初期値は[なし]です。 省電力モードを使用しない場合は、[なし]を選択してください。
- 4 [OK] ボタンをクリックする

#### ● ハードディスクドライブの省電力モード

- [コントロールパネル]を開き、[パフォーマンスとメンテナンス]をクリックする
- 2 [電源オプション] をクリックする
- 3 [電源オプションのプロパティ]の[電源設定]タブの[ハードディスクの 電源を切る]で時間を選択する 初期値は[なし]です。 省電力モードを使用しない場合は、[なし]を選択してください。
- 4 [OK] ボタンをクリックする

## ④ 省電力モードへの移行(Windows 2000)

設定された時間内にマウスまたはキーボードでの操作がない場合、自動的に省電力モードに移行します。

省電力モードに移行するまでの時間の設定方法は、次のとおりです。

#### 🔘 システムの省電力機能

Windows 2000 のシステムの省電力機能には、スタンバイと休止状態があります。

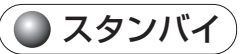

- 1 [コントロールパネル]を開き、[電源オプション] アイコンをダブルクリックする
- 2 [電源オプションのプロパティ]の[電源設定]タブの[システムスタンバイ]で時間を選択する

初期値は[15分後]です。 省電力機能を設定しない場合は、[なし]を選択してください。

・システムをスタンバイにすると、LAN 接続は切断され、取り付けられている PC カード、
 メモ
 USB 対応機器、i.LINK(IEEE1394)対応機器の動作は停止します。

手動でシステムのスタンバイに移行させることもできます。 操作方法は次のとおりです。

● [スタート] メニューからの実行
 ① [スタート] - [シャットダウン] をクリックする
 ② プルダウンメニューから [スタンバイ] を選択し、[OK] ボタンをクリックする

●電源スイッチを短く押す
 電源スイッチを短く押すことによってスタンバイに移行させることができます。
 電源スイッチを4秒以上押すと電源が切れ、作成中のデータが消失するおそれがありますので、電源スイッチは短く押してください。
 電源スイッチを押してスタンバイに移行させるには、[コントロールパネル]の[電源オプション]の[詳細]タブにある[コンピュータの電源ボタンを押したとき]で[スタンバイ]に設定しておいてください。初期値は[スタンバイ]です。

#### 🌑 休止状態

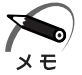

・休止状態を実行するには、あらかじめ [電源オプションのプロパティ]の [休止状態] タブ で [休止状態をサポートする] をチェックして [OK] ボタンをクリックしてください。 初期値では、チェックされています。

1 [コントロールパネル]を開き、[電源オプション] アイコンをダブルクリックする

#### **2** [電源オプションのプロパティ]の[電源設定]タブの[システム休止状態] で時間を選択する

初期値は [なし] です。

省電力機能を設定しない場合は、[なし]を選択してください。

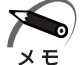

・システムを休止状態にすると、LAN 接続は切断され、取り付けられている PC カード、 USB 対応機器、i.LINK(IEEE1394)対応機器の動作は停止します。

手動でシステムの休止状態に移行させることもできます。 操作方法は次のとおりです。

● [スタート] メニューからの実行
 ① [スタート] - [シャットダウン] をクリックする
 ② プルダウンメニューから [休止状態] を選択し、[OK] ボタンをクリックする

●電源スイッチを短く押す
 電源スイッチを短く押すことによって休止状態に移行させることができます。
 電源スイッチを4秒以上押すと電源が切れ、作成中のデータが消失するおそれがありますので、電源スイッチは短く押してください。
 電源スイッチを押して休止状態に移行させるには、[コントロールパネル]の[電源オプション]の[詳細]タブにある[コンピュータの電源ボタンを押したとき]で
 [休止状態]に設定しておいてください。初期値は[スタンバイ]です。

#### 🔘 ディスプレイの省電力機能

- 【 [コントロールパネル]を開き、[電源オプション] アイコンをダブルクリックする
- 2 [電源オプションのプロパティ]の[電源設定]タブの[モニタの電源を切る]で時間を選択する

初期値は [なし] です。

省電力機能を設定しない場合は、[なし]を選択してください。

#### 🔘 ハードディスクドライブの省電力機能

- 1 [コントロールパネル]を開き、[電源オプション] アイコンをダブルクリックする
- **2** [電源オプションのプロパティ] の [電源設定] タブの [ハードディスクの 電源を切る] で時間を選択する

初期値は[なし]です。 省電力機能を設定しない場合は、[なし]を選択してください。

## 5 省電力モードからの復帰

#### 🔵 スタンバイからの復帰

システムのスタンバイから復帰するには、次の操作を行ってください。

●電源スイッチを短く押す
 電源スイッチを短く押すことによってスタンバイから復帰させることができます。
 電源スイッチを4秒以上押すと電源が切れ、作成中のデータが消失するおそれがありますので電源スイッチは短く押してください。

● キーボード入力をする

ディスプレイまたはハードディスクドライブのスタンバイから復帰するには、次の操作 を行ってください。

●マウスを操作する

●キーボード入力をする

#### 🌒 休止状態からの復帰

休止状態から復帰するには、次の操作を行ってください。

● 電源スイッチを押す

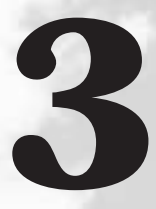

# ハードウェアについて

本章ではパソコン本体の機能や周辺機器、 増設メモリなどを取り付ける方法について説明します。 注意事項を守り、正しく取り扱ってください。

| 1 | キーボード                     | .54 |
|---|---------------------------|-----|
| 2 | CD-ROM ドライブ/マルチドライブ       | 58  |
| 3 | PC カード                    | .63 |
| 4 | i.LINK (IEEE1394) 対応機器の接続 | .67 |
| 5 | 機器の拡張を行うときは               | .70 |
| 6 | 本体カバーの取りはずし/取り付け          | .72 |
| 7 | 増設メモリ                     | .75 |

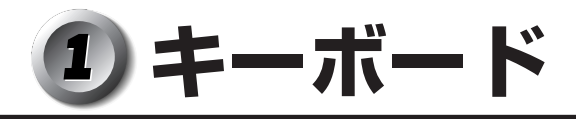

本製品のキーボードは109Aキーボードまたはテンキー付き小型キーボードです。 \*ご購入のモデルによって異なります。

#### 🔘 109A キーボード

109A キーボードは、106 日本語(A01)キーボード(Ctrl+ 英数)に Windows を より便利に使うウィンドウズキー、アプリケーションキーを追加したキーボードです。

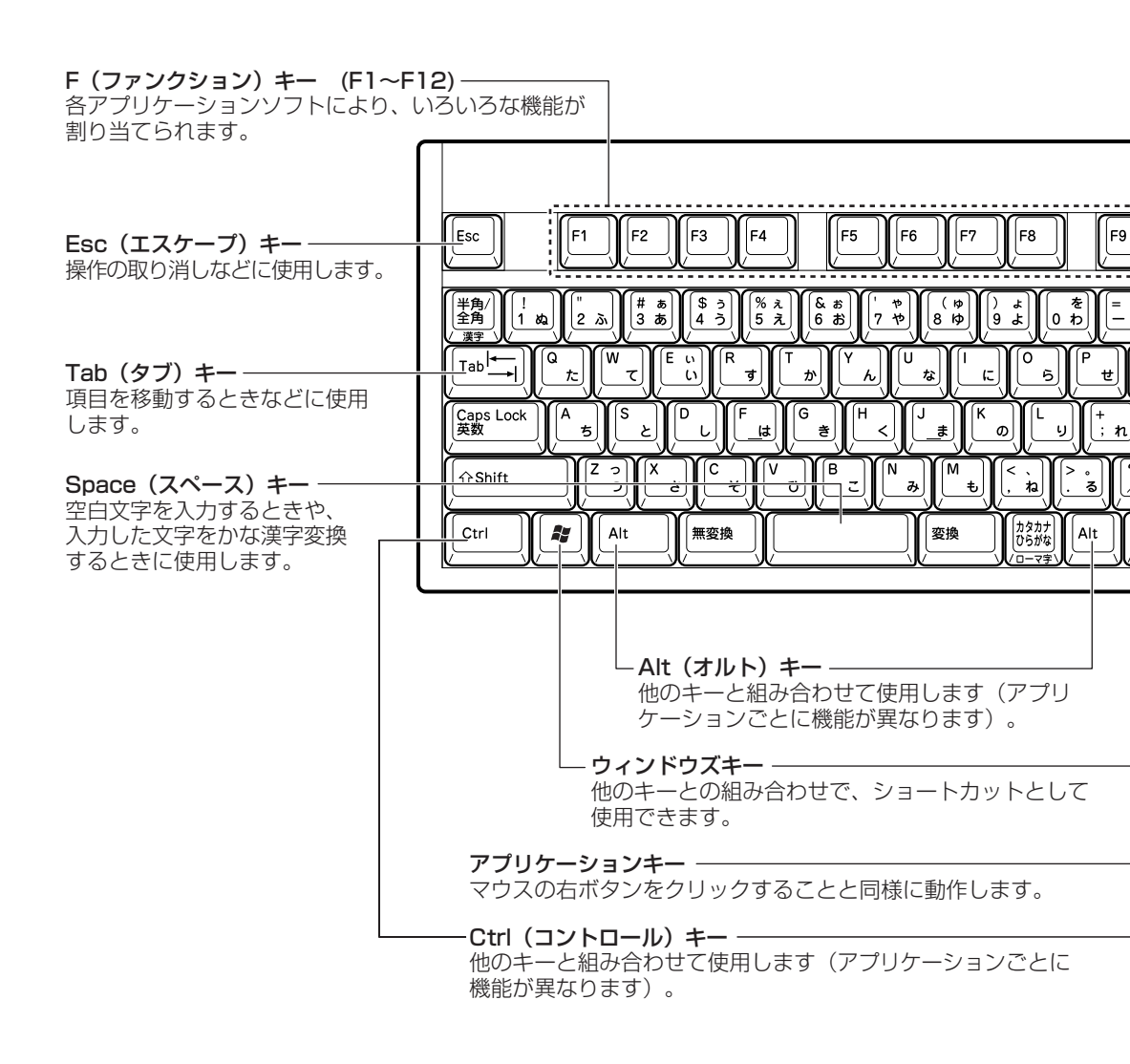

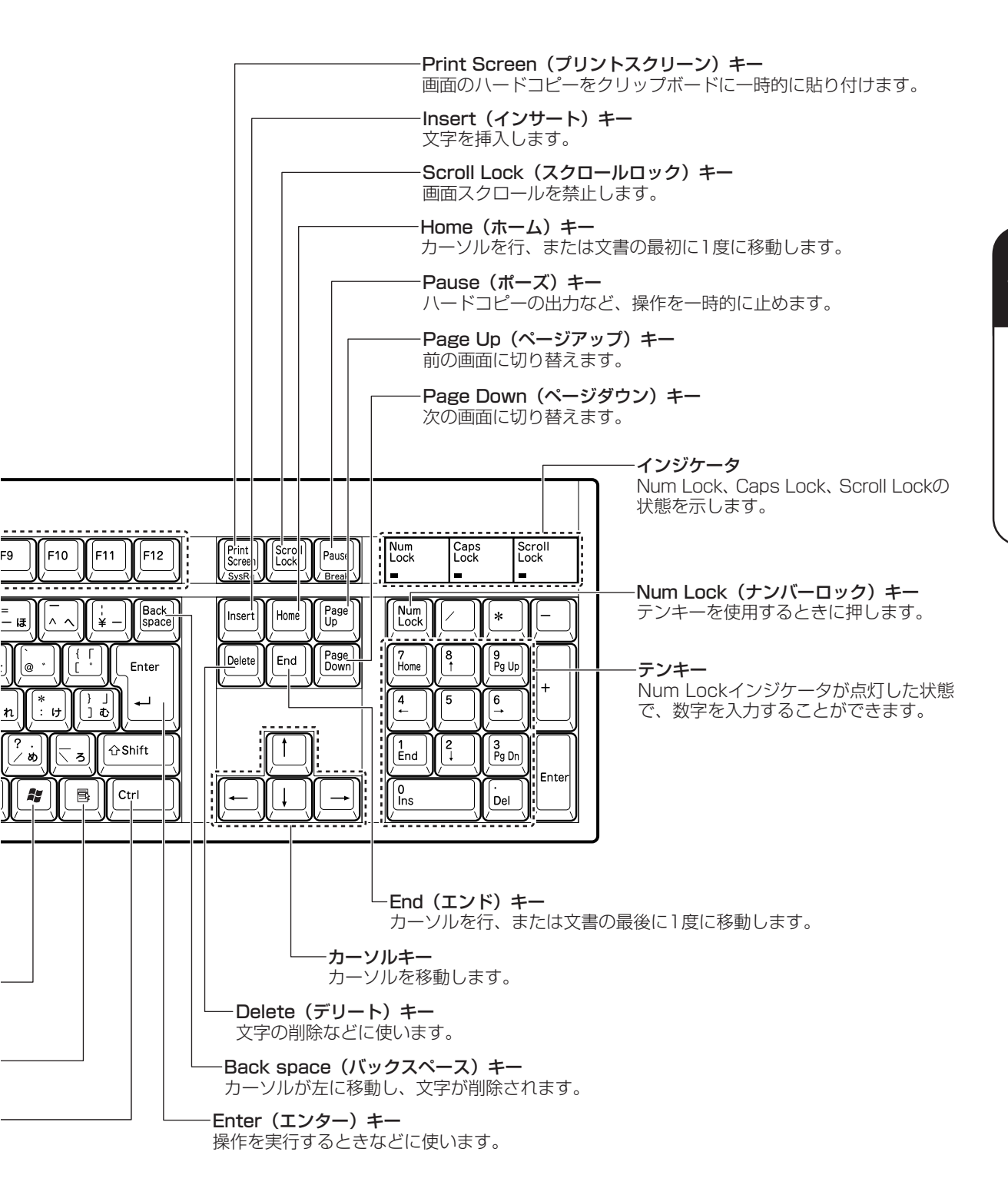

#### ● テンキー付き小型キーボード

テンキー付き小型キーボードは、106日本語(A01)キーボード(Ctrl+ 英数)に Windows をより便利に使うウィンドウズキー、アプリケーションキーを追加したキー ボードです。

|                                           |                 | インジケーターーーーーーーーー                                                                                                    |
|-------------------------------------------|-----------------|----------------------------------------------------------------------------------------------------|
|                                           |                 | Num Lock、Caps Lock、Scroll Lockの                                                                                                    |
| F(ファンクション) キー (F1-                        | ~F12) ———       | び思を示します。<br>1                                                                                                    |
| 各アプリケーションソフトによ                            | こり、 ショナ         |                                                                                                    |
| いらいらな成化が割り当てられ                            |                 |                                                                                                    |
|                                           |                 | Num Caps Scroll<br>Lock Lock Lock<br>O O O                                                                                                    |
| <b>Esc(エスケープ)キー</b><br>操作の取り消しなどに使用し      | Esc F1          |                                                                                                    |
| ます。                                       | 半角/<br>全角<br>漢字 | $ \begin{bmatrix} "\\ 2 & \tilde{\lambda} \end{bmatrix} \begin{bmatrix} \# & a \\ 4 & \tilde{j} \end{bmatrix} \begin{bmatrix} \$ & j \\ 5 & \tilde{\lambda} \end{bmatrix} \begin{bmatrix} \$ & a \\ 6 & \tilde{a} \end{bmatrix} \begin{bmatrix} ' & \psi \\ 7 & \psi \end{bmatrix} \begin{bmatrix} (\phi \\ 8 & \phi \end{bmatrix} \begin{bmatrix} 0 & \lambda \\ 9 & s \end{bmatrix} \begin{bmatrix} \varepsilon \\ 0 & h \end{bmatrix} \begin{bmatrix} - \varepsilon \\ -\varepsilon \end{bmatrix} \begin{bmatrix} \wedge \\ -\varepsilon \end{bmatrix} \begin{bmatrix} \wedge \\ \varepsilon \\ 0 \end{bmatrix} $                                                                                                    |
| <b>Tab(タブ)キー</b><br>項目を移動するときなどに          |                 | $\frac{t}{t} \left[ \begin{array}{c} W \\ T \\ \end{array} \right] \left[ \begin{array}{c} E \\ 1 \\ \end{array} \right] \left[ \begin{array}{c} T \\ t \\ \end{array} \right] \left[ \begin{array}{c} Y \\ A \\ \end{array} \right] \left[ \begin{array}{c} V \\ A \\ \end{array} \right] \left[ \begin{array}{c} V \\ A \\ \end{array} \right] \left[ \begin{array}{c} U \\ A \\ \end{array} \right] \left[ \begin{array}{c} U \\ \end{array} \\ \left[ \begin{array}{c} U \\ \end{array} \right] \left[ \begin{array}{c} U \\ \end{array} \\ \\ \\[ \begin{array}{c} U \\ \end{array} \\ \\[ \begin{array}{c} U \\ \end{array} \\ \\[ \begin{array}{c} U \\ \end{array} \\ \\[ \begin{array}{c} U \\ \end{array} \\\\ \\[ \end{array} \\ \\[ \begin{array}{c} U \\ \end{array} \\ \\[ \end{array} \\ \\[ \begin{array}{c} U \\ \end{array} \\ \\[ \end{array} \\ \\[ \end{array} \\ \\[ \end{array} \\ \\[ \end{array} \\ \\[ \end{array} \\ \\[ \end{array} \\ \\[ \end{array} \\ \\[ \end{array} \\ \\[ \end{array} \\ \\[ \end{array} \\ \\ \\ \\$ |
| 使用します。                                    |                 | Ă₅IJིと║└└║└_は║°≝║╵<║╹╪╢Ѷの║└⊍║┼╖║┊ӥ                                                                                                    |
| <b>Space (スペース) キー</b> ――<br>空白文字を入力するときや | ∱ Shift         | $ \begin{array}{c c} Z & \gamma \\ \hline Z & \gamma \\ \hline \hline \hline \hline \hline \hline \hline \hline \hline \hline \hline \hline \hline \hline \hline \hline \hline \hline$                                                                                                    |
| 入力した文字をかな漢字変換<br>するときに使用します。              | Ctrl            | Alt 無変換<br>ローマ子                                                                                                    |
| <b>Ctrl (コントロール) キー</b><br>他のキーと組み合わせて使用  |                 |                                                                                                    |
| します(アプリケーションご<br>とに機能が異なります)。             |                 | Alt (オルト) キー<br>他のキーと組み合わせて使用します (アプロ                                                                                                    |
| Fnキー<br>カーソルキーとの組み合わせに                    | より              | ケーションごとに機能が異なります)。                                                                                                    |
| 特殊機能を実行するときに使し                            | います。            | ー <b>ウィンドウズキー</b> ーーーーーーーーーーーーーーーーーーーーーーーーーーーーーーーーーーー                                                                                                    |

使用できます。

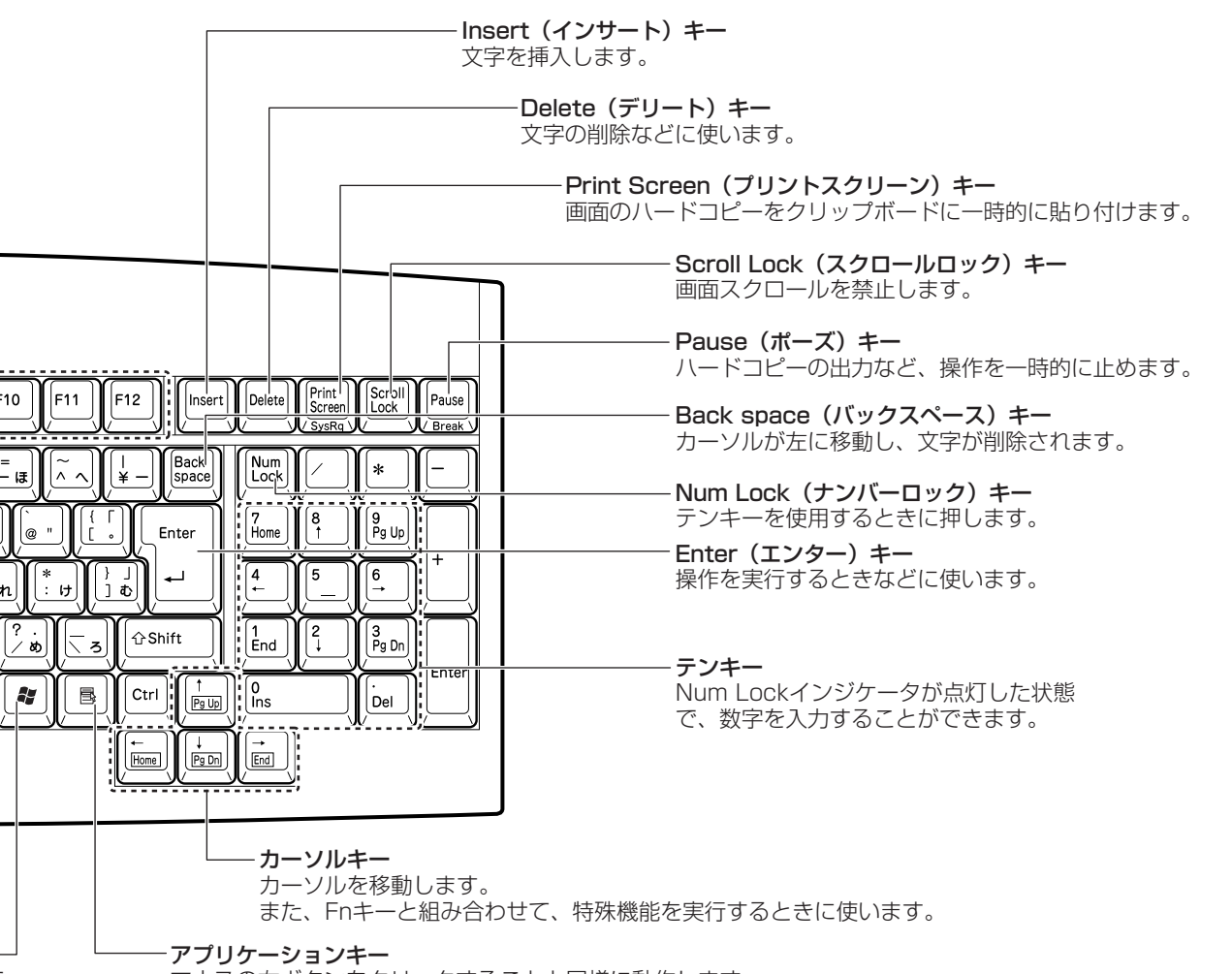

マウスの右ボタンをクリックすることと同様に動作します。

#### ● Fn キーを使った特殊機能キー

| +-          | 内容                        |
|-------------|---------------------------|
| Fn+PgUp     | 前の画面に切り替えます。              |
| Fn+PgDn     | 次の画面に切り替えます。              |
| [Fn]+[Home] | カーソルを表、または文書の最初に1度に移動します。 |
| [Fn]+[End]  | カーソルを行、または文書の最後に1度に移動します。 |

# 2 CD-ROMドライブ/マルチドライブ

本製品には CD-ROM ドライブまたはマルチドライブが内蔵されています。 CD-ROM ドライブは CD の読み出しができますが、マルチドライブは CD の読み出し に加え、DVD の読み出しや CD-R、CD-RW への書き込みも可能です。 内蔵されているドライブの種類は、ご購入のモデルにより、異なります。

#### ドライブ部分拡大図(本体正面)

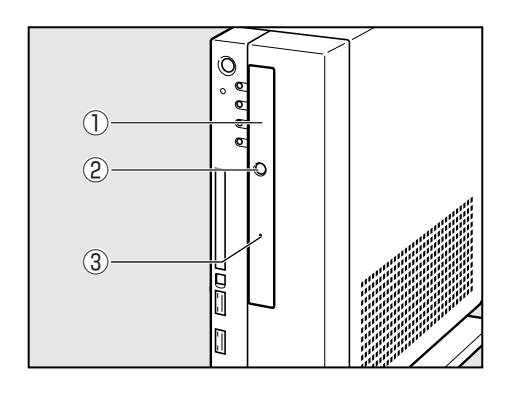

#### ①ディスクトレイ

CD / DVDをセットする部分です。ディ スクのセットや取り出しは、イジェクト ボタンで行います。

②イジェクトボタン ディスクのセットや取り出しのときに押 します。

③イジェクトホール

ディスクを強制的に出すときに使用しま す。通常は使用しません。

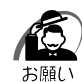

- ・CD / DVDをディスクトレイにセットするときは、無理な力をかけないでください。
- アクセスランプ S が点灯中は、イジェクトボタンは押さないでください。故障の原因となる場合があります。
  - ・CD-ROM ドライブまたはマルチドライブを使用しないときは、必ず CD / DVD を取り出し ておいてください。
  - ・外側を切り欠いた CD / DVD など正常な円形ではない CD / DVD や、変形した CD / DVD、かたよった位置にラベルを貼った CD / DVD は使用しないでください。異常振動の発生や故障の原因となります。
  - 市販のレンズクリーナは使用しないでください。CD-ROM ドライブまたはマルチドライブの 故障の原因となります。

#### 🌒 使用できる CD

本製品では 12cm、8cm の CD を使用できます。読み出しできる CD は次の種類です。 ① 音楽用 CD

② フォトCD

③ CD-ROM

使用するシステムに適合する ISO9660 フォーマットのもの

④ CD エクストラ

5 CD-R

⑥ CD-RW

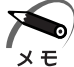

) ・ISO9660 フォーマットとは、パソコンのシステム(OS)や機種が異なっていても共通に 利用することができる CD-ROM のフォーマットであり、ISO(国際標準化機構)が 1988 年に定めました。

·CDの特性や書き込み時の特性によって、読み込めない場合もあります。

また、マルチドライブモデルで書き込みできる CD は、次の種類です。 ① CD-R

書き込みは1回限りです。書き込まれたデータの削除・変更はできません。

CD-Rの書き込み速度は最大24倍速です。24倍速で書き込むためには24倍速書き込みに対応した CD-Rメディアをご使用ください。

2 CD-RW

CD-RWの書き込み速度は使用するメディアによって異なります。1/2/4倍速対応(マルチスピード) CD-RWメディアを使用した場合は最大4倍速です。High-Speed CD-RW対応メディアを使用した場合は最大10倍速です。Ultra Speed CD-RW対応メディアを使用した場合は最大24倍速です。

#### 🌑 CD-R、CD-RW に書き込む

マルチドライブモデルの場合、CD-R、CD-RW にデータを書き込むことができます。 書き込みを行う際は、アプリケーション CD-ROM から「Drag'n Drop CD + DVD」 をインストールしてください。本製品に添付の「Drag'n Drop CD + DVD」以外の CD-R、CD-RW ライティングソフトウェアは動作保証しておりません。Windows 標準 のライティング機能や市販のライティングソフトウェアは使用しないでください。 CD-R、CD-RW に書き込みを行うときは、次のご注意をよくお読みのうえご使用くだ さい。

守らずにご使用になると、書き込みに失敗するおそれがあります。また、ドライブへの ショックなど本体異常や、メディアの状態によっては処理が正常に行えず、書き込みに 失敗することがあります。

本製品に搭載しているマルチドライブには書き込みエラーを防ぐバッファーアンダーラ ンエラー防止機能を内蔵していますが、電源切断やドライブへのショックなどの本体異 常や、記録メディアの状態によっては、処理が正常に行えず、エラーとなる場合があり ます。

書き込みに失敗した CD-R の損害については、当社は一切その責任を負いません。また、記憶内容の変化・消失など、CD-R、CD-RW に保存した内容の損害および内容の損失・消失により生じる経済的損害といった派生的損害については、当社は一切その責任を負いませんので、あらかじめご了承ください。

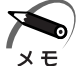

CD-R に書き込みできるのは1回限りです。書き込みに失敗した CD-R は再利用できません。
 なお、CD-RW は消去すると再利用できます。

#### 🌑 書き込む前に )

- ●次のメーカの CD-R、CD-RW をご使用になることをおすすめします。
   CD-R : 太陽誘電(株)、三菱化学(株)、(株) リコー、
  - 日立マクセル(株)、富士写真フィルム(株)、ソニー(株)
  - CD-RW(マルチスピード、High-Speed) : 三菱化学(株)、(株) リコー (ウルトラスピード、Ultra Speed) : 三菱化学(株)
- ●「Drag'n Drop CD + DVD」は、パケットライト形式での記録機能は備えていません。
- ライティングソフトウェア以外のソフトウェアは終了させてください。
  - ・スクリーンセーバ
  - ・ウイルスチェックソフト
  - ・ディスクのアクセスを高速化する常駐型ユーティリティ
  - ・モデムなどの通信アプリケーション など
  - ソフトウェアによっては、動作の不安定やデータの破損の原因となりますので使用し ないことを推奨します。
- ●LAN を経由しての書き込みは行わないでください。LAN を経由する場合は、データ をいったん本製品のハードディスクドライブに保存してから書き込みを行ってくだ さい。
- フロッピーディスクドライブ、PC カードタイプのハードディスクドライブ、USB 接続のハードディスクドライブなど、本製品のハードディスクドライブ以外の記憶装 置にあるデータの書き込みは行わないでください。USB 接続のハードディスクドラ イブなどの周辺機器にあるデータは、いったん本製品のハードディスクドライブに保 存してから書き込みを行ってください。

#### ● 書き込み/削除を行うときは〉

- ●マウスを動かす、ウィンドウを開くなど、パソコン本体の操作を行わないでください。
- ●ユーザの切り替えを行わないでください。
- パソコン本体に衝撃や振動を与えないでください。
- 次の機器の取り付け/取りはずしを行わないでください。 PC カード、USB 対応機器、ディスプレイ、i.LINK(IEEE1394)対応機器
- パソコン本体から携帯電話、および他の無線通信装置を離してください。
- 重要なデータについては、必ずデータ書き込み終了後に、データが正しく書き込まれ たことを確認してください。

#### ) 使用できる DVD

マルチドライブモデルで読み出しできる DVD は、次の種類です。

- 1 DVD-ROM
- ② DVD-Video(映像再生用です。映画などが収録されています)
- ③ DVD-R
- ④ DVD-RW
- ⑤ DVD-RAM

#### DVD-RAMの種類

DVD-RAMにはいくつかの種類があります。本製品のドライブで使用できる DVD-RAM は次のとおりです。

カートリッジタイプのメディアは、カートリッジから取り出してドライブにセットして ください。両面ディスクで、読み出しする面を変更するときは、1度ドライブからメ ディアを取り出し、裏返してセットし直してください。

| ○・使用ときる                             | へ、使用しこねい |
|-------------------------------------|----------|
| DVD-RAMの種類<br>GB/4.7GB/5.2GB/9.4GB) | 本製品の対応   |
| カートリッジなし                            | 0        |

○:使用できる ×:使用できない

|                   | $\cup$ |
|-------------------|--------|
| カートリッジタイプ(取り出し不可) | ×      |
| カートリッジタイプ(取り出し可能) | 0      |

#### DVD-Video を観る

(2.6)

マルチドライブモデルで DVD-Video を再生する際は、「InterVideo WinDVD」をアプリケーション CD-ROM からインストールしてください。

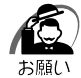

- ・DVD-Videoの再生には、「InterVideo WinDVD」を使用してください。
- 「Windows Media Player」やその他市販ソフトを使用して DVD-Video を再生すると、表示が乱れたり、再生できない場合があります。このようなときは、「InterVideo WinDVD」を起動し、DVD-Video を再生してください。
- ・DVD-Video 再生ソフト「InterVideo WinDVD」は、Video CD、Audio CD、MP3の再 生はサポートしていません。
- ・使用する DVD ディスクのタイトルによっては、コマ落ちしたり、マルチアングルシーンで 一時停止ができない場合があります。
- ・DVD-Videoを再生する前に、他のアプリケーションを終了させてください。また、再生中 には他のアプリケーションを起動させたり、不要な操作は行わないでください。 再生中に、常駐しているプログラムの画面やアイコンなどがちらつく場合は、「InterVideo WinDVD」を最大表示にしてください。
- その他の注意については、インストール後に作成される「readmelst.txt」をご覧ください。「readmelst.txt」は、「C:¥Program Files¥InterVideo¥WinDVD4」フォルダ内にあります。

#### CD / DVD のセットと取り出し

注意 ・長時間 CD-ROM ドライブまたはマルチドライブを使用した直後に CD / DVD を取 り出す場合は、ディスクトレイの金属部分に触れないでください。ディスクトレイの 金属部分が熱くなっている場合があります。

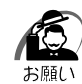

・電源が入っているときには、イジェクトホールを押さないでください。CD / DVD のデータ
 や CD-ROM ドライブまたはマルチドライブが壊れるおそれがあります。

- ・CD / DVDのセットと取り出しは、電源 ON 時に行ってください。電源 OFF 時にイジェクトボタンを押しても、ディスクトレイの出し入れはできません。また、イジェクトボタンは、アクセスランプ ③ が消灯している状態で押してください。
   故障などで電源が入らない場合は、CD-ROM ドライブまたはマルチドライブのイジェクトホールを先の細い、丈夫なもの(例えばクリップを伸ばしたもの)で押してください。ディスクトレイが出てきます。
- ·CD / DVD をディスクトレイにセットするときは、無理な力をかけないでください。
- ・CD-ROM ドライブまたはマルチドライブを使用しないときは、必ず CD / DVD を取り出しておいてください。
- ・外側を切り欠いた CD / DVD など正常な円形ではない CD / DVD や、変形した CD / DVD、かたよった位置にラベルを貼った CD / DVD は使用しないでください。異常振動の 発生や故障の原因となります。

#### () CD/DVDのセット

- **1** CD-ROM ドライブまたはマルチドライブのイジェクトボタンを押す ディスクトレイが出てきます。
- 2 ディスクトレイを引き出す

CD / DVD をのせる面がすべて出るまで引き出します。

- 3 CD / DVD ディスクラベルを手前にして、穴の部分をディスクトレイ中央部分に合わせ、セットする CD / DVDをセットするときは、ディスクトレイを強く押しすぎないでください。
- 4 ディスクトレイを押し戻す

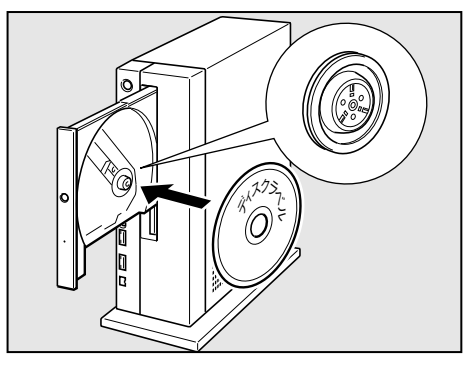

CD / DVDの取り出し)

- **1** CD-ROM ドライブまたはマルチドライブのイジェクトボタンを押す ディスクトレイが出てきます。
- 2 ディスクトレイを引き出す

CD / DVD をのせる面がすべて出るまで、引き出します。

- 3 CD / DVD の両端をそっと持ち、手前に引いて取り出す
- 4 ディスクトレイを押し戻す

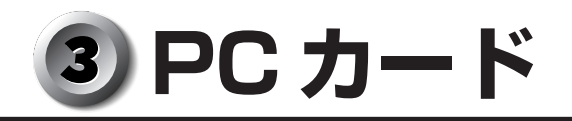

本製品には、PC Card Standard 準拠の TYPE II 対応(CardBus 対応含む)PC カード(別売り)を取り付けることができます。

#### 部分拡大図(本体正面)

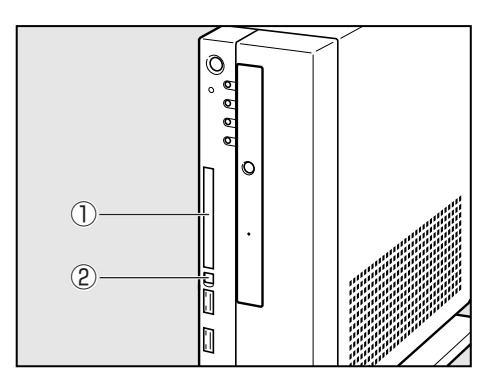

PC カードスロット
 PC カードを挿入します。

②イジェクトボタン PCカードの取りはずしを行うときに押し ます。

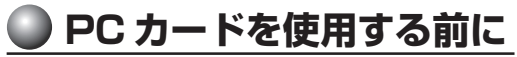

● 使用できる PC カードのタイプは、TYPE Ⅱです。

- PC カードの例を次にあげます。
- ・SCSI アダプタカード
- ・スマートメディアアダプタカード
- ・フラッシュメモリカード
- ・CardBus 対応カード
- ☞ 詳細について ☆「PC カードに付属の説明書」
- PC Card Standard に準拠していない PC カードは使用できません。故障や不具合が発生するおそれがあります。
- PC カードにはシールを貼らないでください。シールが貼られていると、カードの取り付けや取りはずしが正常にできない場合があります。また、故障の原因となることがあります。

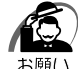

 ホットインサーションに対応していない PC カードを使用する場合は、必ずパソコン本体の 電源を切ってから取り付け/取りはずしを行ってください。

電源を入れたまま作業を行うと、PC カードが故障するおそれがあります。

- ・PC カードを使用中は、省電力機能を使用しないでください。スタンバイ/休止状態への移行、通常モードへの復帰が正常に行えない場合があります。
- ・システム起動時に PC カードスロットに PC カードを挿入している場合、PC カードを認識し なかったり、起動に時間がかかることがあります。PC カードを認識しない場合は、PC カー ドのイジェクトボタンを押し、PC カードを取りはずした後、もう1度挿入し直してください。
- ・スタンバイ/休止状態の時に PC カードの抜き差しを行わないでください。スタンバイ/休止状態からの復帰後に PC カードを正常に認識しない場合があります。
- ・PC カードを取りはずす際は、PC カードを使用停止状態にしてください。 使用停止せずに PC カードを取りはずすとシステムが致命的影響を受ける場合があります。
- ・取りはずすときは、PCカードをアプリケーションやシステムで使用していないことを確認 してください。

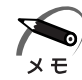

市販されている PC カードには、自己発熱の大きいものがあります。このようなカードを長時間動作させていると、自己発熱の影響により、カードの動作が不安定になる場合があります。
 長時間の連続使用は避けてください。

#### ・ホットインサーション

パソコン本体の電源を入れたままで、PCカードの取り付け/取りはずしをすることをいいます。ただし、PCカードによってはこの機能に対応していない場合があります。 ・PCカード接続のハードディスクドライブやCD-ROMドライブなどの動作中に、通信または

- サウンド再生を行った場合、次の現象が発生することがあります。
  - ・通信回線の速度が遅くなる
  - ・通信回線が切断される
  - ・サウンド再生時に音飛びが発生する

## 取り付け

- 1 ホットインサーションに対応していない PC カードを取り付ける場合は、パ ソコン本体の電源を切る
- 2 PCカードにケーブルを付ける SCSIカードなど、ケーブルを接続する必要があるカードの場合は、この作業を行ってください。

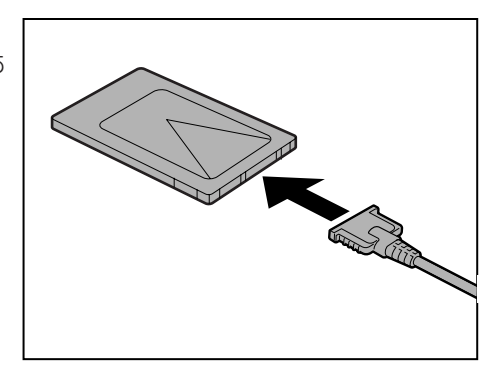

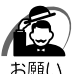

・ケーブルを接続するときは、コネクタの形状に注意して正しく差し込んでください。コネクタに無理な力が加わるとピンが折れたり、曲がったりします。

3 PC カードの表面を右側に向け、PC カードを挿入する カードを確実に接続するために、無理な力を加え

プートを確実に接続するために、無理な力を加え ずに静かに押してください。

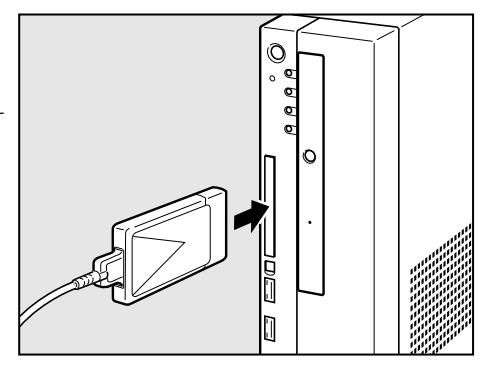

カードを接続した後、カードを使用できるように設定されているかどうかを確認してく ださい。

IST カードの接続および環境の設定方法 ↓ 『PC カードに付属の説明書』

#### <u>● 取りはずし</u>

注意 ・PC カードには、長い時間使用していると熱を帯びる場合があります。PC カードを取りはずす際に、PC カードが熱い場合は、少し時間をおき、冷めてから取りはずしてください。

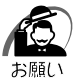

・PC カードを取りはずす際は、PC カードを使用停止状態にしてください。使用停止せずに PC カードを取りはずすと、システムが致命的影響を受ける場合があります。

・PC カードをアプリケーションやシステムで使用していないことを確認してから取りはずしを行ってください。

#### **1** PC カードの使用を停止する

#### Windows XP の場合

- ① 通知領域にある [ハードウェアの安全な取り外し] アイコン( У )をクリックする
- ② 表示されたメニューから [XXXXX (取りはずす PC カード名)を安全に取り外します]
   をクリックする
- ③ 通知領域に「安全に取り外すことができます」のメッセージが表示されたら、 **※** ボタン をクリックする

#### Windows 2000の場合

- ① タスクバーにある [ハードウェアの取り外しまたは取り出し] アイコン ( ) をクリックする
- ② 表示されたメニューから [XXXX (取りはずす PC カード) を停止します] をクリックする
- ③「安全に取り外すことができます」のメッセージが表示されたら、[OK] ボタンをク リックする

#### 2 イジェクトボタンを押す

イジェクトボタンが出てきます。

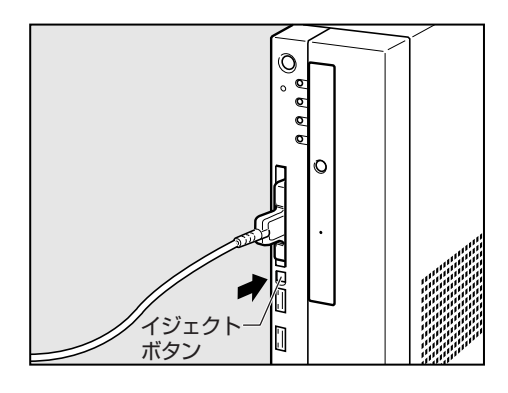

**3 もう1度イジェクトボタンを押す** カードが少し出てきます。

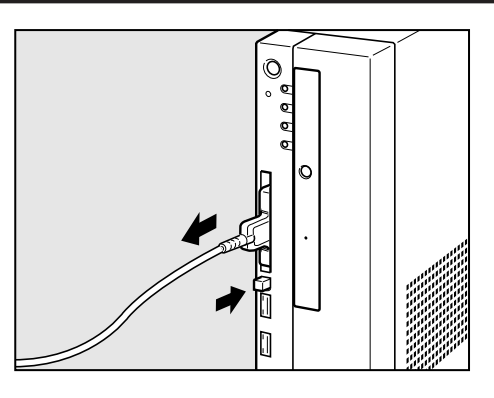

4 カードをしっかりとつかみ、引き抜く

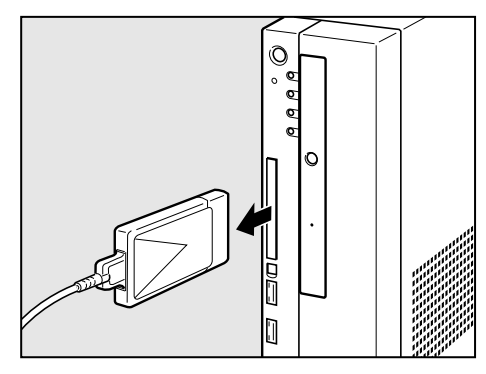

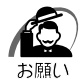

・カードを引き抜くときは、ケーブルを引っ張らないでください。故障するおそれがあります。

# ④ i.LINK (IEEE1394) 対応機器の接続

本製品では、i.LINK(IEEE1394)コネクタ(以降、i.LINK コネクタとよびます)に i.LINK(IEEE1394)対応機器(以降、i.LINK 対応機器とよびます)を接続できます。 i.LINK 対応機器には次のようなものがあげられます。

- i.LINK 対応デジタルビデオカメラ
- i.LINK 対応ハードディスクドライブ
- i.LINK 対応 MO ドライブ
- i.LINK 対応マルチドライブ など

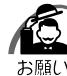

- ・i.LINK 対応機器を使用するには、システム(OS)および周辺機器用ドライバの対応が必要です。
  - ・すべての i.LINK 対応機器の動作確認は行っておりません。したがって、すべての i.LINK 対応機器の動作は保証できません。
  - ・ケーブルは規格に準拠したもの(S100、S200、S400対応)をご使用ください。詳細に ついては、ケーブルのメーカにお問い合わせください。
  - ·3m以内の長さのケーブルをご使用ください。
  - ・取り付ける機器によっては、スタンバイまたは休止状態にできなくなる場合があります。
  - ・i.LINK 対応機器を接続してアプリケーションから使用している間は、i.LINK 対応機器の取り 付け/取りはずしやパソコン本体の省電力設定の自動切り替えを伴う操作を行わないでくだ さい。行った場合、データの内容は保証できません。
  - ·i.LINK 対応機器とパソコン本体の間でデータ転送している間は、スタンバイまたは休止状態 にしないでください。データの転送が中断される場合があります。

#### 🌑 i.LINK 対応機器のご使用について

i.LINK 対応機器を使用する場合、次の注意事項を必ず守ってお取り扱いください。

- ●i.LINK 対応機器を使用しデータ転送を行う場合、必ずデータ(データファイルや、 ビデオカメラで撮影したテープ)のバックアップをお取りください。特に動画デー タ転送時は、パソコンの処理に負担がかかり、状態によってはコマ落ちが発生する 場合があります。また、その際のデータ内容の保証はできません。あらかじめご了 承ください。
- ●静電気が発生しやすい場所や電気的ノイズが大きい場所での使用時にはご注意ください。外来ノイズの影響により、転送データが一部欠落する場合があります。万一、パソコンの故障、静電気や電気的ノイズの影響により、再生データや記録データの変化、消失が起きた場合、その際のデータ内容の保証はできません。あらかじめご了承ください。
- ●ビデオカメラから取り込んだ画像データ、音声データは、個人として楽しむ他は、著 作権法上、権利者に無断で使用できません。
- デジタルビデオカメラ等を使用し、データ通信を行っている最中に他の周辺機器の取り付け/取りはずしを行うと、データがコマ落ちする場合があります。
   周辺機器の取り付け/取りはずしはデータ通信を行っていないときまたはパソコン本体の電源を入れる前に行ってください。

### 

#### **1** ケーブルのプラグをパソコン本体の i.LINK コネクタ **i** に差し込む コネクタの向きを確認して差し込んでください。

本体前面

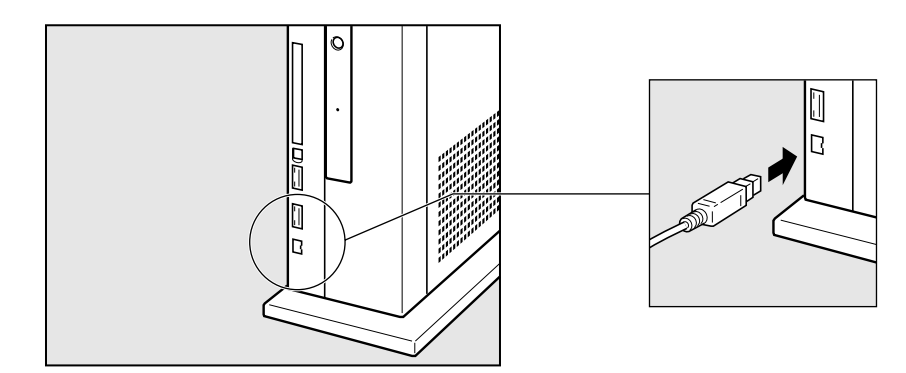

2 ケーブルのもう一方のプラグを i.LINK 対応機器に差し込む

#### 🌒 取りはずし

🥥 Windows XPの場合)

- 1 タスクバーの [ハードウェアの安全な取り外し] アイコン (参) をクリックする
- **2** 取りはずす i.LINK 対応機器を選択する
- 3 「安全に取り外すことができます」のメッセージが表示されたら、 ※ ボタン をクリックする
- 4 パソコン本体とi.LINK 対応機器に差し込んであるケーブルを取りはずす パソコン本体からケーブルを取りはずすときは、i.LINK 対応機器以外の機器のケーブルに気 をつけてください。
  - ☞ i.LINK 対応機器からのケーブルの取りはずしについて
    - ➡『i.LINK 対応機器に付属の説明書』

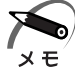

・i.LINK 対応機器の種類によっては、手順1~3は必要ありません。

Windows 2000の場合

- 1 タスクバーの[ハードウェアの取り外しまたは取り出し]アイコン(参) をクリックする
- 取りはずす i.LINK 対応機器を選択する
- 3 「安全に取り外すことができます」のメッセージが表示されたら、[OK] ボ タンをクリックする
- 4 パソコン本体とi.LINK 対応機器に差し込んであるケーブルを抜く
   パソコン本体からケーブルを取りはずすときは、i.LINK 対応機器以外の機器のケーブルに気をつけてください。
   № i.LINK 対応機器からのケーブルの取りはずしについて
   ↓ 『i.LINK 対応機器に付属の説明書』

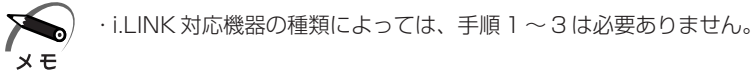

# **5** 機器の拡張を行うときは

機器の拡張についてはパソコンの内部について、ある程度の知識や経験のあるかた(以前にメモリ増設、オプションカードの取り付けなどを行われたかた)を対象としております。システム拡張の経験のないかた、難しいと思われるかたはお買いあげの販売店、または同梱の『保守サービスのご案内』をご覧のうえ、お近くのサービスステーションにご相談ください(作業をご依頼の場合は有償で行います)。

#### )作業前の注意事項

- 湿気やホコリが少なく、直射日光の当たらない場所で作業を行ってください。
- 温度範囲は 10 ~ 35℃、湿度範囲は 20 ~ 80%Rh ですが、結露するような急激な 温度変化を与えないでください。
- 必ず周辺機器に付属の説明書をお読みになったうえで、取り付けを行ってください。
- 注意事項は周辺機器によって異なります。各項目をよく読んでから作業を行ってくだ さい。
- 作業は指示された手順で行ってください。
- ●取り付け作業時にプリント基板の角などで指を傷つけないように、作業用手袋の使用をおすすめします。
- 静電気の発生しやすい環境(じゅうたんの上など)で作業しないでください。静電気 を帯びることにより電子部品が故障することがあります。
- ●必ず電源を切り、電源コードのプラグを抜いてから取り付け、取りはずし作業を行ってください。
- 作業上必要な場所以外には、手を触れないでください。 内部には高電圧部分が数多くあり、万一触ると危険です。
- ●取りはずしたネジは紛失しないように注意してください。また、機器内部に落とさないでください。
- ネジは数種類あります。取りはずしたネジは必ず元のネジ穴に取り付けてください。
- 異常や故障が発生したら、『保守サービスのご案内』をご覧のうえ、お近くのサービ スステーションまたは、お買い上げの販売店にご相談ください。
- コネクタの接続、増設メモリの取り付けなどで、ドライバを使用する場合は、必ずネ ジにあったものをご使用ください。

ネジに合わないドライバは、十字穴にすきまができて安定しません。また、無理に使 用すると、十字穴をつぶす原因になります。

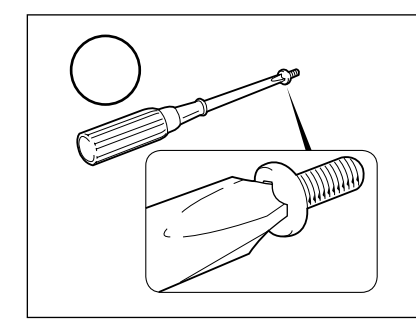

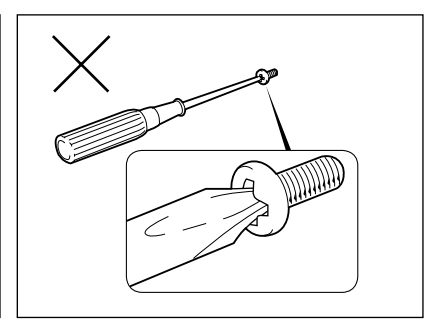

70

- ●本体へのケーブル接続は、コネクタの形状に注意して正しく差し込んでください。コネクタに無理な力が加わるとピンが折れたり曲がったりします。ケーブルのコネクタに固定用ネジがある場合は、ケーブルがはずれないようにネジをしめてください。
- ●本体の電源コードの接続は、①ACアダプタへの接続、②アース線をアース端子に接続、③プラグの電源コンセントへの接続の順に行ってください。電源からはずす場合は、①プラグ、②アース端子、③ACアダプタの順に行ってください。
- 注意 ・この章で説明されている「6本体カバーの取りはずし/取り付け」以降の作業を 行う前に、システムを終了させ、パソコン本体と接続されているすべての周辺機器の 電源を切り、その後パソコン本体に接続されているすべてのケーブル類を取りはずし てください。パソコン本体を開け、作業を行う前に、電源を切りケーブル類を取りは ずしておかないと、作業者のケガや機器の損傷を招くことがあります。
  - ・本体カバーをはずして作業する場合、内部には鋭利なところがありますので、十分注意してください。なお、作業に際しては手袋の使用をおすすめします。

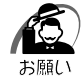

- ・本体カバーをはずして作業する場合、本体の電源コードを抜いて1分以上たってから作業してください。機器の故障の原因となります。
- ・本体カバーを取りはずした状態での操作はしないでください。電源を入れる前には、必ず本 体カバーを取り付けてください。

#### ● 作業前の準備

システムの拡張作業で、次のような道具が必要になる場合があります。あらかじめ、ご 用意ください。

- ・+(プラス)ドライバ
- ・- (マイナス) ドライバ
- ·作業用手袋
- ・取りはずしたネジなどを入れる袋

#### 🌑 オプション取り付け時の設定

周辺機器によっては、セットアップでの設定が必要になるものがあります。

🞯 設定について

℃ 「7章 BIOS セットアップについて」、『各オプションに付属の説明書』

本体カバーの取りはずし/取り付け

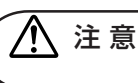

6

・本体シャーシのアルミ板金などで指を傷つけないように、作業用手袋の使用をおすす めします。

お願い

 ・オプションの装着などを行う場合以外は、本体のカバーを開けないでください。故障の原因 となる場合があります。

システムを拡張する場合、取り付け位置は本体内部であるため、本体カバーを取りはず すことが必要です。

先に本体カバーの取りはずしかた、取り付けかたをまとめて説明します。 それぞれのオプションの取り付け、取りはずしについては次節より説明します。

#### 🌒 本体カバーの取りはずし

- 1 「本章 5 機器の拡張を行うときは」での事前の注意事項を確認する
- 2 パソコン本体の電源を切る
- 3 パソコン本体に接続されているすべての周辺機器の電源を切る
- **4** 電源コンセントから①電源コードのプラグ、②アース線、③ AC アダプタ を順に取りはずす
- 5 パソコン本体に接続されているすべてのケーブルを取りはずす

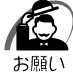

・電源を切っただけでは、メインボードは通電状態となっています。通電状態でコネクタの抜き差し等を行うと、故障の原因となります。
 必ず電源コードを抜いてから作業を行ってください。

6 本体背面のネジ3本をはずす

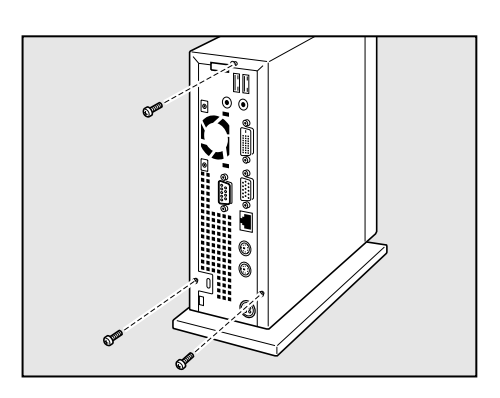

7 本体カバーを後方へずらす

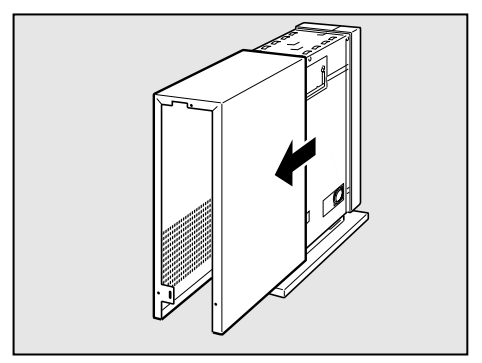
8 カバーの片側を手前に引くようにして取りはずす

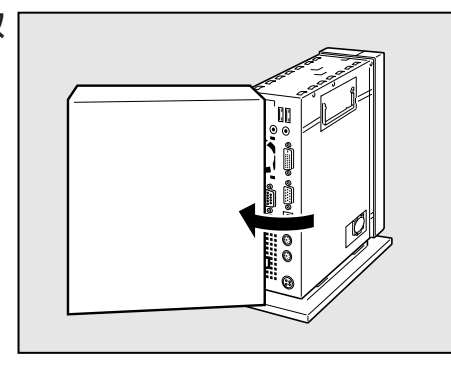

# ▶ 本体カバーを取りはずしたところ

注意・ユーザ作業エリア以外は分解しないでください。 高電圧部による感電のおそれがありますので、絶対に触れないでください。

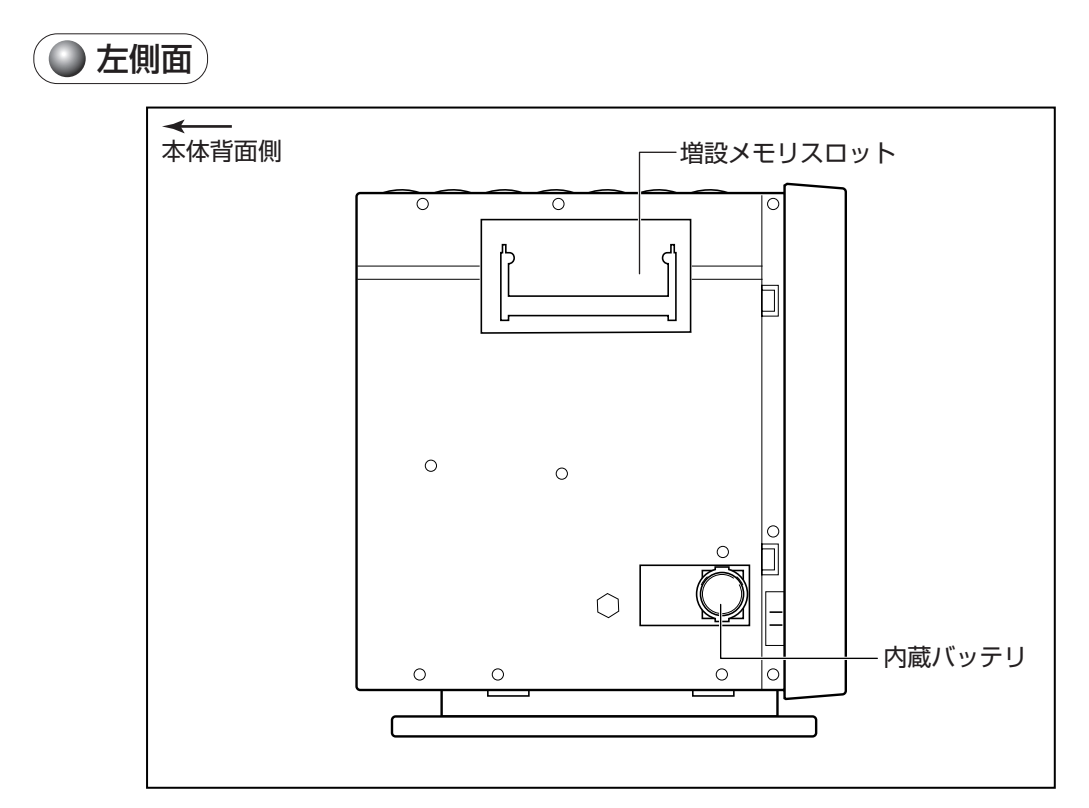

増設メモリスロット、内蔵バッテリがユーザ作業エリアです。 ☞ メモリの増設について ⇔「本章 7 増設メモリ」 ☞ 内蔵バッテリの交換について ⇔「4 章 2 内蔵バッテリの交換」

#### 🔵 右側面

右側面はユーザ作業エリアではありません。

# ● 本体カバーの取り付け

- 1 「本章 5 機器の拡張を行うときは」での事前の注意事項を確認する
- **2** 工具類や部品類を本体内部に残していないこと、部品類の取り付けが正し く、しっかり行われていることを確認する
- 3 本体の斜め後方から、本体カバーの片側をのせ、もう一方の側を回すようにして取り付ける

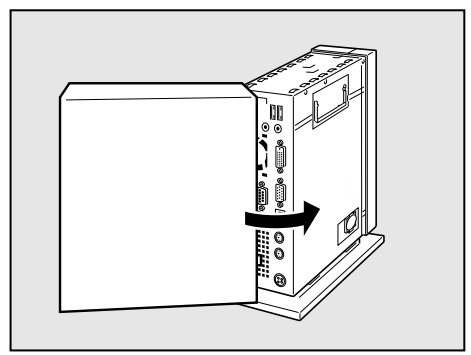

4 本体カバーを前方にスライドさせる 本体カバーの左右のレールを本体下部のガイドに のるように取り付けてください。 また、本体カバーの左右のツメを本体左右の溝に 合わせてください。

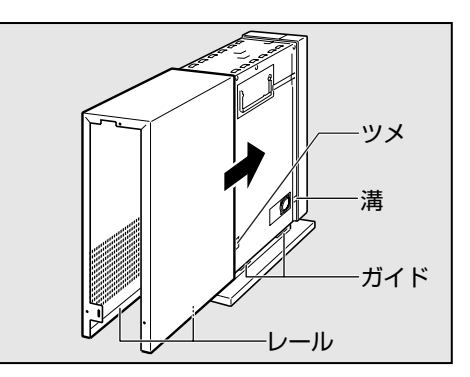

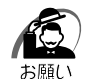

・ケーブル類をはさみ込まないようにしてください。

5 本体背面にネジ3本を取り付け、固定する

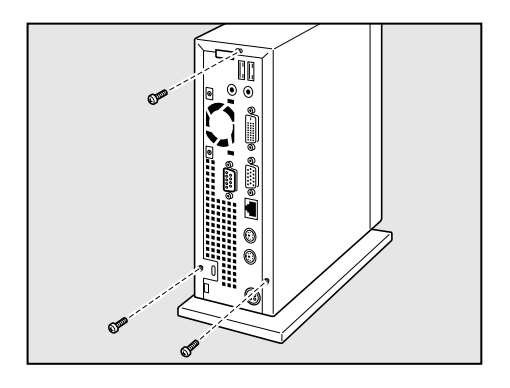

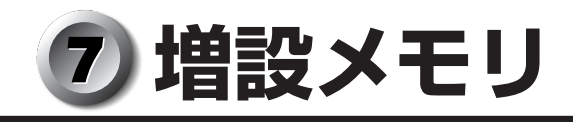

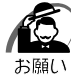

・必ず『増設メモリに付属の説明書』をお読みになったうえで作業を行ってください。
 ・使用できる増設メモリは1枚です。

・増設メモリの取り付けが難しいと思われるかたは、保守サービスでの取り付けをおすすめします。同梱の『保守サービスのご案内』をご覧のうえ、お近くのサービスステーションに作業をご依頼ください(有償です)。

本製品は、増設メモリ(別売り)を取り付けることができます。 取り付け後の最大メモリ容量はご購入のモデルにより異なります。 本装置には次の増設メモリが取り付けられます。

- ・増設メモリカード 128MB(タイプX) 型番: PAME128X
- ・増設メモリカード256MB(タイプX) 型番:PAME256X
- ・増設メモリカード512MB(タイプX) 型番:PAME512X

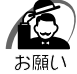

 ・メモリを増設されるときは、必ず本製品のオプションをお買い求めください。その他の製品 を使用することはできません。もし使用した場合は、本体が正常に動作しない、または故障 の原因になります。

・ECC 機能はサポートしていません。

# 🕘 取り付け

増設メモリの取り付け方法について説明します。

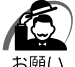

・増設メモリは、静電気に大変弱い部品で構成されています。身体に静電気を帯びた状態で増 設メモリを扱うと、増設メモリを破壊する原因となります。増設メモリの取り付け/取りは ずしを行う場合は、静電気を逃がしてから作業を行ってください。接地された手近にある金属 製のものに軽く指を触れるだけで、静電気を防ぐことができます。

#### 1 「本章 5 機器の拡張を行うときは」での事前の注意事項を確認する

# 2 本体カバーを取りはずす

◎ 「本章 6 本体力バーの取りはずし/取り付け」

3 増設メモリを増設メモリスロットのコネ クタに斜めに挿入し①、固定するまで増 設メモリを倒す② 増設メモリの切れ込みを、増設メモリスロット のコネクタのツメに合わせて、しっかり差し込 みます。

フックがかかりにくいときは、ペン先などで広げ てください。

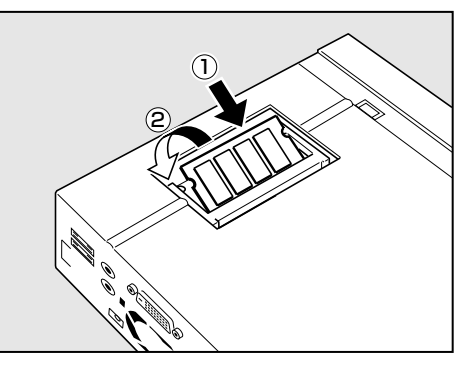

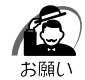

・増設メモリの挿入方向をまちがえないでください。まちがえて取り付けると 増設メモリまたは増設メモリスロットを破損する原因になります。
・増設メモリが完全に挿入されていない状態で使用すると、異常動作したり、 増設メモリまたは増設メモリスロットを破損する原因になります。

## 4 本体カバーを取り付ける

☞ 「本章 6本体力バーの取りはずし/取り付け」

以上で増設メモリの取り付けは完了です。 増設したメモリが認識されているか、次の「メモリ容量の確認」で確認してください。

#### 🌑 メモリ容量の確認

Windows を起動し、「東芝 PC 診断ツール」を使用してメモリ容量の確認を行います。

- [スタート] [すべてのプログラム] または [プログラム] [TOSHIBA] -[ユーティリティ] - [PC 診断ツール] をクリックする
- 2 [基本情報の表示] ボタンをクリックする
- 3 [メモリ] の数値を確認する

次のような場合、増設メモリが正しく取り付けられていないか、故障している可能性が あります。もう1度正しく増設メモリの取り付けを行ってください。

- ・電源が入らない
- ・システムが起動しない
- ・数値が合っていない

## 🥥 取りはずし

増設メモリの取りはずし方法について説明します。取り付け時の図を参照しながら作業 を進めてください。

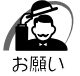

 ・増設メモリは、静電気に大変弱い部品で構成されています。身体に静電気を帯びた状態で増 設メモリを扱うと、増設メモリを破壊する原因となります。増設メモリの取り付け/取りは ずしを行う場合は、静電気を逃がしてから作業を行ってください。接地された手近にある金属 製のものに軽く指を触れるだけで、静電気を防ぐことができます。

#### 1 「本章 5 機器の拡張を行うときは」での事前の注意事項を確認する

# 2 本体カバーを取りはずす

◎ 「本章 6本体力バーの取りはずし/取り付け」

**3** 増設メモリを固定している左右のフックをペン先などで開き①、増設メモリ をパソコン本体から取りはずす②

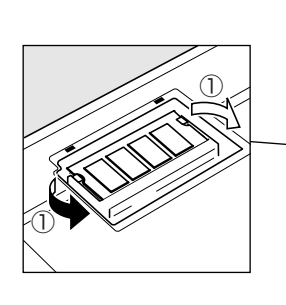

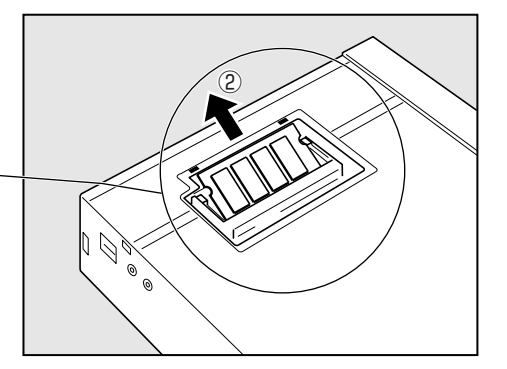

#### 4 本体カバーを取り付ける

☞「本章 6本体カバーの取りはずし/取り付け」

増設メモリを取りはずした後、メモリ容量が正しく認識されているか、本体を起動して 確認してください。

☞ メモリ容量を確認する 🗘 「本節 - メモリ容量の確認」

# パソコンの取り扱い

4

日常のパソコンの取り扱いや消耗品について説明しています。

| 1 | 日常の取り扱いについて | .80 |
|---|-------------|-----|
| 2 | 内蔵バッテリの交換   | .84 |
| 3 | 廃棄・譲渡について   | .86 |

# ① 日常の取り扱いについて

# 🌑 パソコン本体の取り扱い

携帯電話、無線機など電波を発生する機器を近くで使用した場合、動作に影響を与える ことがあります。

その場合は、電波を発生する機器を本体から離してご使用ください。

## )連続運転について

長時間の(24時間を超えるような)連続運転をしないでください。 パソコン本体を使わないときは、パソコン本体の電源を必ず切ってください。 長時間使用しない場合は、電源コードをコンセントから抜いてください。

# 🔘 日常のお手入れと保管・運搬

- ●本体の汚れは、やわらかい布で拭き取ってください。汚れがひどい場合は、水を含ませた布で軽く拭き取ってください(ディスプレイ表示画面を除く)。
- ●ベンジンやシンナー、その他の薬品類を使うと変形または変色することがあります。 また殺虫剤などをかけないようにしてください。
- 梱包箱を保管しておくと輸送などに使用でき便利です。
- ●移動時に落とす、ぶつけるなどの強いショックを与えないようにしてください。誤動 作したり、故障することがあります。
- CD-ROM ドライブ、マルチドライブは、市販のクリーナを使用しないでください。
- 電源ケーブルのプラグを長期間 AC コンセントに接続したままにすると、プラグやコンセントにほこりがたまることがあります。定期的にほこりを拭き取ってください。
- キーボードのキーの下やすきまに入ったほこりやゴミなどは、掃除機などで吸い出し てください。
- ●マウスを長時間使用していると、ホコリなどがボールに付着し正常なマウスの動作を 妨げ、動作不良の原因となることがあります。 マウスのお手入れは、次の手順で行ってください。
  - (1)パソコン本体の電源を切ってください。
  - ② マウス本体の裏面にあるボール固定用のフタを、矢印方向に回転させてはずし、 ボールを取り出します(ネジは、絶対にはずさないでください)。

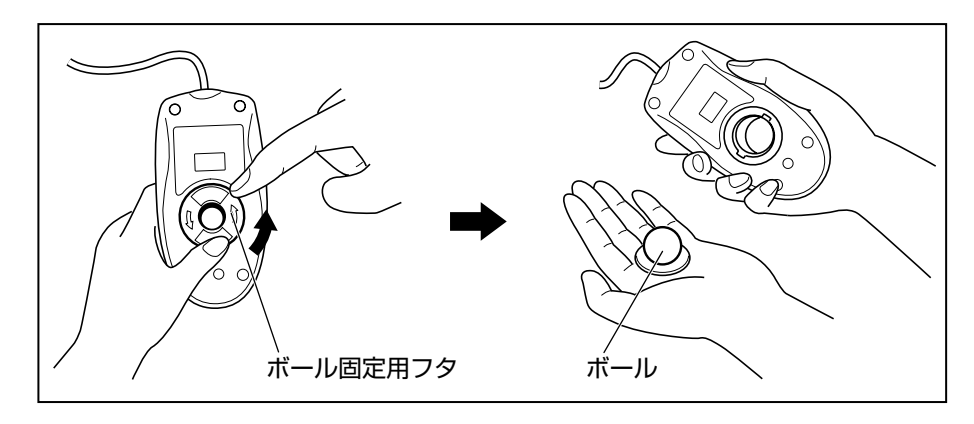

③マウス内部のローラなどに付着した異物は、乾いた布で取り除いてください。

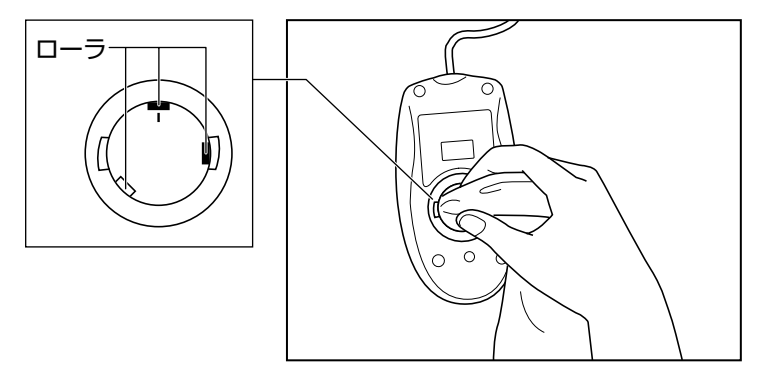

- ④ボールを、水で洗います(中性洗剤を使用する場合はよくすすぎます)。
- ⑤ 乾いた布でボールの水分を拭き取り、十分乾燥させてからマウス本体に取り付け ます。
- ⑥ボール固定用のフタを、矢印方向に回転 させて取り付けます。フタは、カチッと 音がするまで回転させてください。

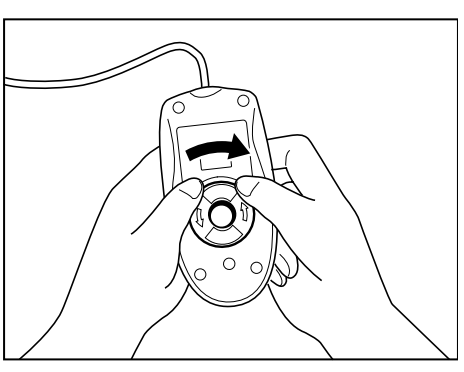

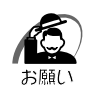

・ボール固定用のフタ以外は、絶対に分解しないでください。

# CD / DVD の取り扱い CD / DVD の内容は故障の原因にかかわらず保証いたしかねます。製品を長持ちさせ、 データを保護するためにも、次のことを必ず守ってください。 傷、汚れをつけないよう、取り扱いには十分にご注意ください。 CD / DVD を折り曲げたり、表面を傷つけたりしないでください。CD / DVD を読 み込むことができなくなります。 CD / DVD を直射日光が当たるところや、極端に暑かったり寒かったりする場所に 置かないでください。また、CD / DVD の上に重いものを置かないでください。 CD / DVD を持つとさは、外側の満か、中 央の穴のところを持つようにしてください。 データ記憶面に指紋をつけてしまうと、正 確にデータが読み取れなくなることがあり ます。 CD / DVD のデータ記憶面に文字などを書かないでください。 CD / DVD のデータ記憶面に文字などを書かないでください。

● CD / DVD が汚れたりホコリをかぶったりしたときは、乾燥した清潔な布で拭き 取ってください。円盤に沿って環状に拭くのではなく、円盤の中心から外側に向かっ て直線状に拭くようにしてください。乾燥した布では拭き取れない場合は、水か中性 洗剤で湿らせた布を使用してください。ベンジンやシンナーなどの薬品は使用しない でください。

#### ● 妨害電波・電圧について

本装置は VCCI (情報処理装置等電波障害自主規制協議会)基準に基づくクラス A 情報 技術装置です。テレビ、ラジオへの影響がある場合は次のことを試みてください。

- テレビ、ラジオの室内アンテナの方向を変える。
- テレビ、ラジオに対する本装置の方向を変える。
- ●テレビ、ラジオから離す。
- ●テレビ、ラジオのコンセントとは別のコンセントを使う。
- ●受信機に屋外アンテナを使う。
- ●平行フィーダを同軸ケーブルに替える。
- コンセントと機器の電源プラグとの間に市販のフィルタを入れてみる。

以上のような対策を行ってみてもまったく効果がない場合は、お近くのサービスステー ションへご相談ください。

VCCI マークのついていない周辺機器を接続すると、テレビ、ラジオなどに影響が出る ことがありますのでご注意ください。

#### 🌑 修理・サービスについて

保証期間中および保証期間後の保守サービスについては、同梱の『保守サービスのご案 内』をご覧のうえ、お近くのサービスステーションまたはお買いあげの販売店にご相談 ください。

# 2 内蔵バッテリの交換

このバッテリは時計およびシステム構成情報(BIOS セットアップの設定内容)を保持 するためのものです。内蔵バッテリを交換する(取りはずす)と、BIOS セットアップ の再設定を行う必要があります。

通常の使用環境では、バッテリの寿命は約3年です(使用環境や保管状態により、3年に満たされない場合があります)。

バッテリが寿命に達すると、次のメッセージが表示されますので手順に従って交換を 行ってください。

CMOS Battery LOW

注意・本製品の内蔵バッテリには、リチウム電池が使われています。リチウム電池の取り扱いについては、次のことを必ずお守りください。
 取り扱いを誤ると、発熱、破裂、発火、中毒、やけどなどの危険があります。
 ・充電、電極除去、分解をしない
 ・100℃以上の加熱、焼却をしない
 ・電池は水にぬらさない
 ・子供が飲み込んだりしないよう、十分注意する
 ・電池の内部の液がもれたときは、液にふれない
 リチウム電池を廃棄する場合は、地方自治体の条例、または規則に従ってください。

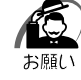

・電池を取りはずすと、システム構成情報(BIOS セットアップでの設定)が失われます。あらかじめシステム構成情報を控えておき、電池を交換した後で設定し直してください。
 「37「7章 BIOS セットアップについて」

・本製品に使用できる内蔵バッテリは CR2032 リチウム電池です。交換の際は、市販の CR2032 リチウム電池をお買い求めのうえ、ご使用ください。

バッテリの交換は必ず次の手順に従ってください。

## 1 「3章 5 機器の拡張を行うときは」での事前の注意事項を確認する

#### 2 本体カバーを取りはずす

◎ 「3章6本体力バーの取りはずし/取り付け」

#### 3 本体を静かに横にして置く

・本体を転倒させないでください。
 衝撃や振動により、本体が故障するおそれがあります。

#### **4** バッテリの位置を確認し、バッテリとケースのすき間にマイナスドライバを 差し込んで①、バッテリを取りはずす②

バッテリが本体内部に入り込まないように取りはずしてください。

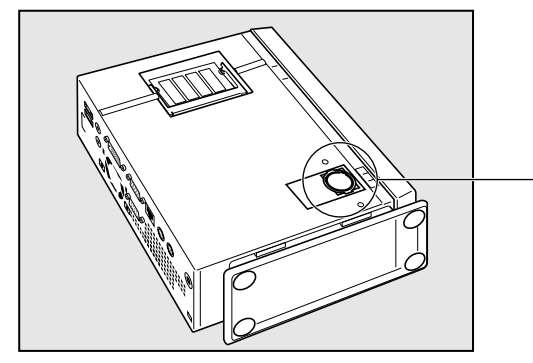

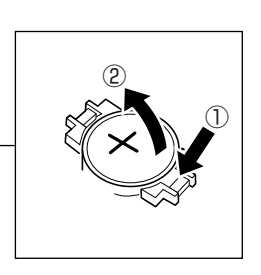

#### 5 新しいバッテリの(+) 側を上にして取り付ける バッテリが本体内部に入り込まないように取り付けてください。

意

・バッテリの極性(+、-)をまちがわないように取り付けてください。
 +側は、「+」マークや「CR2032」と表示されている側です。

## 6 本体カバーを取り付ける

☞ 「3章6本体カバーの取りはずし/取り付け」

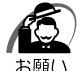

・再起動後、BIOS セットアップを起動し、再設定してください。
 ISS セットアップについて ↓ 「7章 BIOS セットアップについて」

# 3 廃棄・譲渡について

本製品を廃棄するときは、企業と家庭では廃棄方法が異なります。次の要領にて処理してください。なお、詳細については、「dynabook.com」(http://dynabook.com/pc/eco/recycle.htm)をご覧ください。

(本製品は、プリント基板の製造に使用するはんだに鉛が含まれています。)

# ● 企業でパソコンを使用しているお客様へ

本製品を破棄するときは、産業廃棄物として扱われます。 東芝は、廃棄品の回収と適切な再使用・再利用処理を有償で実施しています。 使用済みになった東芝製品については、東芝パソコンリサイクルセンターの利用をお願 いします。

#### ●問い合わせ先

 東芝パソコンリサイクルセンター
 〒 230-0034 神奈川県横浜市鶴見区寛政町 20-1 株式会社テルム内
 電話番号 : 045-510-0255
 受付時間 : 9:00 ~ 17:00 (土・日・祝日、当社指定の休日を除く)
 FAX : 045-506-7983 (受付時間: 24時間)

# 家庭でパソコンを使用しているお客様へ

2003年10月より個人・家庭からの使用済みパソコンも回収・再資源化が義務付けられています。本製品を廃棄するときは、一般廃棄物として扱われます。 使用済みになった東芝製品については、東芝 dynabook リサイクルセンタをご利用いた だきますようお願いいたします。

#### ●パソコン回収受付窓口

東芝 dynabook リサイクルセンタ

#### ●問い合わせ先

東芝 dynabook リサイクルセンタ

- 電話番号 : 043-303-0200
- 受付時間 : 10:00~17:00(土・日・祝日、当社指定の休日を除く)
- FAX : 043-303-0202 (24 時間受付)

ホームページ/http://dynabook.com/pc/eco/recycle.htm(24時間受付)

# ● パソコンの廃棄・譲渡時のハードディスク上のデータ消去に関するご注意

最近、パソコンは、オフィスや家庭などで、いろいろな用途に使われるようになってき ております。これらのパソコンの中のハードディスクという記憶装置に、お客様の重要 なデータが記録されています。

したがって、そのパソコンを譲渡あるいは廃棄するときには、これらの重要なデータ内 容を消去するということが必要となります。

ところが、このハードディスク上に書き込まれたデータを消去するというのは、それほ ど簡単ではありません。 「データを消去する」という場合、一般に

◆データを「ごみ箱」に捨てる

◆「削除」操作を行う

◆「ごみ箱を空にする」コマンドを使って消す

◆ソフトで初期化(フォーマット)する

◆ 付属のリカバリ CD-ROM を使い、購入時の状態に戻す

などの作業をしますが、これらの作業では、ハードディスク上に記録されたデータの ファイル管理情報が変更されるだけで、実際はデータは見えなくなっているだけの状態 なのです。

つまり、一見消去されたように見えますが、Windows などの OS のもとで、それらの データを呼び出す処理ができなくなっただけで、本来のデータは残っているのです。 したがって、特殊なデータ回復のためのソフトウェアを利用すれば、これらのデータを 読みとることが可能な場合があります。このため、悪意のある人により、パソコンの ハードディスク上の重要なデータが読みとられ、予期しない用途に利用されるおそれが あります。

お客様が、廃棄・譲渡などを行う際に、ハードディスク上の重要なデータが流出すると いうトラブルを回避するためには、ハードディスクに記録された全データを、<u>お客様の</u> <u>責任において消去することが非常に重要となります。</u>消去するためには、専用ソフト ウェアあるいはサービス(共に有償)を利用するか、ハードディスク上のデータを金槌 や強磁気により物理的・磁気的に破壊して、読めなくすることをおすすめします。 なお、ハードディスク上のソフトウェア(OS、アプリケーションソフトなど)を削除 することなくパソコンを譲渡すると、ソフトウェアライセンス使用許諾契約に抵触する 場合があるため、十分な確認をする必要があります。

本製品では、パソコン上のデータをすべて消去することができます。 「③「本節 ハードディスクの内容をすべて消去する」

この機能はWindows などの OS によるデータ消去や初期化とは違い、ハードディスクの 全領域にデータを上書きするため、データが復元されにくくなります。 ただし、本機能を使用してデータを消去した場合でも、特殊な装置の使用によりデータ を復元される可能性はゼロではありません。あらかじめご了承ください。 データ消去については、次のホームページも参照してください。 URL http://dynabook.com/pc/eco/haiki.htm

## 🌑 ハードディスクの内容をすべて消去する

パソコン上のデータは、削除操作をしても実際には残っています。普通の操作では読み 取れないようになっていますが、特殊な方法を実行すると削除したデータでも再現でき てしまいます。そのようなことができないように、パソコンを廃棄または譲渡する場合 など、他人に見られたくないデータを読み取れないように、消去することができます。 なお、ハードディスクに保存されている、これまでに作成したデータやプログラムなど はすべて消失します。これらを復元することはできないので、注意してください。

87

ハードディスクの内容をすべて消去するには、次のように行ってください。

1 「リカバリ CD-ROM Disk1」をセットして、パソコンの電源を切る

# 2 パソコンを起動する

「復元方法を選択してください」というメッセージが表示されます。

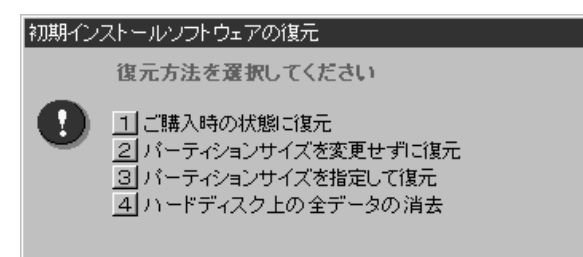

# **3** 4 キーを押す

「ハードディスクの内容は、すべて削除されます!」というメッセージが表示されます。

#### **4** Y キーを押す

データの消去方法を選択する画面が表示されます。 処理を中止する場合は、N1キーを押してください。

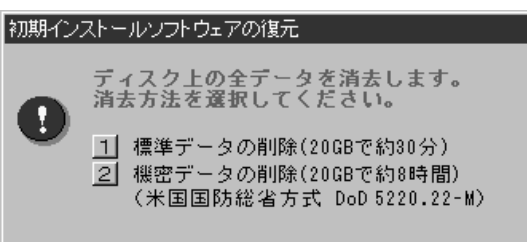

## 5 目的にあわせて、1 または 2 キーを押す

1キーを押すと、ハードディスクのすべてのセクタに、固定値で上書きします。
 2キーを押すと、ハードディスクのすべてのセクタに、類推されにくい乱数を使って複数回上書きします。1よりも時間はかかりますが、データを読み取られる危険性がより低くなります。

## ) お客様登録の削除について

お客様登録されている製品を廃棄する場合は、「パソコンお客様ご登録係」まで連絡の うえ、登録の削除の手続きをしてください。

パソコンお客様ご登録係 TEL / 043-278-5997 受付時間/9:00~17:00(土・日、祝日、特別休日を除く)

再セットアップ

5

本製品に同梱されているリカバリ CD-ROM を使って、 システムやアプリケーションをご購入時の状態に戻すことができます。 本章では、リカバリ CD-ROM の使いかたについて説明します。

| 1 | 再セットアップとは   | 90 |
|---|-------------|----|
| 2 | 標準システムを復元する | 91 |

# ① 再セットアップとは

システムやアプリケーションをご購入時の状態にリカバリ(復元)することを再セット アップといいます。

## 🔘 再セットアップが必要なとき

次のようなときに、再セットアップしてください。

- ●C ドライブをフォーマットしてしまった
- ハードディスク内のシステムファイルを削除してしまった
- 電源を入れても、システム(Windows)が起動しない
- ●パソコンが正しく動作しない など

## 🌑 再セットアップする前に

「6章 困ったときは」に、いろいろなトラブル解決方法が書かれています。そちらをご 覧のうえ、解決できないときに再セットアップしてください。

再セットアップすると、ハードディスク内に保存されていたデータは、すべて消えてしまいます。ご購入後に作成したファイルなど、必要なデータは、あらかじめ外部記憶メディア(フロッピーディスクやMO、CD-R/RWなど)にバックアップをとってください。

また、ハードウェアなどの設定は、すべてご購入時の状態に戻ります。再セットアップ 後も現在と同じ設定でパソコンを使いたい場合は、現在の設定を控えておいてください。

# 🌑 リカバリ CD-ROM とは

本製品にはリカバリ CD-ROM が同梱されています。

リカバリ CD-ROM は何らかの障害によって、ハードディスクの内容が壊れてしまった 場合やシステムが正常に動作しなくなってしまった場合にシステムを復元するために使用 します。

◎ 「本章 2 標準システムを復元する」

また、アプリケーション CD-ROM も同梱されています。アプリケーション CD-ROM は、本製品に添付されているアプリケーションが入っています。

添付されているアプリケーションなどの一覧および概要、注意事項とインストール方法 についてはアプリケーション CD-ROM を CD-ROM ドライブまたはマルチドライブに セットし、表示される初期画面をご覧ください。

お願い

・リカバリ CD-ROM /アプリケーション CD-ROM は絶対になくさないようにしてください。 紛失した場合、再発行することはできません。

# 5章 再セットアップ

# 2 標準システムを復元する

本製品にあらかじめインストールされている Windows やアプリケーションを復元し、 ご購入時の状態に戻します。

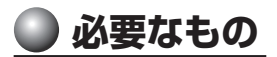

次のものを使用します。

リカバリ CD-ROM

 取扱うの

● 取扱説明書(本書)

Office 搭載モデルの場合は、上記に加えて次のものを使用します。 同梱の「Microsoft<sup>®</sup> Office Personal Edition 2003」パッケージに、必要なものが 一式入っています。

「Microsoft® Office Personal Edition 2003」一式

Microsoft<sup>®</sup> Office Personal Edition 2003 CD-ROM

Microsoft<sup>®</sup> Office Home Style + CD-ROM

● Microsoft<sup>®</sup> Office Personal Edition 2003 スタートガイド

再インストールした場合、ライセンス認証が必要になります。 再インストール方法とセットアップ方法の詳細は、『Microsoft<sup>®</sup> Office Personal Edition 2003 スタートガイド』を確認してください。

# ● 操作手順

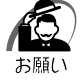

・復元する際にハードディスクのフォーマットを行います。ハードディスクの内容はすべて削除されますので、必要なデータがある場合には、あらかじめフロッピーディスクなどに保存してください。

ハードウェア構成を変更している場合には、本パソコンをご購入時の状態に戻してから、シ ステムの復元を行ってください。

・BIOS セットアップの [Advanced CMOS Setup] で [1st Boot Device]、[2nd Boot Device]、[3rd Boot Device] の設定がご購入時の状態と異なる場合、リカバリ CD-ROM から起動されません。必ずご購入時の設定に戻してから、システムの復元を行ってください。 <sup>13</sup> BIOS セットアップについて ↓ [7章 BIOS セットアップについて」

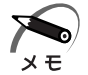

 ・ハードディスクをフォーマットしたりシステムファイルを削除した場合や電源を入れてもシ ステムが起動しない場合は、データを保存することができません。標準システムの復元を 行っても、ハードディスクに保存されていたデータは復元できません。

 「ご購入時の状態に復元する」を選択して復元した場合、約半分の領域をCドライブ (NTFS)に設定します。残りの領域は未フォーマット状態になります。「ディスクの管理」 等でフォーマットしてから使用してください。
 ハードディスク2台搭載モデルで「ご購入時の状態に復元する」を選択して復元した場合

は、1 台目のハードディスクの全領域をC ドライブ (NTFS) に設定します。2 台目のハードディスクの内容は変更されません。

1 パソコンをご購入時の状態に戻す

取り付けた拡張カード類や周辺機器などはすべて取りはずしてください。

 ${f 2}$ 「リカバリ CD-ROM Disk 1」をセットする

#### 3 パソコンを再起動する

「復元方法を選択してください」というメッセージが表示されます。

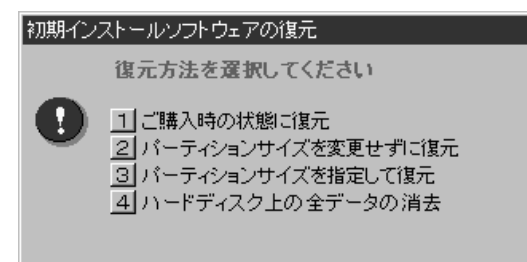

4 ご購入時の状態に復元する場合は1キーを、現在のパーティション設定を そのまま使用する場合は2キーを、パーティション設定を指定する場合は 3キーを押す

ご購入時のパーティション設定で復元するには、1キーを押してください(推奨)。ハード ディスクを1台搭載したモデルでは、約半分の領域をCドライブ(NTFS)に設定し、残り の領域を未フォーマット状態に設定します。ハードディスクを2台搭載したモデルでは、1 台目のハードディスクの全領域をCドライブ(NTFS)に設定します。2台目のハードディ スクの内容は変更されません。

パーティションとは、1台のハードディスクを分割したそれぞれの部分のことです。現在の パーティション設定を変更しないときは2キー、変更するときは3キーを押してください。 4キーを押すと、ハードディスク上のデータはすべて消失します。詳細は、「4章 3-ハー ドディスクの内容をすべて消去する」を参照してください。

「SPARE DISK TOOL」を使用する場合は11キーを押してください。

警告メッセージが表示されます。

● 1 キーを押した場合:

「ハードディスクの内容は、すべて削除されます!」というメッセージが表示されます。 手順5に進んでください。

● 2キーを押した場合:

「先頭パーティションのデータは、すべて削除されます!」というメッセージが表示され ます。

手順5に進んでください。

● 3 キーを押した場合:

「ハードディスクの内容は、すべて削除されます!」というメッセージが表示されます。

Y キーを押す

[パーティションサイズの指定] 画面が表示されます。

② ← → キーを使ってパーティションのサイズを指定する
 ここではハードディスクに対するCドライブのサイズを設定します。ディスク容量が
 残った場合は管理ツールで設定してください。

③ Enter キーを押す
 「復元を開始します!」というメッセージが表示されます。
 手順6に進んでください。

- 5 復元を行う場合は Yキーを、行わない場合は Nキーを押す Yキーを押すと、「復元を開始します!」というメッセージが表示されます。 Nキーを押すと、手順3の画面に戻ります。
- 6 復元を続行する場合は Y キーを、復元を中止する場合は N キーを押す 復元中は、次の画面が表示されます。

Nキーを押すと、手順3の画面に戻ります。

| Progress Indica | tor    |           |        |      |
|-----------------|--------|-----------|--------|------|
| 0%              | 25%    | 50%       | 75%    | 100% |
|                 |        |           |        |      |
|                 |        |           |        |      |
|                 |        |           |        |      |
|                 |        |           |        |      |
|                 |        |           |        |      |
|                 |        |           |        |      |
|                 | TOSHIB | I (S sym: | intec. |      |

# 7 表示されるメッセージに従って復元を行う

復元中に次のメッセージが表示された場合、CDを入れ替え、Enterキーを押してください。 処理が続きます。

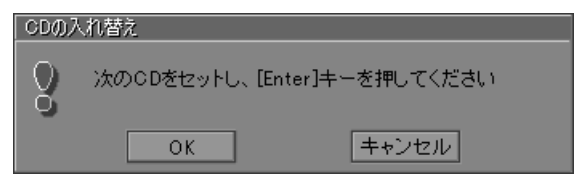

復元の進行状況を示すグラフ表示が、100%まで伸びた後、もう1度0%から始まります。 グラフが2度目に100%に達し、次の画面が表示されたら完了です。

| 初期インストールソフトウェアの復元                |
|----------------------------------|
| 「初期インストールソフトウェアの復元」は完了しました。      |
| CD/DVD-ROMやフロッピーディスクを抜いてから、何かキーを |
| 押して、マシンを再起動してください。               |
|                                  |

# 8 CDを取り出し、何かキーを押す

システムが再起動します。

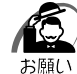

・CD をセットしたままキーを押すと、再度システムの復元が始まります。必ず CD を取り出してからキーを押してください。

## 9 Windowsのセットアップを行う

I® Windowsのセットアップについて I 章 4 初めて電源を入れるときは」

#### ● Office 搭載モデルの場合)

Microsoft Office<sup>(\*1)</sup>は、以上の手順では復元されません。 Windowsのセットアップが終了した後に、アプリケーションのパッケージに同梱され ている説明書を参照のうえ、復元してください。

(\*1) Microsoft® Office Personal Edition 2003

# 困ったときは

6

本章では、困ったときの対処方法を説明します。 操作中、うまく動作しないときにお読みください。

# ①困ったときのQ&A

本製品を操作しようとしたときに、思ったとおりに操作できなかったり、何をしたらよいかわからないときがあります。すぐに、故障だ! とあわてる前に、この章をお読みください。

各システムのコマンドを使用しているときにエラーメッセージが表示された場合は、 『各システムに付属の説明書』をご覧ください。

アプリケーションソフトについては、それぞれの『アプリケーションソフトに付属の説 明書』をお読みください。

| 0 | 電源が入らない                   | 96  |
|---|---------------------------|-----|
|   | エラーメッセージが表示される            | 97  |
|   | 画面の表示がおかしい                | 97  |
|   | キーボードのキーを押しても希望の文字が入力されない | 98  |
|   | マウスの操作ができない               | 99  |
|   | アプリケーションソフトが使えない          | 99  |
|   | ハードディスクドライブが使えない          | 99  |
| 0 | CD-ROM ドライブ/マルチドライブが使えない  | 100 |
| 0 | PC カードが使えない               | 101 |
| 0 | USB 対応機器が使えない             | 102 |
| 0 | i.LINK(IEEE1394)対応機器が使えない | 103 |
| 0 | サウンドが鳴らない                 | 104 |
| 0 | ブザーが鳴る                    | 104 |
| 0 | 印刷できない                    | 104 |
| 0 | テレビ、ラジオに障害が出る             | 105 |
| 0 | 省電力機能が正常に動作しない            | 105 |
| 0 | 異常や故障の場合                  | 105 |
| 0 | どうしてもわからない場合              | 106 |

# 🌒 電源が入らない

対 処

(状 況)●本体の電源が入らない

- 確認 電源コードとACアダプタは正しく接続されていますか?
  - 対処 ●電源コードとACアダプタを正しく接続してください。
     № 「1章 3-6 電源への接続」
- 確認 電源ランプ 🦳 は点灯していますか?

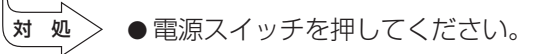

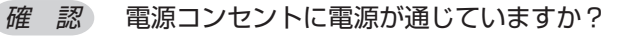

> ●電源の通じている電源コンセントに差してください。

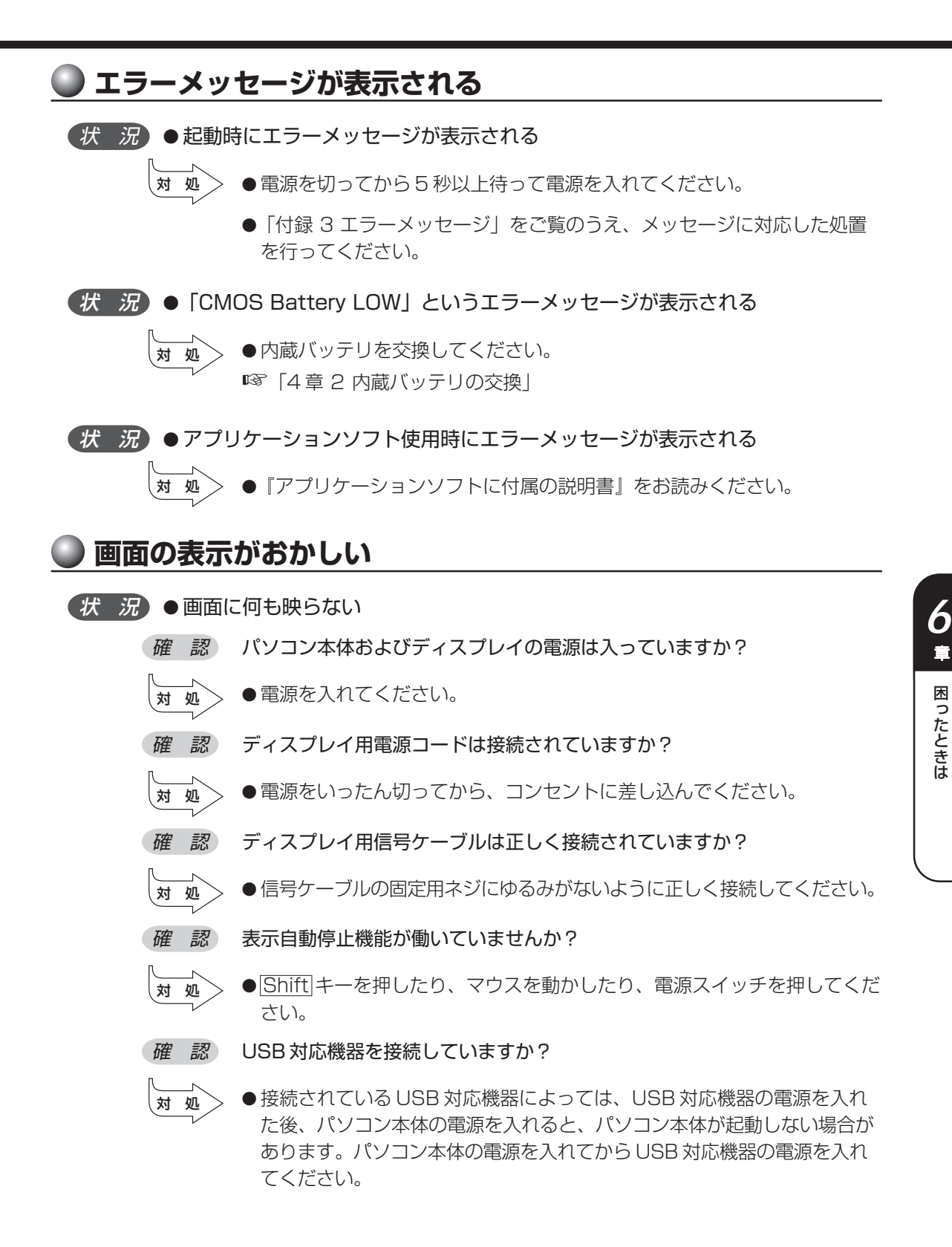

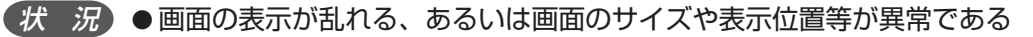

- *確認*ディスプレイの輝度、コントラスト等の調整および、各調整スイッチでの調 整は正しくできていますか?
- 対処 ●輝度、コントラストおよび各調整スイッチを用いて、正しく調整してください。

☞『ディスプレイに付属の説明書』

- *確認*ディスプレイの交換または解像度、リフレッシュレートの変更を行いましたか?
- ▶ ご使用のディスプレイの仕様に合った解像度、リフレッシュレートに設定してください。

また、ディスプレイの仕様に合った解像度、リフレッシュレートに設定しても正しく表示が行えない場合は、ディスプレイドライバとユーティリ ティの再インストールを行ってください。

# 🌑 キーボードのキーを押しても希望の文字が入力されない

(状況)●キーボードから入力できない

- 確認 キーボードケーブルのプラグをマウスコネクタに接続していませんか?
  - 対処
     ●キーボードケーブルのプラグをキーボードコネクタに接続してください。
     № キーボードの接続 ↓ [1章 3-5 キーボードの接続]

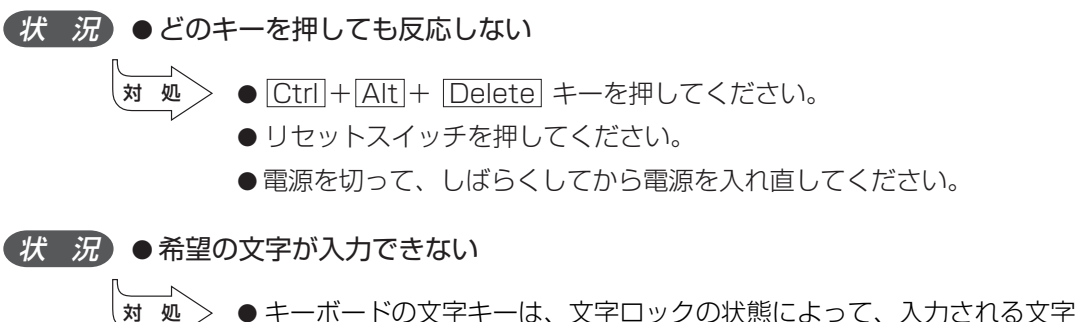

 ● キーボードの文字キーは、文字ロックの状態によって、入力される文字 が異なります。お使いの『日本語入力システムに付属の説明書』を参照し て、文字ロックを希望の状態にしてください。

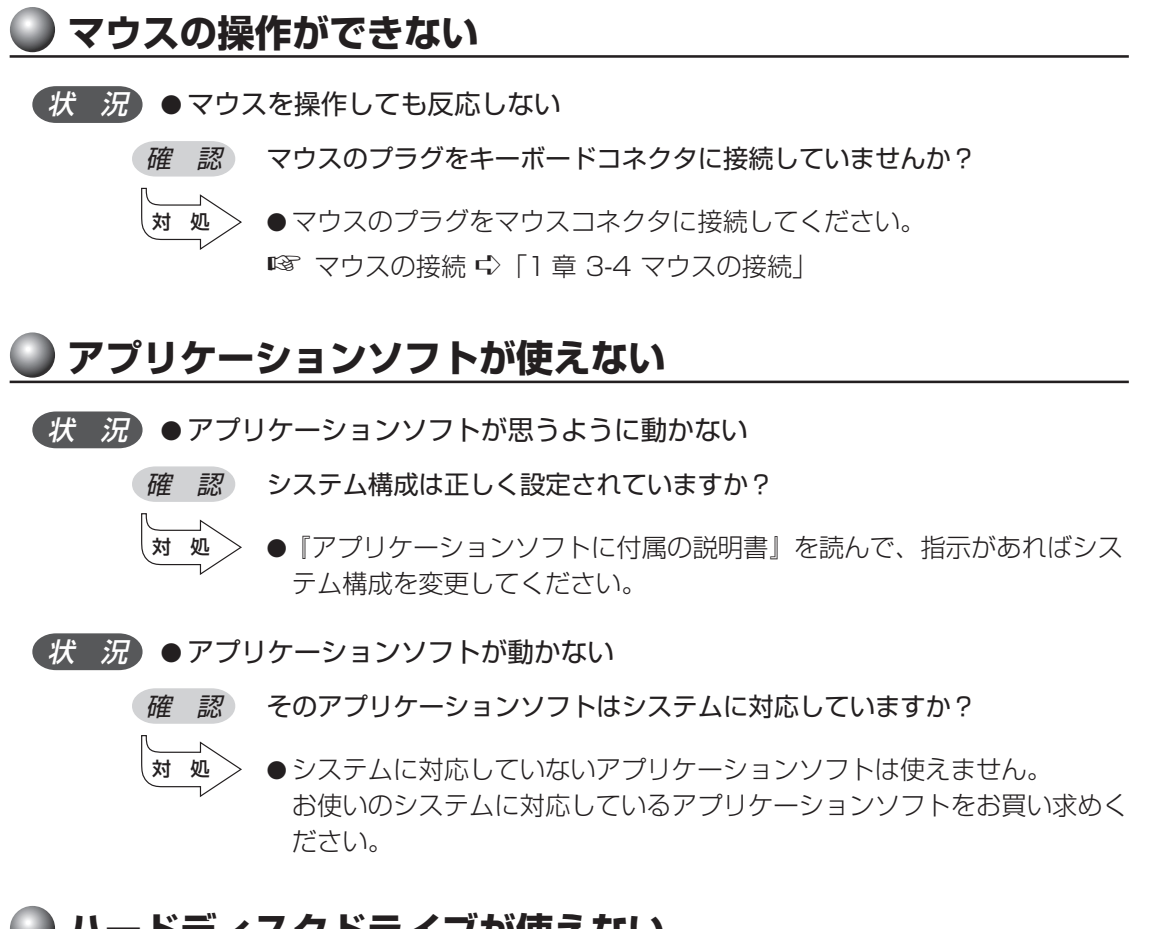

# 🥥 ハードディスクドライブが使えない

(状況)●データの読み/書きができない

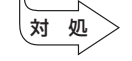

●故障しているおそれがあるので、お使いの機種を確認後、同梱の『保守 サービスのご案内』をご覧のうえ、お近くのサービスステーションへご連 絡ください。

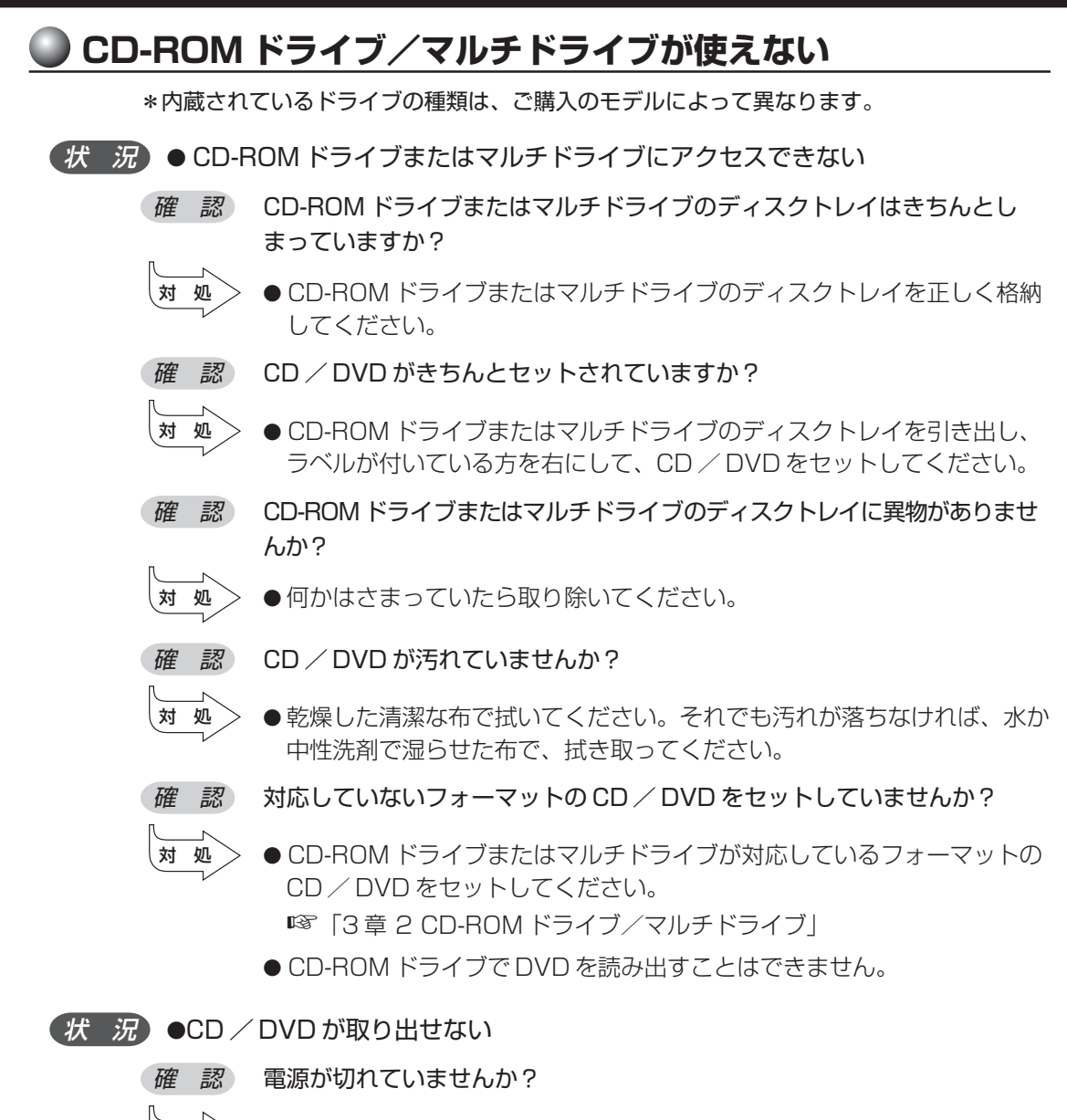

● 電源を入れてから、CD-ROM ドライブまたはマルチドライブのイジェク トボタンを押してください。

対 処

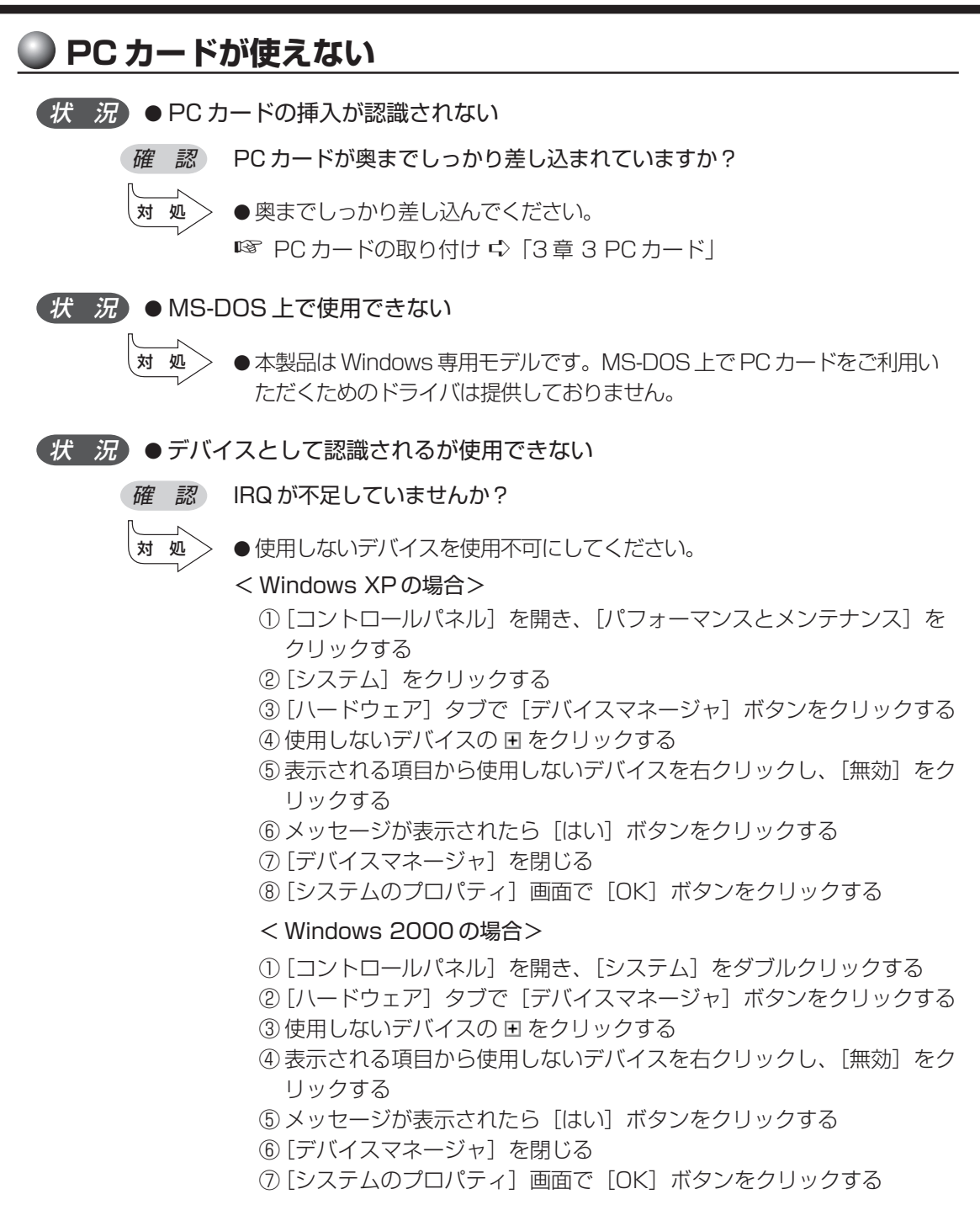

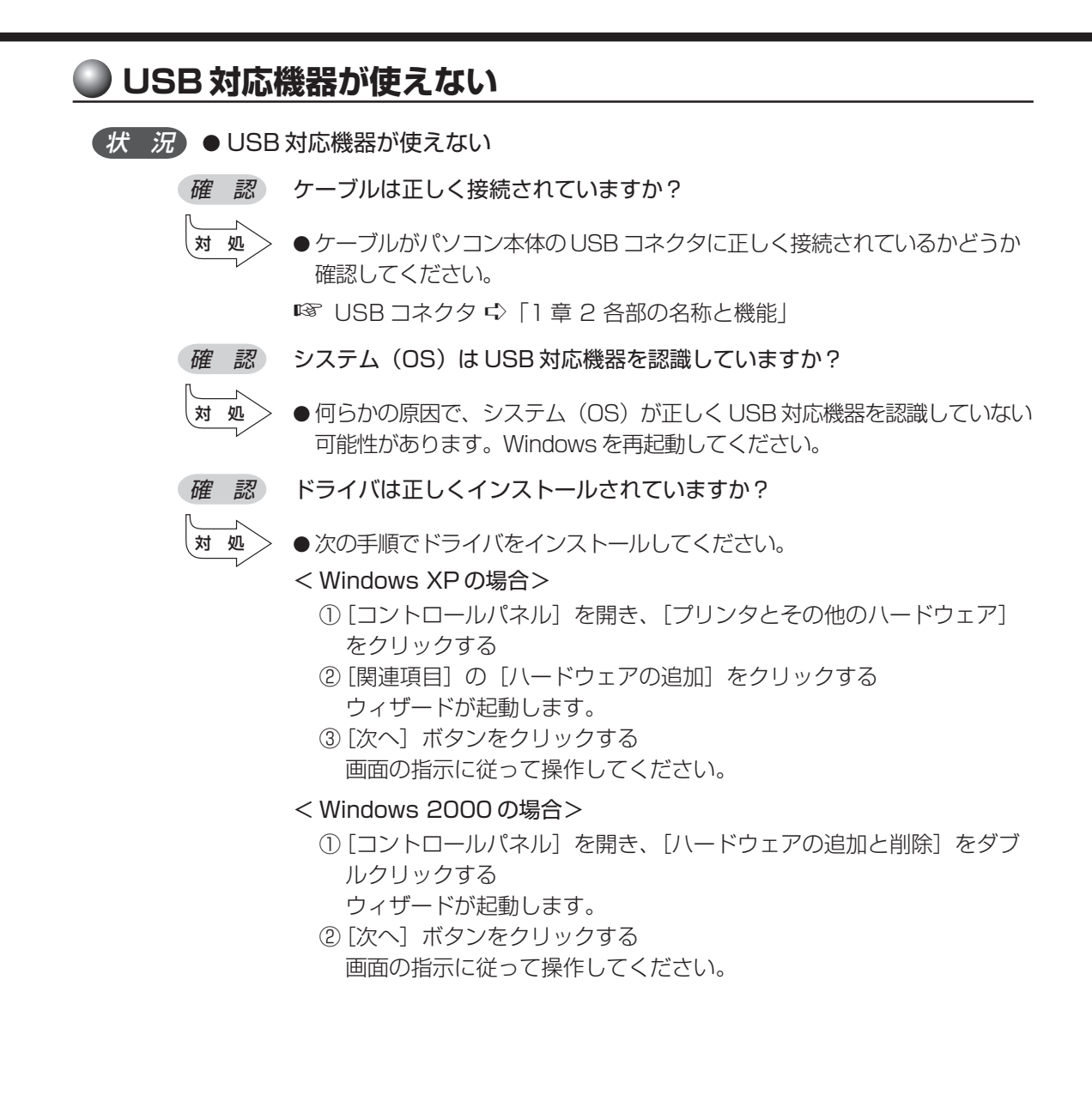

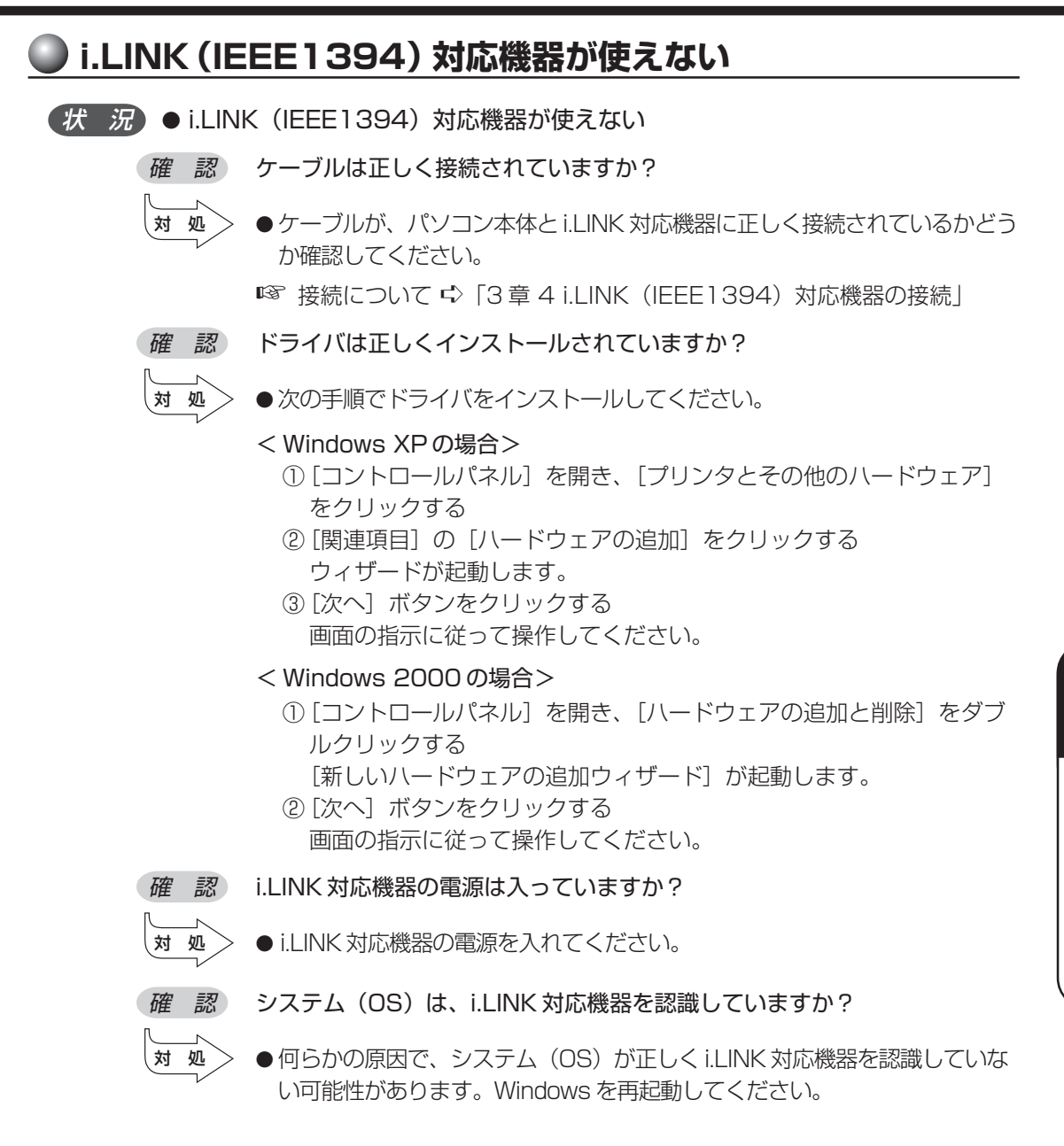

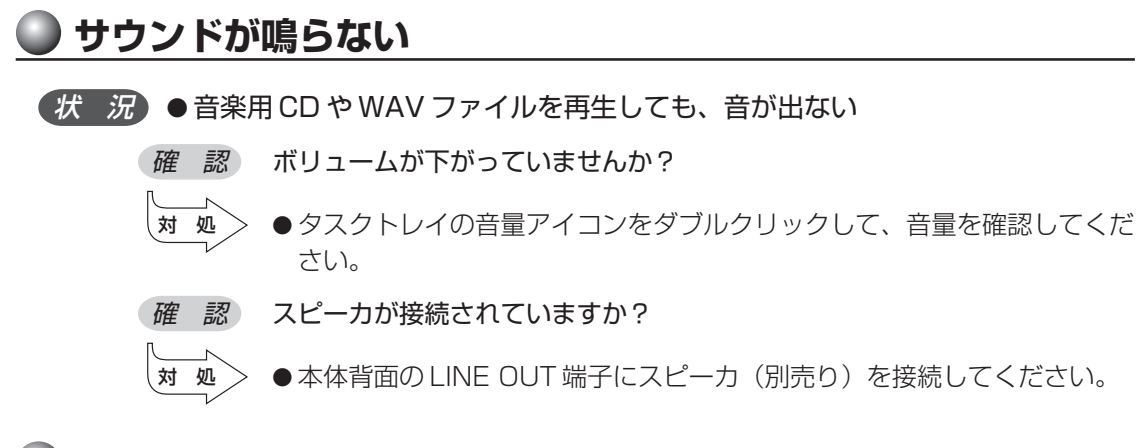

#### ● ブザーが鳴る

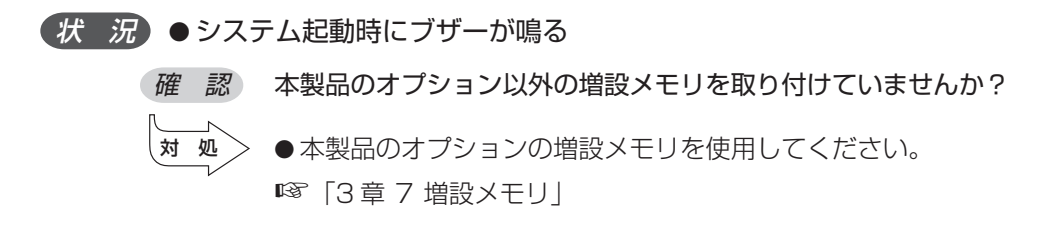

#### 🌑 印刷できない

(状況)●本体に接続したプリンタが動作しない

- 確認 プリンタの電源は入っていますか?
- 、対処> ●プリンタの電源を入れてください。
- 確認 接続ケーブルや接続コネクタが正しく接続されていますか?
- 対処> ●正しく接続してください。
- (状)況)●画面上の表示と異なった印刷物が出てきたり、うまく印刷できない
  - *確認*アプリケーションソフト上でのプリンタの設定条件は、ご使用のプリンタの 設定に合っていますか?
    - ★ 処
       アプリケーションソフト上、または Windows のプリンタ設定で正しく設定し直してください。
       № 『アプリケーションソフトに付属の説明書』

## 🌑 テレビ、ラジオに障害が出る

(状況)●テレビ、ラジオの調子がおかしい

確認 テレビ、ラジオの近くにパソコン本体やディスプレイを置いていませんか?

- > ●テレビ、ラジオの室内アンテナの方向を変えてください。
  - テレビ、ラジオに対するパソコン本体やディスプレイの方向を変えてください。
  - ●テレビ、ラジオから離してください。
  - テレビ、ラジオの電源コンセントとは別の電源コンセントを使ってください。
  - ●電源コンセントと機器の電源プラグとの間に市販のフィルタを入れてください。
  - ●受信機に屋外アンテナを使ってください。
  - ●平行フィーダを同軸ケーブルに替えてください。

#### ● 省電力機能が正常に動作しない

(状況)●省電力機能が正常に動作しない

確認 市販のPCカード、USB対応機器、i.LINK対応機器を使用していますか?

対 処

対 処

● 接続している PC カード、USB 対応機器、i.LINK 対応機器の種類によっては、省電力機能が正常に動作しない場合があります。
 BIOS セットアップを起動し、[Power Management Setup]の [ACPI Standby State]を [S1/POS] に設定してください。
 I® BIOS セットアップ ♪ [7章 BIOS セットアップについて]

👒 BIUS ビットアップ 4/ | / 卓 BIUS ビットアップについて

●Windows 上の省電力機能を使用しないでください。

#### ) 異常や故障の場合

(状況)●異常な臭いや過熱に気がついた

<u>対 処</u> ●電源を切り、電源コンセントから電源プラグを抜き、DC ジャックから AC アダプタのプラグを取りはずしてください。

- ●次のところに連絡してください。
  - ・お買い上げの販売店

それでもわからない場合は、同梱の『保守サービスのご案内』をご覧のう え、お近くのサービスステーションへご連絡ください。

- ・使用している機器の名称
- ・ご購入年月日
- ・現在の状態
- できるだけ詳細にご連絡ください。

# ● どうしてもわからない場合

操作できない原因がどうしてもわからない場合は、巻末の「トラブルチェックシート」 で必要事項をご確認のうえ、お買い上げの販売店またはお近くのサービスステーション にご連絡ください。

お近くのサービスステーションについては、同梱の『保守サービスのご案内』をご覧く ださい。

# BIOS セットアップについて

7

本章では、BIOS セットアッププログラムの使いかたと機能について説明します。 BIOS セットアッププログラムを使って、パソコン本体のシステム構成の設定や、 パスワードの登録/削除などができます。

| 1 | BIOS セットアップとは              | 108 |
|---|----------------------------|-----|
| 2 | BIOSを工場出荷時設定に戻すには          | 112 |
| 3 | Standard CMOS Setupの詳細     | 114 |
| 4 | Advanced CMOS Setupの詳細     | 116 |
| 5 | Power Management Setupの詳細  | 118 |
| 6 | PCI/Plug and Play Setupの詳細 | 122 |
| 7 | Peripheral Setupの詳細        | 123 |
| 8 | Auto-Detect Hard Disks     | 124 |
| 9 | Passwordの設定                | 125 |

# BIOS セットアップとは

BIOS セットアップとは、パスワードやハードディスク、周辺機器の使いかたなどを本体に設定するプログラムのことです。

BIOS セットアップで設定された情報は、CMOS-RAM と呼ばれる特殊なメモリに保存 され、電源を切っても設定した内容が消失しないように内蔵バッテリで保持されます。 メモリの増設の変更をしない限り、1度 BIOS セットアップを行えば以降は必要ありま せん。ただし、内蔵バッテリが消耗すると BIOS セットアップは既定値に戻りますの で、設定した内容はメモをとるなどして忘れないようにしてください。 なお、BIOS セットアップの内容は出荷時期により多少異なる場合があります。

・BIOS セットアップ画面は英語表示のみです。日本語での、項目/説明の表示はありません。 メモ

# ① BIOS セットアップの起動方法

1 電源を入れた直後(起動時)にDeleteキーを押し続ける

次のような画面が表示されたらDeleteキーを離してください。

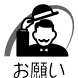

Delete キーの入力が受け付けられるのは、パソコンの電源を入れてから数秒間です。この時間内に Delete キーを押さないと、システムが起動します。
 BIOS セットアップが起動できなかった場合は、通常の終了操作を行ってパソコン本体の電源を切り、上記の手順1をやり直してください。

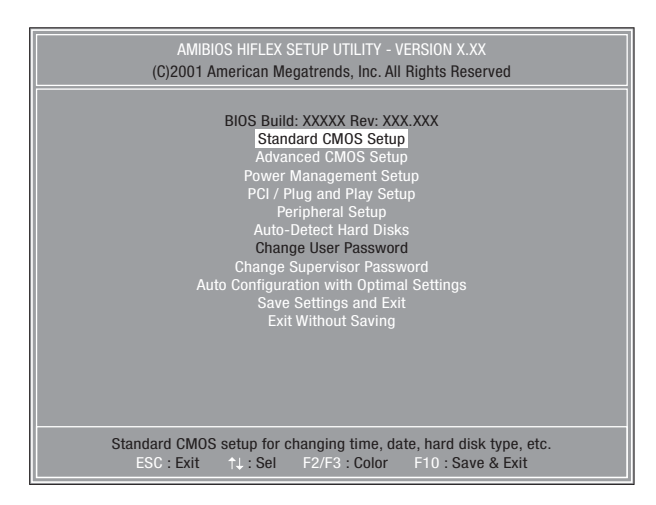
2 BIOS セットアップの操作方法

## BIOS セットアップ画面について

|                                            | AMIBIOS SET<br>(C)2001 American                                                                                                    |                                                                                                   |                                                            |                            |
|--------------------------------------------|----------------------------------------------------------------------------------------------------|---------------------------------------------------------------------------------------------------|------------------------------------------------------------|----------------------------|
| 選択している項目は <i>一</i><br>カーソルバーで反転<br>表示されます。 | Duick Boot<br>1st Boot Device<br>2nd Boot Device<br>3rd Boot Device<br>Network Boot<br>Initial Display Mode<br>S.M.A.R.T. for Hard Disks<br>BootUp Num-Lock<br>Password Check<br>System BIOS Cacheable | Enabled<br>USB FDD<br>CD/DVO<br>IDE-0<br>Disabled<br>Silent<br>Enabled<br>On<br>Always<br>Enabled | Available Options:<br>Disabled —<br>> Enabled              | - 選択している項目の<br>設定値が表示されます。 |
|                                            |                                                                                                    |                                                                                                   | ESC : Exit ↑↓ : Sel<br>PgUp/PgDn : Modify<br>F2/F3 : Color |                            |

### 🌒 使用するキーについて

BIOS セットアップでは、マウスが使用できないため、キーボード上のキーで、メ ニューや項目の移動、値の入力などを行います。

ここでは、BIOS セットアップで主に使用するキーについて説明します。

● 1 +-

1つ前の項目に移動します。

● ↓ +--

1つ先の項目に移動します。

● Page Up キー(テンキーの + キー)

項目の選択値を1つ前の値に変更します。

· Shift + the state state st

- XE
- Page Down キー(テンキーの キー)

項目の選択値を1つ後の値に変更します。

● F10 +-

現在の設定を保存し(CMOS-RAM に書き込み)、BIOS セットアップを終了して、 システムを起動します。

メインメニュー画面で、F10キーを押すと「Save current settings and exit (Y/N)?Y」というメッセージが表示されます。設定を保存して終了する場合は Yキーを、保存しないでセットアップを続ける場合はNキーを押してEnterキー を押します。

#### ● Esc ≠-

メインメニュー画面でEscキーを押すと「Quit without saving (Y/N)?N」と いうメッセージが表示されます。設定を保存しないで終了する場合には「Yキーを、 終了しないでセットアップを続ける場合は「Nキーを押してEnterキーを押します。 サブメニュー中では、1つ前の状態に戻したり、1つ前の画面を表示します。

## **3** BIOS セットアップの内容

メインメニューは次のような画面です。

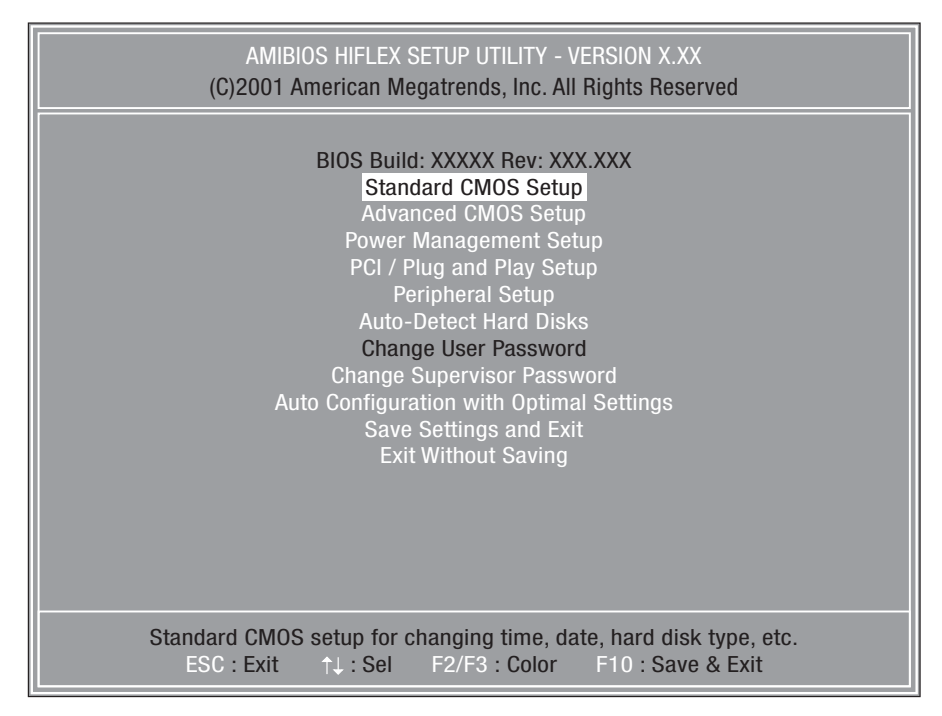

BIOS セットアップには次のサブメニューがあります。

- Standard CMOS Setup
   日付や時刻などを設定します。
- Advanced CMOS Setup 起動するドライブや、ディスプレイの表示などを設定します。
- Power Management Setup
   省電力などの設定をします。
- PCI / Plug and Play Setup
   プラグアンドプレイの設定をします。
- Peripheral Setup
   周辺機器の設定をします。

### Auto-Detect Hard Disks

接続されているドライブを検出します。

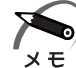

・ドライブが接続されると [Standard CMOS Setup] の項目にある [Type] が [Auto] 以外の接続されているドライブに変わります。

#### Change User Password

ユーザパスワードの設定・変更をします。

管理者パスワード(Supervisor Password)が設定されている場合のみ有効です。

● Change Supervisor Password 管理者パスワードの設定・変更をします。

- Auto Configuration with Optimal Settings
   設定を初期状態に戻します。
- Save Settings and Exit 設定した内容を CMOS に保存し、セットアップを終了します。

#### ●Exit Without Saving 変更内容を CMOS に保存しないでセットアップを終了します。

# BIOS を工場出荷時設定に戻すには

1 BIOS セットアップを起動する

☞ BIOS セットアップの起動方法 🗘 「本章 1-1 BIOS セットアップの起動方法」

2 メインメニューより [Auto Configuration with Optimal Settings] を 選択し、Enter キーを押す

「Load high performance settings (Y/N) ? N」というメッセージが表示されます。

- 3 ∑キーを押す 設定値を戻さずにセットアップを続ける場合は、N1キーを押します。
- 4 Enter キーを押す
- **5** F10 キーを押す

「Save current settings and exit (Y/N)?Y」というメッセージが表示されます。

6 [Y] が選択されていることを確認し、Enter キーを押す 変更した設定を保存して終了します。

## 工場出荷時の設定値

#### Standard CMOS Setup

| ΤΓΑ        | 工場出荷時の設定値     |            |  |
|------------|---------------|------------|--|
|            | Туре          | 32Bit Mode |  |
| Pri Master | Auto          | On         |  |
| Pri Slave  | Auto          | On         |  |
| Sec Master | Auto          | On         |  |
| Sec Slave  | Not Installed | _          |  |

## Advanced CMOS Setup

| 項目                        | 工場出荷時の設定値 |
|---------------------------|-----------|
| Quick Boot                | Enabled   |
| 1st Boot Device           | USB FDD   |
| 2nd Boot Device           | CD/DVD    |
| 3rd Boot Device           | IDE-0     |
| Network Boot              | Disabled  |
| Initial Display Mode      | Silent    |
| S.M.A.R.T. for Hard Disks | Enabled   |
| BootUp Num-Lock           | On        |
| Password Check            | Always    |
| System BIOS Cacheable     | Enabled   |

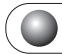

## Power Management Setup

| 項目                              | 工場出荷時の設定値   |
|---------------------------------|-------------|
| Thermal Control Mode            | Performance |
| HDD Acoustic                    | Enabled     |
| ACPI Standby State              | S3/STR      |
| PS/2 Keyboard power on function | Disabled    |
| Power Management/APM            | Enabled     |
| Video Power Down Mode           | Suspend     |
| Hard Disk Power Down Mode       | Suspend     |
| Suspend Time Out (Minute)       | Disabled    |
| After AC/Power Failure          | Stays Off   |
| Wake up Function                | Disabled    |
| Resume On RTC Alarm             | Disabled    |
| RTC Alarm Date                  | 15          |
| RTC Alarm Hour                  | 12          |
| RTC Alarm Minute                | 30          |
| RTC Alarm Second                | 30          |

## PCI/Plug and Play Setup

| 項目                             | 工場出荷時の設定値 |  |
|--------------------------------|-----------|--|
| Plug and Play Aware O/S        | No        |  |
| PCI Latency Timer (PCI Clocks) | 64        |  |

## Peripheral Setup)

| 項目                   | 工場出荷時の設定値 |
|----------------------|-----------|
| OnBoard IDE          | Both      |
| OnBoard AC '97 Audio | Auto      |

# Standard CMOS Setupの詳細

#### 日時の設定、ハードディスクドライブの設定などを行います。

| AMIBIOS SETUP - STANDARD CMOS SETUP<br>(C)2001 American Megatrends, Inc. All Rights Reserved                             |                                                             |  |
|----------------------------------------------------------------------------------------------------|-------------------------------------------------------------|--|
| Date (mm/dd/yyyy) : XXX <mark>XXX</mark> XX, XXXX                                                                        | Base Memory : XXX KB                                        |  |
| Time (hh/mm/ss) : XX:XX:XX                                                                                               | Extd Memory : XXX MB                                        |  |
| Type Size Cyln Head WPcom Sec<br>Pri Master : Auto<br>Pri Slave : Auto<br>Sec Master : Auto<br>Sec Slave : Not Installed | LBA BIK PIO 32Bit<br>Mode Mode Mode<br>On<br>On<br>On<br>On |  |
| Month : Jan - Dec                                                                                                    | ESC : Exit ↑↓ : Sel                                         |  |
| Day : 01 - 31                                                                                                    | PgUp/PgDn : Modify                                          |  |
| Year : 1980 - 2099                                                                                                    | F2/F3 : Color                                               |  |

### Date (mm/dd/yyyy)

年(西暦)月日を設定します。

[月/日/年]の項目移動には、 ↑ ↓ キーを使います。

#### Time (hh/mm/ss)

時刻(24時間単位)を設定します。 [時:分:秒]の項目移動には、 ↑ ↓ キーを使います。

### **Base Memory**

システムメモリ量を表示します。(表示のみ)

#### **Extd Memory**

拡張メモリ量を表示します。(表示のみ)

3)

## Pri Master Pri Slave Sec Master Sec Slave

IDEインターフェース上のドライブを設定します。

- ・Pri Master ......メインボード上の第1 (Primary) IDE インタフェースの マスタ (Master)
- Pri Slave ......メインボード上の第1 (Primary) IDEインタフェースの スレーブ (Slave)
- ・Sec Master ......メインボード上の第2(Secondary)IDEインタフェー スのマスタ(Master)
- ・Sec Slave ......メインボード上の第2(Secondary)IDEインタフェー スのスレーブ(Slave)

本製品のハードディスク1台搭載モデルでは、ハードディスクドライブが [Primary Master] に、CD-ROM ドライブまたはマルチドライブが [Secondary Master] に設定されています。

ハードディスク2台搭載モデルでは、ハードディスクドライブが [Primary Master] および [Primary Slave] に、CD-ROM ドライブまたはマルチドライ ブが [Secondary Master] に設定されています。 [Enter]キーを押すと、次の項目が表示されます。

#### ▼Type

IDE ドライブのタイプを設定します。

- ・Auto ......自動設定
- ・CD-ROM .....CD-ROM ドライブまたはマルチドライブ
- ・Not Installed......使用しない

・1~46......HDDのパラメータを選択することができます。

・User.....HDDのパラメータを設定することができます。

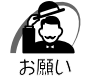

・工場出荷時の設定値以外の設定に変更するとドライブを認識できなくなることがあります。
 通常は変更しないでください。

#### ▼ 32Bit Mode

IDEの接続モードを設定します。

- ·On ......32Bit モードで接続する
- ・Off ......16Bit モードで接続する

# Advanced CMOS Setupの詳細

起動するドライブの順番や周辺装置についての設定を行います。

| AMIBIOS SETUP - ADVANCED CMOS SETUP<br>(C)2001 American Megatrends, Inc. All Rights Reserved                                                                                                    |                                                                                                   |                                                            |  |
|----------------------------------------------------------------------------------------------------|---------------------------------------------------------------------------------------------------|------------------------------------------------------------|--|
| Quick Boot<br>1st Boot Device<br>2nd Boot Device<br>3rd Boot Device<br>Network Boot<br>Initial Display Mode<br>S.M.A.R.T. for Hard Disks<br>BootUp Num-Lock<br>Password Check<br>System BIOS Cacheable | Enabled<br>USB FDD<br>CD/DVD<br>IDE-0<br>Disabled<br>Silent<br>Enabled<br>On<br>Always<br>Enabled | Available Options:<br>Disabled<br>► Enabled                |  |
|                                                                                                    |                                                                                                   | ESC : Exit ↑↓ : Sel<br>PgUp/PgDn : Modify<br>F2/F3 : Color |  |

### Quick Boot

システムセルフテストの一部を省略し、パソコンを短時間で、起動する設定を有 効にするかどうかを設定します。

- ・Enabled ......有効にする

### 1st Boot Device 2nd Boot Device 3rd Boot Device

ドライブが起動する順番を指定できます。[1st Boot Device] は起動する際に 優先順位が最も高いドライブで、以下 [2nd Boot Device] [3rd Boot Device] と順位が下がります。また、CD-ROM ドライブまたはマルチドライブ から起動する場合は、[CD/DVD] を選択します。

また、F8 キーを押しながらパソコンの電源を入れると、BIOSの設定に関係なく 起動ドライブを変更することができます。表示されたメニューから選択してくだ さい。

- Disabled
- · IDE-0
- $\cdot$  CD/DVD
- NETWORK
- $\cdot$  USB FDD

#### Network Boot

ネットワークに接続されているブートサーバから起動するかどうかを設定します。 また、F12キーを押しながらパソコンの電源を入れると、BIOSの設定に関係な くネットワークに接続されているブートサーバから起動することができます。

- ・Enabled ......有効にする

#### Initial Display Mode

起動時に TOSHIBA ロゴ画面表示を消すかどうかの設定をします。

- ・BIOS .....TOSHIBA ロゴ画面を表示しない
- ・Silent ......TOSHIBA ロゴ画面を表示する

#### S.M.A.R.T. for Hard Disks

"S.M.A.R.T." は、"Self-Monitoring Analysis and Reporting Technology" を 表します。

ハードディスクドライブの状態を監視し、いくつかの(すべてではなく)障害を 予測する機能です。この機能を使用するには、対応するハードディスクドライブ とソフトウェアが必要となります。

- ・Disabled......S.M.A.R.T. 機能を使用しない
- ・Enabled ......S.M.A.R.T. 機能を使用する

#### **BootUp Num-Lock**

パソコン本体が起動する際にキーボードのテンキーが使用できる状態(NumLock 状態)にするかどうかを設定します。

- ・Off .....NumLock 状態にしない
- ·On .....NumLock 状態にする

#### **Password Check**

パソコン本体が起動するたび、もしくは、BIOSのセットアップを実行するたび にパスワードチェックを行うように設定できます。

パスワードが設定されている場合のみ有効です。

- ・Setup ......BIOS のセットアップを実行するたびにパスワード入力画 面を表示する
- ・Always ......パソコンを起動するたびにパスワード入力画面を表示する

#### System BIOS Cacheable

より速く動作させるために BIOS ROM の内容をコピーしているシステムメモリ のセグメント「FOOOOh」部の内容を、2次キャッシュに読み込んだり、2次 キャッシュに書き込むかどうかを設定できます。

- ·Disabled......設定しない
- ・Enabled ......設定する

# 5) Power Management Setupの詳細

#### パソコン本体やディスプレイの省電力機能について設定を行います。

| AMIBIOS SETUP - POWER MANAGEMENT SETUP<br>(C)2001 American Megatrends, Inc. All Rights Reserved                                                                                                    |                                                                                                    |                                                                    |  |
|----------------------------------------------------------------------------------------------------|----------------------------------------------------------------------------------------------------|--------------------------------------------------------------------|--|
| Thermal Control Mode<br>HDD Acoustic<br>ACPI Standby State<br>PS/2 Keyboard power on function<br>Power Management/APM<br>Video Power Down Mode<br>Hard Disk Power Down Mode<br>Suspend Time Out (Minute)<br>After AC/Power Failure<br>Wake up Function<br>Resume On RTC Alarm<br>RTC Alarm Date<br>RTC Alarm Hour<br>RTC Alarm Minute<br>RTC Alarm Second | Performance<br>Enabled<br>S3/STR<br>Disabled<br>Enabled<br>Suspend<br>Disabled<br>Stays Off<br>Disabled<br>Disabled<br>15<br>12<br>30<br>30 | Available Options:<br>• Performance<br>Acoustic<br>Automatic Speed |  |
|                                                                                                    |                                                                                                    | ESC : Exit ↑↓ : Sel<br>PgUp/PgDn : Modify<br>F2/F3 : Color         |  |

#### **Thermal Control Mode**

CPUの処理速度とファンの回転を設定します。

|                   | CPU が高温になったときにファンを回し CPU を冷やす。   |
|-------------------|----------------------------------|
|                   | ファンを回しても温度が下がらない場合は CPU の処理速     |
|                   | 度を Low にする。                      |
| Acoustic          | BIOS による制御を行う。                   |
|                   | CPU が高温になったときに CPU の処理速度を Low にし |
|                   | て温度を下げる。Low にしても温度が下がらない場合は      |
|                   | ファンを回す。                          |
| · Automatic Speed | ハードウェアによる制御を行う。                  |
|                   | CPU が高温になったときにファンを回し CPU を冷やす。   |
|                   | ファンを回しても温度が下がらない場合は CPU の処理速     |
|                   | 度をLowにする。                        |

#### **HDD** Acoustic

ハードディスクドライブを低騒音モードに設定します。ハードディスクドライブ が低騒音モードをサポートしている場合のみ設定できます。

- ・Disabled......設定しない
- ・Enabled ......設定する

## ACPI Standby State

省電力モードの状態を指定します。[S3/STR]の方が、省電力モード時の消費 電力を抑えられますが、PCカードスロットまたは i.LINK コネクタまたは USB コネクタに接続したデバイスによっては、[S3/STR]をサポートしていない場 合があります。問題が発生する場合は、[S1/POS]に設定してください。

- ・S1/POS ...... Power On Suspend: 周辺デバイスの電源を切断する
- ・S3/STR..... Suspend To RAM:メモリ以外の電源を切断する
- ・Auto ......自動設定

#### PS/2 Keyboard power on function

- キーボードから電源を入れる機能を使用するかどうかを設定します。
- ・Disabled......使用しない
- ・Enabled ......使用する

#### Power Management/APM

省電力管理および、APM(Advanced Power Management)を有効にするかどうかを設定します。

- ・Enabled ......有効にする

#### Video Power Down Mode

ビデオサブシステムが、一定のシステム停止期間後に移行する、省電力モードを 特定するかどうかを設定します。

[Power Management/APM] が [Enabled] に設定されている場合のみ設定 できます。

- ·Disabled......特定しない
- ・Stand By.....スタンバイに移行する
- ・Suspend .....サスペンドに移行する

#### Hard Disk Power Down Mode

ハードディスクドライブが、一定のシステム停止期間後に移行する、省電力モー ドを特定するかどうかを設定します。

[Power Management/APM] が [Enabled] に設定されている場合のみ設定 できます。

- ・Disabled......特定しない
- ・Stand By.....スタンバイに移行する
- ・Suspend ......サスペンドに移行する

#### Suspend Time Out (Minute)

サスペンドに移行する前の、システム停止期間(分)を設定します。 サスペンドでは、消費電力が大幅に節約されます。

[Power Management/APM] が [Enabled] に設定されている場合のみ設定 できます。

·20

- ・Disabled......設定しない
  - · 30
- ·2 ·40
- •4 · 50 • 8  $\cdot 60$
- · 10

• 1

## After AC/Power Failure

停電などによりシステムがシャットダウンした場合、電源が復帰した後のシステ ムの状態を設定します。

- ・Stays Off .....システムの電源を入れない
- Stavs On ......システムの電源を入れる
- ・Last State .....システムがシャットダウンしたときの状態に戻す

## Wake up Function

内蔵 LAN の Wake On LAN 機能を使用するかどうかを設定します。

- ・Disabled......使用しない
- ・Enabled ......使用する

## Resume On RTC Alarm

省電力モードの状態から、通常の状態に戻すまでの日、時間を設定できます。

- ・Disabled ......設定しない
- ・Enabled ......設定する

## **RTC Alarm Date**

[Resume On RTC Alarm] が、[Enabled] に設定されている場合、アラーム が開始する日を設定できます。

· 1, 2, ..., 31 day, Every Day

## **RTC Alarm Hour**

[Resume On RTC Alarm] が、[Enabled] に設定されている場合、アラーム が開始する時間を設定できます。 ·0, 1, 2, ..., 23 hours

### RTC Alarm Minute

[Resume On RTC Alarm] が、[Enabled] に設定されている場合、アラーム が開始する分を設定できます。 ・0, 1, 2, ..., 59 minutes

### **RTC Alarm Second**

[Resume On RTC Alarm] が、[Enabled] に設定されている場合、アラーム が開始する秒を設定できます。

 $\cdot$  0, 1, 2, ..., 59 seconds

# ⑥ PCI/Plug and Play Setup の詳細

#### プラグアンドプレイや PCI デバイスについて設定を行います。

| AMIBIOS SETUP - PCI / PLUG AND PLAY SETUP<br>(C)2001 American Megatrends, Inc. All Rights Reserved |          |                                                            |
|----------------------------------------------------------------------------------------------------|----------|------------------------------------------------------------|
| Plug and Play Aware O/S<br>PCI Latency Timer (PCI Clocks)                                          | No<br>64 | Available Options:<br>► No<br>Yes                          |
|                                                                                                    |          | ESC : Exit ↑↓ : Sel<br>PgUp/PgDn : Modify<br>F2/F3 : Color |

## Plug and Play Aware O/S

プラグ アンド プレイ対応のシステム(OS)かどうかを設定します。

- ・Yes .....のCON の つう アンド プレイに対応している OS を使用する

### PCI Latency Timer (PCI Clocks)

すべての PCI デバイスの要求待ち時間を設定します。ユニットの設定は、PCI クロックと等しくなります。

- ٠O
- · 32
- · 64
- · 96
- · 128
- · 160
- · 192
- · 224
- · 248

# ⑦ Peripheral Setupの詳細

周辺機器などの設定を行います。

| AMIBIOS SETUP - PERIPHERAL SETUP<br>(C)2001 American Megatrends, Inc. All Rights Reserved |              |                                                                |
|-------------------------------------------------------------------------------------------|--------------|----------------------------------------------------------------|
| OnBoard IDE<br>OnBoard AC ' 97 Audio                                                      | Both<br>Auto | Available Options:<br>Disabled<br>Primary<br>Secondary<br>Both |
|                                                                                           |              | ESC : Exit ↑↓ : Sel<br>PgUp/PgDn : Modify<br>F2/F3 : Color     |

## OnBoard IDE

- メインボードの PCI ローカルバスの IDE コントローラを設定します。
- ・Disabled ......IDE インタフェース上の全てのデバイスを使用不可にする
- Primary ......IDE インタフェース上の Primary に接続されているデバイスのみ使用する
   Secondary に接続されているデ
- ・Secondary ......IDE インタフェース上の Secondary に接続されているデ バイスのみ使用する
- ・Both .....IDE インタフェース上の全てのデバイスを使用する

## OnBoard AC'97 Audio

メインボードのオーディオコントローラを使用するかどうかを設定します。

- ・Auto ......使用する
- ・Disabled......使用しない

# 8 Auto-Detect Hard Disks

| AMIBIOS SETUP - STANDARD CMOS SETUP<br>(C)2001 American Megatrends, Inc. All Rights Reserved                                              |                                                                               |  |  |  |  |
|----------------------------------------------------------------------------------------------------|-------------------------------------------------------------------------------|--|--|--|--|
| Date (mm/dd/yyyy) : XXX <mark>XXX</mark> XX, XXXX                                                                                         | Base Memory : XXX KI                                                          |  |  |  |  |
| Time (hh/mm/ss) : XX:XX:XX                                                                                                    | Extd Memory : XXX MI                                                          |  |  |  |  |
| Type Size Cyln Hea<br>Pri Master : User XXXXXMb XXXXX XX<br>Pri Slave : Not Installed<br>Sec Master : CD-ROM<br>Sec Slave : Not Installed | LBA BIK PIO 32E<br>ad WPcom Sec Mode Mode Mode Mo<br>X XXX On On 4 On<br>4 On |  |  |  |  |
| Month : Jan - Dec                                                                                                    | ESC : Exit ↑↓ : Sel                                                           |  |  |  |  |
| Day : 01 - 31                                                                                                    | PgUp/PgDn : Modify                                                            |  |  |  |  |
| Year : 1980 - 2099                                                                                                    | F2/F3 : Color                                                                 |  |  |  |  |

接続されているドライブを検出します。

ドライブが検出されると [Standard CMOS Setup] の項目にある [Type] が [Auto] 以外の接続されているドライブに変わります。

# Passwordの設定

- ●パソコン本体にパスワードを設定して、他の人がパソコンを使用したり、設定を変えたりできないようにすることができます。
- 電源投入時にパスワードを正しく入力しないとパソコン本体は使用できません。
- パスワードにはユーザパスワード(User Password) と管理者用パスワード (Supervisor Password) の2つがあり [Change User Password] ではUser Password を、[Change Supervisor Password] ではSupervisor Password を設定できます。

Supervisor Password を設定しないと User Password を設定することができません。

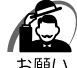

・パスワードを登録する場合は、忘れないように必ずパスワードを控えてください。

- パスワードを登録した場合は、省電力モード時(休止状態)から復帰するときにも、パス ワードの入力が必要になります。
  - ・パスワードは表示されませんので確認することはできません。

・パスワードを忘れてしまった場合は、同梱の『保守サービスのご案内』をご覧のうえお近くのサービスステーションにパスワードの解除をご依頼ください。
 パスワードの解除を保守サービスにご依頼される場合は、有償です。またそのとき、身分証明書(お客様ご自身を確認できる物)の提示が必要となります。

#### Change Supervisor Password

管理者パスワードの設定、変更を行います。

[Change Supervisor Password] でパスワードを設定している場合、パソコンを起動すると「Enter CURRENT Password」というメッセージが表示されます。 ます。設定したパスワードを入力すると画面が表示されます。

パスワードの設定や変更は次の入力画面が表示されますので、手順に従って入力 してください。

#### ▼ Enter current supervisor password

現在のパスワードを入力し、Enterキーを押します。

#### ▼ Enter new supervisor password

新しいパスワードを入力し、Enter キーを押します。 パスワードを解除するときは、何も入力せずに、Enter キーを押します。

#### ▼ Retype new supervisor password

確認のためパスワードを再入力し、Enterキーを押します。

パスワードを設定したら何かキーを押すと、メインメニューに戻ります。

#### Change User Password

ユーザパスワードの設定、変更を行います。[Change User Password] でパ スワードを設定している場合、パソコンを起動すると「Enter CURRENT Password」というメッセージが表示されます。設定したパスワードを入力する と画面が表示されます。

Supervisor Password が設定されていないと、User Password を設定することはできません。

パスワードの設定や変更は次の入力画面が表示されますので、手順に従って入力 してください。

#### Enter current user password

現在のパスワードを入力し、Enterキーを押します。 Supervisor Password でパソコンを起動した場合は表示されません。

#### ▼ Enter new user password

新しいパスワードを入力し、Enterキーを押します。 パスワードを解除するときは、何も入力せずに、Enterキーを押します。

#### ▼ Retype new user password

確認のためパスワードを再入力し、Enterキーを押します。

パスワードを設定したら何かキーを押すと、メインメニューに戻ります。

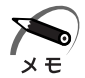

・ユーザパスワードでパソコンを起動した場合は、BIOS セットアップで設定変更できる項目は 制限されます。

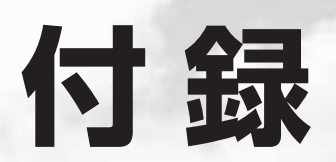

#### 本製品の仕様や、その他の設定方法について説明しています。

| 1 | 製品仕様       | 128 |
|---|------------|-----|
| 2 | 各インタフェース   | 132 |
| 3 | エラーメッセージ   | 136 |
| 4 | 技術基準適合について | 137 |

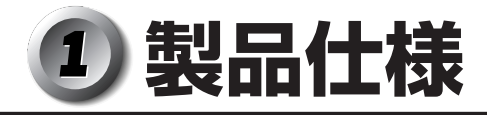

## ● 仕様概要

| 機種      |                        | EQUIUM S5060            |                                                                                                    |  |
|---------|------------------------|-------------------------|----------------------------------------------------------------------------------------------------|--|
|         | メインプロセッサ*1             | Peti                    | um4 2.8GHz/Celeron 2.2GHz                                                                                                    |  |
| プロセッサ   |                        | 1次CAC<br>命令実行トレ         | HE:8KB データキャッシュ/12K <i>μ</i><br>ースキャッシュ(メインプロセッサ内蔵)                                                                                           |  |
|         |                        | 2)                      | 次CACHE:512KB/128KB                                                                                                    |  |
|         |                        | SO-DIM                  | M 256MB/512MB DDR SDRAM                                                                                                    |  |
|         | 惊华スピリ                  | PC2100 ECC無し タイプ X      |                                                                                                    |  |
| メモリ     |                        | SO-DIMM                 | Iスロット×1 最大768MB/1GB*1                                                                                                    |  |
|         | 増設メモリ                  | 128MB/256               | 使用可能 SO-DIMM<br>MB/512MB ECC無し PC2100 タイプ X                                                                                                   |  |
|         | ROM                    | FLASH                   | MEMORY 4Mbit (書き換え可能)                                                                                                    |  |
|         | コントローラ                 | Ir                      | itel 845GV チップセット内蔵                                                                                                    |  |
|         | ビデオRAM                 |                         | メインメモリと共有                                                                                                    |  |
| 表示機能    | グラフィック表示               | 64<br>80<br>102<br>1280 | 640×480 256・64K・16M色<br>800×600 256・64K・16M色<br>1024×768 256・64K・16M色<br>1280×1024 256・64K・16M色* <sup>2</sup><br>1600×1200 256色* <sup>2</sup> |  |
|         | 伝送速度                   |                         | 100Mbps TX LAN                                                                                                    |  |
|         | 適合規格                   | 100BASE-TX/10BASE-T     |                                                                                                    |  |
|         | HDD *1                 | 1台モデル                   | 3.5型 1台装備 40GB/80GB                                                                                                    |  |
|         |                        | 2台モデル                   | 2.5型 2台装備 40GB x 2台                                                                                                    |  |
| 補助記愔装置  | CD-ROMまたは<br>マルチドライブ*1 | CD-ROM                  | 最大24倍速                                                                                                    |  |
|         |                        | マルチドライブ                 | CD-ROM:最大24倍速(読み出し)<br>CD-R:最大24倍速(書き込み)<br>CD-RW:最大24倍速(書き換え)<br>DVD-ROM:最大8倍速(読み出し)                                                         |  |
| 7. 力准罢  | キーボード*1                | 1                       | 09Aキー/テンキー付き 小型                                                                                                    |  |
| 八月衣直    | マウス                    | 27                      | ボタンホイール付きPS/2マウス                                                                                                    |  |
|         | シリアル                   | 1ポー                     | ト D-Sub 9ピン、16C550互換                                                                                                    |  |
|         | アナログRGB                | 1ポー                     | ト アナログ RGB(3列タイプ)                                                                                                    |  |
|         | デジタルRGB                |                         | 1ポート DVI-D                                                                                                    |  |
|         | LAN                    |                         | 1ポート                                                                                                    |  |
| インタフェース | i.LINK(IEEE1394)       |                         | 1ポート                                                                                                    |  |
|         | オーディオ                  |                         | LINE OUT、マイク端子                                                                                                    |  |
|         | USB                    |                         | USB2.0/1.1対応<br>前面2ポート/背面2ポート                                                                                                    |  |
|         | PS/2マウス                |                         | 1ポート                                                                                                    |  |
|         | PS/2キーボード              |                         | 1ポート                                                                                                    |  |
| PCカードスロ | ット                     |                         | TYPE II ×1                                                                                                    |  |
| 内蔵機能    | サウンド                   | AC97準拠サウンドシステム          |                                                                                                    |  |

|         |                  | 1                                                |                                            |
|---------|------------------|--------------------------------------------------|--------------------------------------------|
|         | 機種               |                                                  | EQUIUM S5060                               |
| カレンダ機能  |                  | ボタン型バッ                                           | 日付、時計機能<br>テリ使用 電池交換可 寿命約3年 * <sup>3</sup> |
| 特殊機能    | パワーマネージ<br>メント   |                                                  | HDD:パワーダウン                                 |
|         | PnP              |                                                  | Plug&Play対応BIOS                            |
| 重活      | 電源条件             |                                                  | 100V 50/60Hz                               |
|         | 最大消費電力           |                                                  | 120W                                       |
| 国田泊府    | 動作               |                                                  | 10°C~35°C                                  |
| 问四加反    | 非動作              |                                                  | -20°C~60°C                                 |
| 相动语度    | 動作               | 20%Rh~80%Rh(ただし結露しないこと)                          |                                            |
| 旧刈州应    | 非動作              | 10%Rh~90%Rh(ただし結露しないこと)                          |                                            |
|         | 本体               | 67 (W) × 200 (D) × 205 (H) mm<br>(ケーブルカバー、台座を除く) |                                            |
| 从形式注    |                  | 87 (W) × 255 (D) × 223 (H) mm<br>(ケーブルカバー、台座を含む) |                                            |
| JUC JIZ | キーボード*1          | 109A+-                                           | 454 (W) ×173 (D) × 42 (H) mm<br>(非チルトアップ時) |
|         |                  | テンキー付き 小型                                        | 382 (W) ×189 (D) × 35 (H) mm<br>(非チルトアップ時) |
| 5.f. 🗨  | - <b>*</b> /* *] | HDD1台モデル                                         | 約3.3kg                                     |
|         | <b>平</b> 仲       | HDD2台モデル                                         | 約3.0kg                                     |
| 貝里      | + ト* *1          | 109A+-                                           | 約1.0kg                                     |
|         | +                | テンキー付き 小型                                        | 約0.9kg                                     |

\*1 ご購入のモデルによって異なります。

ご購入のモデルは、本製品添付の「本製品の仕様について」で確認できます。

\*2 デジタルディスプレイでは、1600×1200のモードで使用できません。

\*3 使用環境や保管状態により、3年に満たされない場合があります。

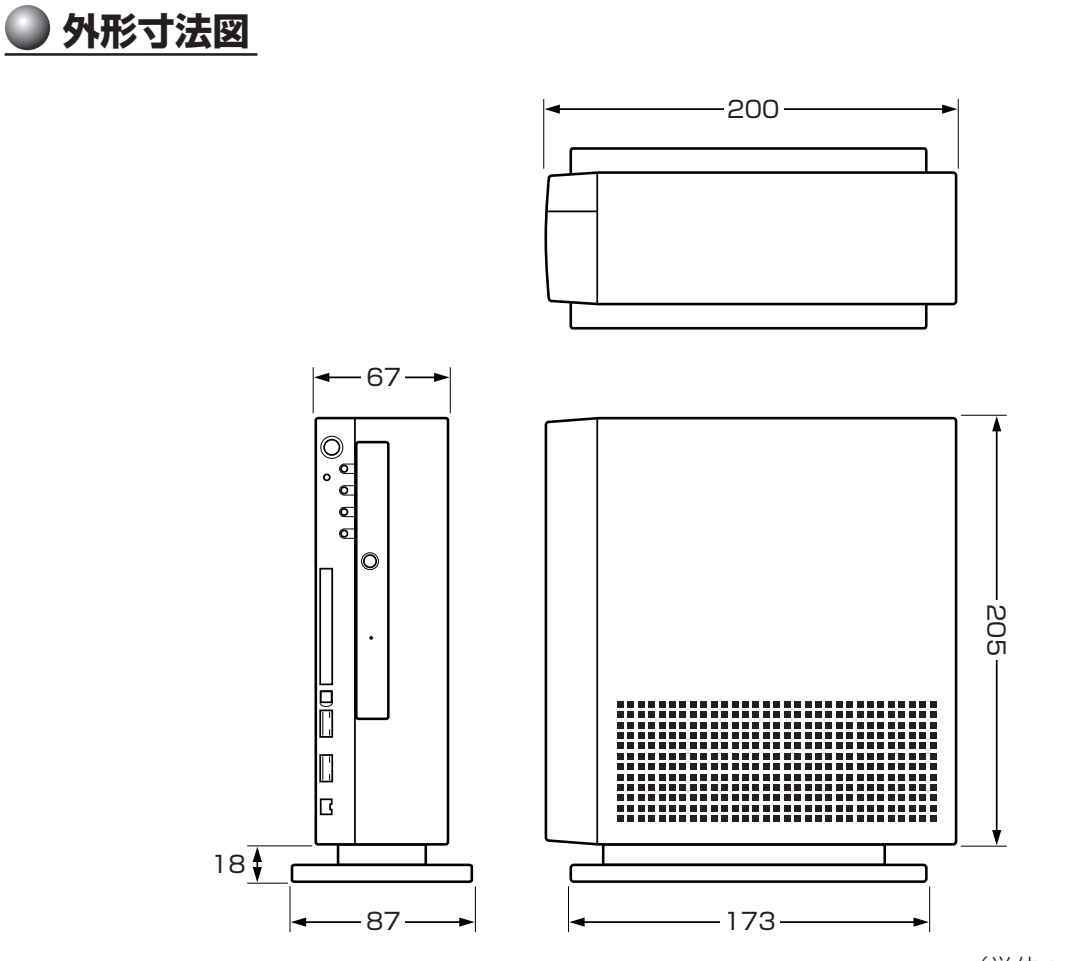

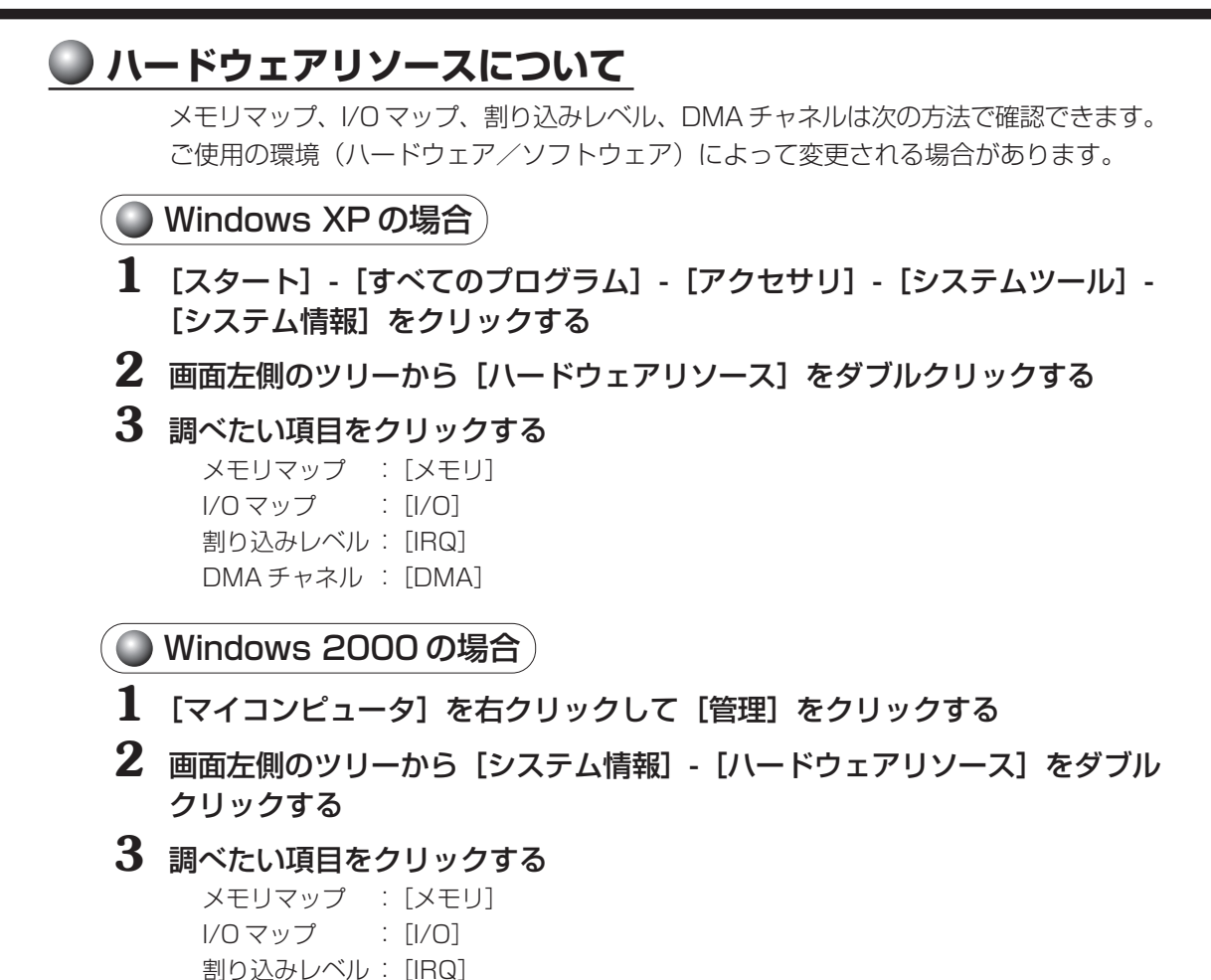

DMA チャネル : [DMA]

付

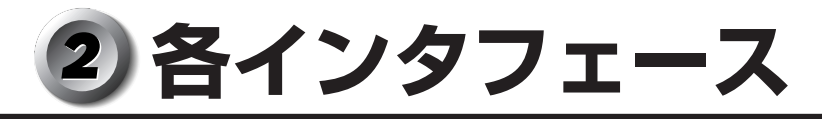

(注) I/O は本体から見た場合の入出力を示します。

## アナログ RGB インタフェース

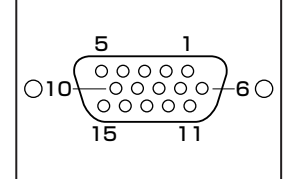

| ピン番号 | 信号名     | 意味           | I/O |
|------|---------|--------------|-----|
| 1    | CRV     | 赤色ビデオ信号      | 0   |
| 2    | CGV     | 緑色ビデオ信号      | 0   |
| 3    | CBV     | 青色ビデオ信号      | 0   |
| 4    | ID2     | モニタ旧(未使用)    |     |
| 5    | GND     | 信号グランド       |     |
| 6    | GND     | 信号グランド       |     |
| 7    | GND     | 信号グランド       |     |
| 8    | GND     | 信号グランド       |     |
| 9    | +5V     | +5V (DDC用)   |     |
| 10   | GND     | 信号グランド       |     |
| 11   | IDO     | モニタ旧(未使用)    |     |
| 12   | DDCDAT  | SDA通信信号      | I/O |
| 13   | -CHSYNC | 水平同期信号(TTL)  | 0   |
| 14   | -CVSYNC | 垂直同期信号(TTL)  | 0   |
| 15   | DDCCLK  | SCLデータクロック信号 | I/O |

## アナログ RGB インタフェースの同期信号

| 解像度 | 640 x 480 | 800 x 600 | 1024 x 768 | 1280 x 1024 | 1600 x 1200 |
|-----|-----------|-----------|------------|-------------|-------------|
| 色数  |           |           | 垂直(Hz)     |             |             |
| 256 | 60-85     | 60-85     | 60-85      | 60-85       | 60-85       |
| 64K | 60-85     | 60-85     | 60-85      | 60-85       | —           |
| 16M | 60-85     | 60-85     | 60-85      | 60-85       | _           |

色数 256:256 色、64K:65,536 色、16M:1,677 万色

ご使用になれる解像度、色数は接続するディスプレイによって異なります。 ☞『ディスプレイに付属の説明書』

## デジタル RGB インタフェース

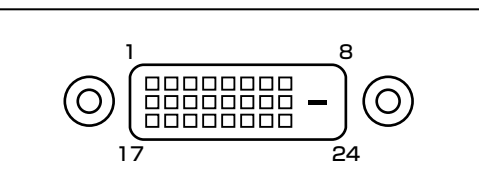

| ピン番号 | 意味                 | ピン番号 | 意味                 |
|------|--------------------|------|--------------------|
| 1    | T.M.D.S.データ2-      | 13   | T.M.D.S.データ3+      |
| 2    | T.M.D.S.データ2+      | 14   | 電圧5V               |
| 3    | T.M.D.S.データ2/4シールド | 15   | 信号グランド(5V用)        |
| 4    | T.M.D.S.データ4-      | 16   | ホットプラグ信号           |
| 5    | T.M.D.S.データ4+      | 17   | T.M.D.S.データ0-      |
| 6    | DCCクロック信号          | 18   | T.M.D.S.データ0+      |
| 7    | DCCデータ信号           | 19   | T.M.D.S.データ0/5シールド |
| 8    | 未使用                | 20   | T.M.D.S.データ5-      |
| 9    | T.M.D.S.データ1 -     | 21   | T.M.D.S.データ5+      |
| 10   | T.M.D.S.データ1+      | 22   | T.M.D.S.クロックシールド   |
| 11   | T.M.D.S.データ1/3シールド | 23   | T.M.D.S.クロック信号+    |
| 12   | T.M.D.S.データ3-      | 24   | T.M.D.S.クロック信号-    |

デジタル RGB ディスプレイの最大解像度は 1280 × 1024 ドットです。

## <u>● シリアルインタフェース</u>

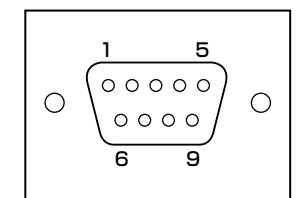

| ピン番号 | 信号名 | 意味        | 1/0 |
|------|-----|-----------|-----|
| 1    | CD  | 受信キャリア検出  | I   |
| 2    | RXD | 受信データ     | I   |
| 3    | TXD | 送信データ     | 0   |
| 4    | DTR | データ端末レディ  | 0   |
| 5    | GND | 信号グランド    |     |
| 6    | DSR | データセットレディ |     |
| 7    | RTS | 送信要求      | 0   |
| 8    | CTS | 送信可       | I   |
| 9    | CI  | 被呼表示      | I   |

## キーボード・マウスインタフェース

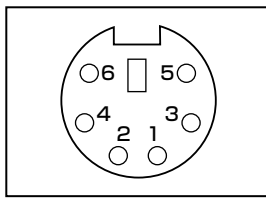

| ピン番号 | 信号名    | 意味     | I/O |
|------|--------|--------|-----|
| 1    | DATA   | データ    | I/O |
| 2    | Unused | 未使用    |     |
| 3    | GND    | 信号グランド |     |
| 4    | +5V    | +5V    |     |
| 5    | CLOCK  | クロック   | I/O |
| 6    | Unused | 未使用    |     |

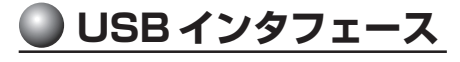

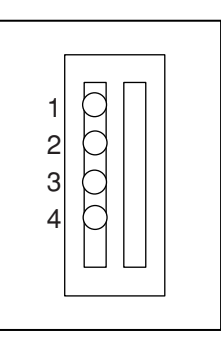

| ピン番号 | 信号名   | I/O |
|------|-------|-----|
| 1    | +5V   |     |
| 2    | -Data | I/O |
| 3    | +Data | I/O |
| 4    | GND   |     |

## i.LINK (IEEE1394) インタフェース

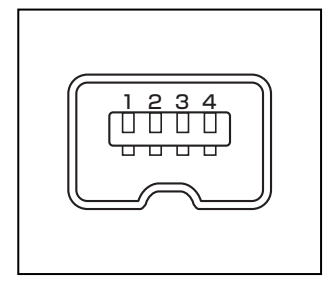

| ピン番号 | 信号名  | 意味                         | I/O |
|------|------|----------------------------|-----|
| 1    | TPB- | ストローブ受信/データ送信<br>(2対の差動信号) |     |
| 2    | TPB+ | ストローブ受信/データ送信<br>(2対の差動信号) |     |
| З    | TPA- | データ受信/ストローブ送信<br>(2対の差動信号) |     |
| 4    | TPA+ | データ受信/ストローブ送信<br>(2対の差動信号) |     |

## LAN インタフェース

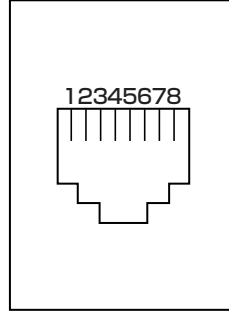

| ピン番号 | 信号名    | 意味       | I/O |
|------|--------|----------|-----|
| 1    | ТХ     | 送信データ(+) | 0   |
| 2    | -TX    | 送信データ(-) | 0   |
| 3    | RX     | 受信データ(+) | I   |
| 4    | Unused | 未使用      |     |
| 5    | Unused | 未使用      |     |
| 6    | -RX    | 受信データ(-) | I   |
| 7    | Unused | 未使用      |     |
| 8    | Unused | 未使用      |     |

# ③ エラーメッセージ

この項目では、システム起動時に発生する可能性のあるエラーメッセージおよびブザー について説明します。

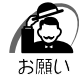

・下記以外のエラーメッセージまたはブザーが発生した場合、または、下記のエラーメッセージまたはブザーが繰り返し発生する場合は、エラーメッセージまたはブザーの内容と現在の本体の設定環境を具体的に記録し、『保守サービスのご案内』をご覧のうえ、すぐにサービスステーションまでお問い合わせください。

## エラーメッセージについて

| エラーメッセージ                                                                                                    | 説 明                                                                                                    |  |
|----------------------------------------------------------------------------------------------------|----------------------------------------------------------------------------------------------------|--|
| CMOS Battery LOW                                                                                                    | 内蔵バッテリが消耗しています。<br>新しいバッテリに交換してください。<br>☞「4章 2 内蔵バッテリの交換」                                                                                                    |  |
| CMOS Setting Wrong<br>CMOS/GPNV Checksum Bad                                                                                           | CMOSでエラーが検出されました。<br>CMOSの内容がクリアされている可能性があります。<br>BIOSセットアップを工場出荷時設定に戻してください。<br>☞「7章 2 BIOSを工場出荷時設定に戻すには」                                                                           |  |
| Boot Failure<br>Reboot and Select Proper<br>Boot device or Insert Boot<br>Media in selected Boot<br>device<br>Press any key when ready | システムを起動するドライブが見つかりません。<br>フロッピーディスクドライブから起動する場合は、システ<br>ムの入ったフロッピーディスクをセットし、Enter キーを<br>押してください。<br>ハードディスクドライブから起動する場合は、システムが<br>正しくインストールされているか、また、ケーブル類が正<br>しく接続されているか確認してください。 |  |
| Sec Master Drive-ATAPI<br>Incompatible                                                                                                 | ディスクドライブが正しく認識されていません。<br>BIOSセットアップを起動し、ディスクドライブを正しく設<br>定するか、また、ケーブル類が正しく接続されているか確認<br>してください。<br>☞「7章 BIOSセットアップについて」                                                             |  |
| Pri Master HDD Error                                                                                                    | ディスクドライブが正しく認識されていません。<br>BIOSセットアップを起動し、ディスクドライブを正しく設<br>定するか、また、ケーブル類が正しく接続されているか確認<br>してください。<br>☞「7章 BIOSセットアップについて」                                                             |  |

## 🥥 ブザーについて

増設メモリを取り付けていてシステム起動時にブザーが鳴った場合は、本装置のオプ ション以外の増設メモリを取り付けている可能性があります。 本装置のオプションの増設メモリを使用してください。 ☞「3章7増設メモリ」

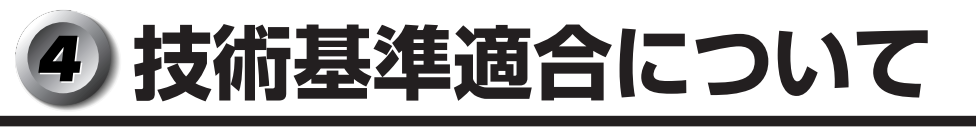

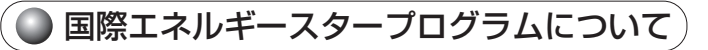

当社は国際エネルギースタープログラムの参加事業者として、 本製品が国際エネルギースタープログラムの対象製品に関する 基準を満たしていると判断します。

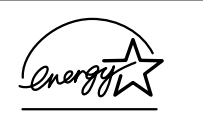

● 瞬時電圧低下について

この装置は、社団法人 電子情報技術産業協会の定めたパーソナルコンピュータの 瞬時電圧低下対策のガイドラインを満足しております。しかし、ガイドラインの基 準を上回る瞬時電圧低下に対しては、不都合を生じることがあります。

🜑 電波障害自主規制について

この装置は、情報処理装置等電波障害自主規制協議会(VCCI)の基準に基づくクラス A情報技術装置です。この装置を家庭環境で使用すると電波妨害を引き起こすことが あります。この場合には使用者が適切な対策を講ずるよう要求されることがあります。

● 高調波対策について

本装置は「高調波ガイドライン適合品」です。

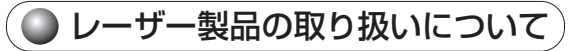

- ・本製品は、レーザーシステムを使用しています。本製品を正しくお使いいただくため、説明書をよくお読みください。また、お読みいただいた後も必ず保管してください。修理などが必要な場合は、お買い求めの販売店、またはお近くの保守
  - サービスに依頼してください。
- ・本説明書に記載された以外の調整・改造を 行うと、レーザー被爆の原因になりますの で絶対におやめください。
- ・レーザー光に直接被爆しないため、絶対に 製品を分解しないでください。

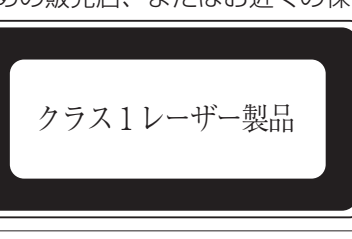

付録

● 仕様について

 $\mathbf{G}$ 

お願い

本製品の仕様は国内向けになっております。海外ではご使用にならないでください。

#### ● 製品寿命について

●本製品の内蔵バッテリの寿命は約3年です(使用環境や保管状態により、3年に満た されない場合があります)。

# トラブルチェックシート

円滑に対応させていただくために、お問い合わせの前に下記の内容をご確認のうえ、お 問い合わせください。

東芝 PC ダイヤル (巻末参照) にお問い合わせの際には [お客様登録番号] をお伺いしてお ります。あらかじめ「お客様登録(ユーザ登録)」いただきますようお願い申し上げます。

Q.1 ご使用になっているパソコン名(型名)は?(本体や取扱説明書をご覧ください) 機種名:

お客様登録番号:

下記の情報をお尋ねすることがございます。

(製造番号: ,購入店: ,購入日:

など)

**Q.2** ご使用になっているソフトウェア環境は?

Windows<sup>®</sup> XP・Windows<sup>®</sup> 2000 など、お使いのシステムとアプリケーションを お知らせください。

OS (システム) 名:

その他:

**Q.3** どのような症状が起こりましたか?

症状:

**Q.4** その症状はどの様な操作をした後、発生するようになりましたか?

□ハードウェアの増設の後(具体的に:

□ソフトウェア導入の後(具体的に:

□その他(具体的に:

Q.5 エラーメッセージなどは表示されましたか?

表示内容:

**Q.6** その症状はどれくらいの頻度で発生しますか? □一度発生したが、その後発生しない □常に発生する □
電源を切らないと発生するが、電源を切って再起動すれば発生しない □電源を切ってから再起動しても必ず発生する □その他:

Q.7 その症状が発生するのは決まった操作の後ですか? □ある一定の操作をすると発生する □どんな操作をしても発生する □その他:

| Q.8 インターネットや通信に関するご相談の場合 |                |  |  |
|--------------------------|----------------|--|--|
| プロバイダ名:                  | 使用モデム名:        |  |  |
| 使用回線:□ブロードバンド            | □ダイヤルアップ       |  |  |
| □内線発信アリ                  | □マイライン契約アリ     |  |  |
| □携帯/PHS                  | 🗌 DSL /ケーブル TV |  |  |

Q.9 お問い合わせの内容が周辺機器の場合、ご使用になっている周辺機器名は何ですか? 機器名(製品名): メーカー名:

オペレーティングシステムのバージョンや CPU の種類については、「東芝 PC 診断ツール」の[基本情報の表示]ボタンをクリックしてご確認ください。